# H900 Series HRAD

User's Manual 11th edition

SURUGA SEIKI Itd,.

### Introduction

Thank you for purchasing our company's product. To use it properly, read this user's manual carefully before using it. After reading it, keep it in a safe place for future reference.

### Notes

- Please note that the content of this document may be changed without notice in future for improving performance and functions.

The content displayed on the actual screen may be slightly different from displayed content shown in this document.

- The content of this document is created with extra care, however, if you have any inquiries or questions, please contact our company.

## History

| Edition       | Date           | Content of revision                                                                                                    |
|---------------|----------------|----------------------------------------------------------------------------------------------------|
| First edition | August 2005    | Newly created                                                                                                    |
| 2nd edition   | October 2005   | Description of motor mode and external control added                                                                                                    |
| 3rd edition   | December 2005  | Confirmation message before remote status added                                                                                                    |
| 4th edition   | April 2006     | Description of functions such as automatic dimming,<br>screen expansion function, image data output, polygon<br>measurement standard deviation display added<br>Description of sample software corresponding to<br>command added |
| 5th edition   | June 2006      | Size of sensor head fixation bolt corrected                                                                                                    |
| 6th edition   | August 2006    | Dimensions in drawing corrected<br>Measurement data clear function added                                                                                                    |
| 7th edition   | September 2007 | External synchronous function in polygon mode added                                                                                                    |
| 8th edition   | May 2008       | Address of Tokyo business office changed                                                                                                    |
| 9th edition   | April 2010     | Address of Tokyo business office changed                                                                                                    |
| 10 th edition | March 2011     | LD power automatic adjustment convergence condition<br>changed<br>Addresses of head quarters and business office deleted                                                                                                    |
| 11 th edition | August 2012    | Description of mirror display method selection function<br>added<br>Description of I/O mode selection function added                                                                                                    |

### Accessories

Before using the product, check the following accessories are included with it.

| - HSP-100S (or SH): controller                | . 1 | unit  |
|-----------------------------------------------|-----|-------|
| - I/O connector XW4B-10B1-H1 (made by Omron)  | . 1 | piece |
| - AC power cord for HSP-100S                  | . 1 | piece |
| - Sensor head cable (2m)                      | . 1 | piece |
| - Sensor head (one of followings)             | . 1 | unit  |
| H900-P017, H900-P017C, H900-P050C, H900-P090C |     |       |
| - User's Manual (this document)               | . 1 | сору  |
| - Target for adjusting light axis             | . 1 | piece |
| - C mount rotation ring (only H900-P017C)     | . 1 | piece |
|                                               |     |       |

### (IMPORTANT)

### The included AC power cord is a power cord dedicated to this controller. Do not use it for other product.

### To use the product safely

Before using the product, be sure to read the following precautions.  $\bigotimes$  mark means the prohibition.

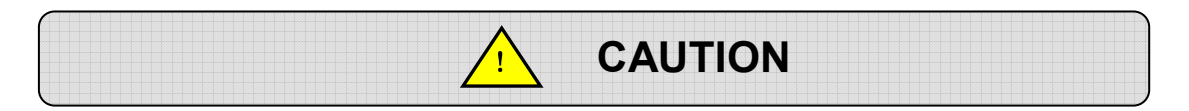

Be sure to observe precautions shown here. If you do not observe these precautions, you may get injured or physical damage may be caused.

### - Precautions on safety and use

- Installation and operation of this product should be carried out by a person who has knowledge on safety of laser equipment.
- If the noise environment is severe, use a table tap with noise filter.
- Be sure to ground the controller. Otherwise, you may get electric shock.
- During the measurement, do not turn OFF the power supply. Otherwise, a part of or all measurement data or setting data may be lost.

### - Wiring

- When you connect and disconnect a cable, turn OFF the power supply of main unit and that of devices to be connected. Otherwise, the main unit may be damaged.
- When you connect a control cable of an external device, check the polarity of the device. If you mistake it, the device may be damaged.
- The calibration is carried out in combination with sensor head and controller when the product is shipped from factory.

Do not change the combination of head and controller.

#### - Use environment

Do not use the product at following places.

- Place with much dust or powder dust
- Place where the temperature changes widely
- Place where there is vibration
- Unstable place where there is slope
- Place exposed to corrosive gas or combustible gas

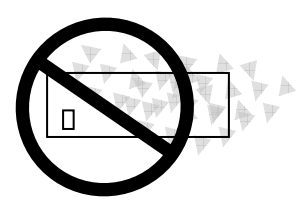

SG13-113-001

### - Management and storage

If you want to move this product because it is not used for a long time, pull out the power plug from the outlet.

An unexpected accident such as fire and electric shock is prevented.

#### - Power supply

The power supply can be connected to only AC100-240V power supply outlet.

#### - Disassembly and modification

Do not carry out disassembly, modification, or improper repair of measurement head or controller chassis.

If there is a defect, please contact the sales group, OST business division of or company.

#### - Request the repair

In the following cases, stop using the product immediately and request the repair to the sales group, OST business division of or company.

If you keep using it without any change, fire, electric shock, or personal injury may be caused.

- There is abnormal sound, abnormal odor, or smoking

- The power cord is damaged

- If water is poured on this product or abnormal object enters the product

- This product is fallen or the cabinet is damaged

For the contact information, refer to page 79.

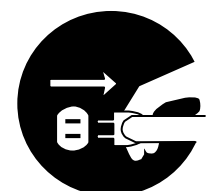

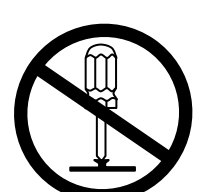

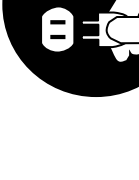

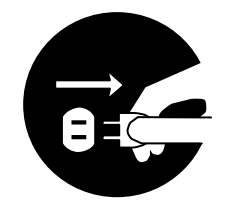

### INDEX

| Introduction                                                       | . 1             |
|--------------------------------------------------------------------|-----------------|
| Notes                                                              | . 1             |
| History                                                            | . 1             |
| Accessories                                                        | . 2             |
| To use the product safely                                          | . 3             |
| 1. Name and function of each part<br>1-1 Controller (HSP-100S(SH)) | . 7<br>7        |
| 1-2 Sensor head                                                    | 8               |
| 2. Measurement method<br>2-1 Setting and measurement flow          | <b>17</b><br>17 |
| 2-2 Basic operation                                                | 19              |
| 2-2-1 Initial screen (after power supply is turned ON)             | 19              |
| 2-2-2 Measurement screen                                           | 20              |
| 2-3 Setting menu                                                   | 24              |
| 2-3-1 Menu configuration                                           | 24              |
| 2-4 Measurement result screen                                      | 54              |
| 2-5 Other                                                          | 58              |
| 2-5-1 Remote mode setting                                          | 58              |
| 2-5-2 Release of remote mode                                       | 58              |
| 3. Connection of external device<br>3-1 I/O interface              | <b>59</b><br>59 |
| 3-2 Analog output                                                  | 64              |
| 3-3 Serial interface                                               | 65              |
| 3-3-1 Specifications                                               | 65              |
| 3-3-2 Functions                                                    | 66              |
| 4. Other<br>4-1 List of error displays                             | <b>70</b><br>70 |
| 4-2 Troubleshooting                                                | 71              |
| 4-3 System specifications                                          | 72              |
| 5. Appendix<br>5-1 Data collection sample program                  | <b>73</b><br>73 |
| 5-1-1 Description of operation                                     | 73              |
| 5-2 Screen image data acquisition program                          | 74              |
| 5-2-1 Startup                                                      | 74              |
| 5-2-2 Description and operation                                    | 74              |
| 5-3 Procedure for updating the firmware                            | 75              |

| 6. Guarantee and after-the-sale service | 78 |
|-----------------------------------------|----|
|-----------------------------------------|----|

# 1. Name and function of each part

# 1-1 Controller (HSP-100S(SH))

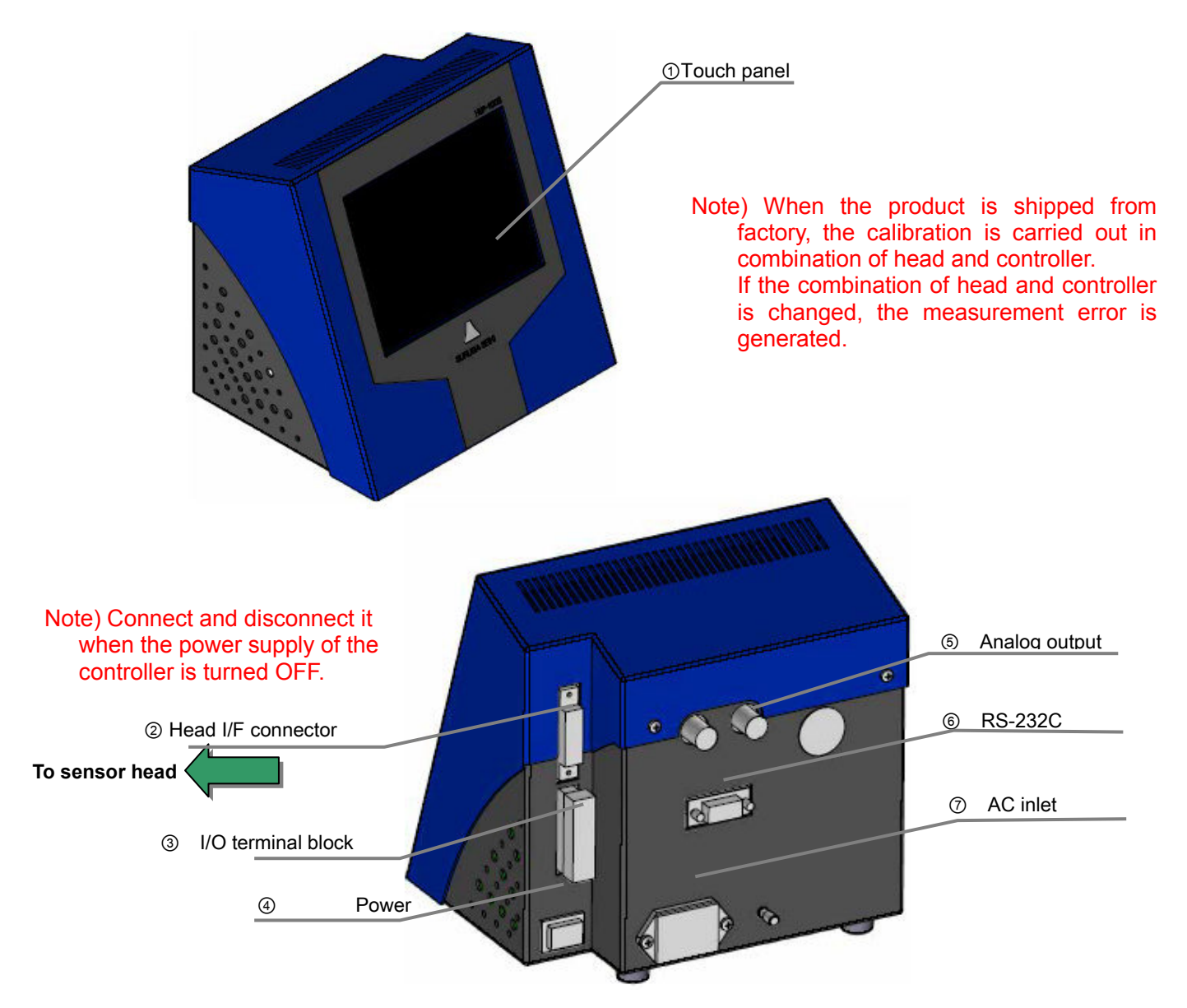

| No. | Name                          | Description                                     |
|-----|-------------------------------|-------------------------------------------------|
| 1   | Display / touch panel         | Touch panel for setting                         |
| 2   | Head I/F connector            | Connected to sensor head with a dedicated cable |
| 3   | I/O terminal block            | General-purpose I/O and external synchronous    |
|     |                               | input terminal                                  |
|     |                               | Applicable connector: XW4B-10B1-H1 (made by     |
|     |                               | Omron)                                          |
| 4   | Power switch                  | ON/OFF switch of AC power supply                |
| 5   | Analog output (BNC connector) | Connect an oscilloscope etc. $(300\Omega)$      |
| 6   | RS-232C                       | Dsub 9-pin connector                            |
| 7   | AC inlet (3P)                 | AC100-240V(50/60Hz)                             |

# 1-2 Sensor head

### 1 H900-P017C

Angle range

Light source (wavelength)

Maximum laser output

Outgoing beam diameter

External dimensions

Weight

Recommended use environment

Storage environment

Accuracy assurance WD

Remark

- : ±0.17deg
- : red semiconductor laser(658nm)
- : 5.0mw or less (Typ2.5mW class 3R)
- :  $\Phi$ 1.0mm or less (beam window 1/e<sup>2</sup>)
- : 162x269x87mm (only main unit)
- : 4.1 Kg
- : 20±3°C (calibration temperature: 20±1°C)
- : 10 to 40°C (no dew condensation)
- : 230±30mm
- : CCD camera attached to external

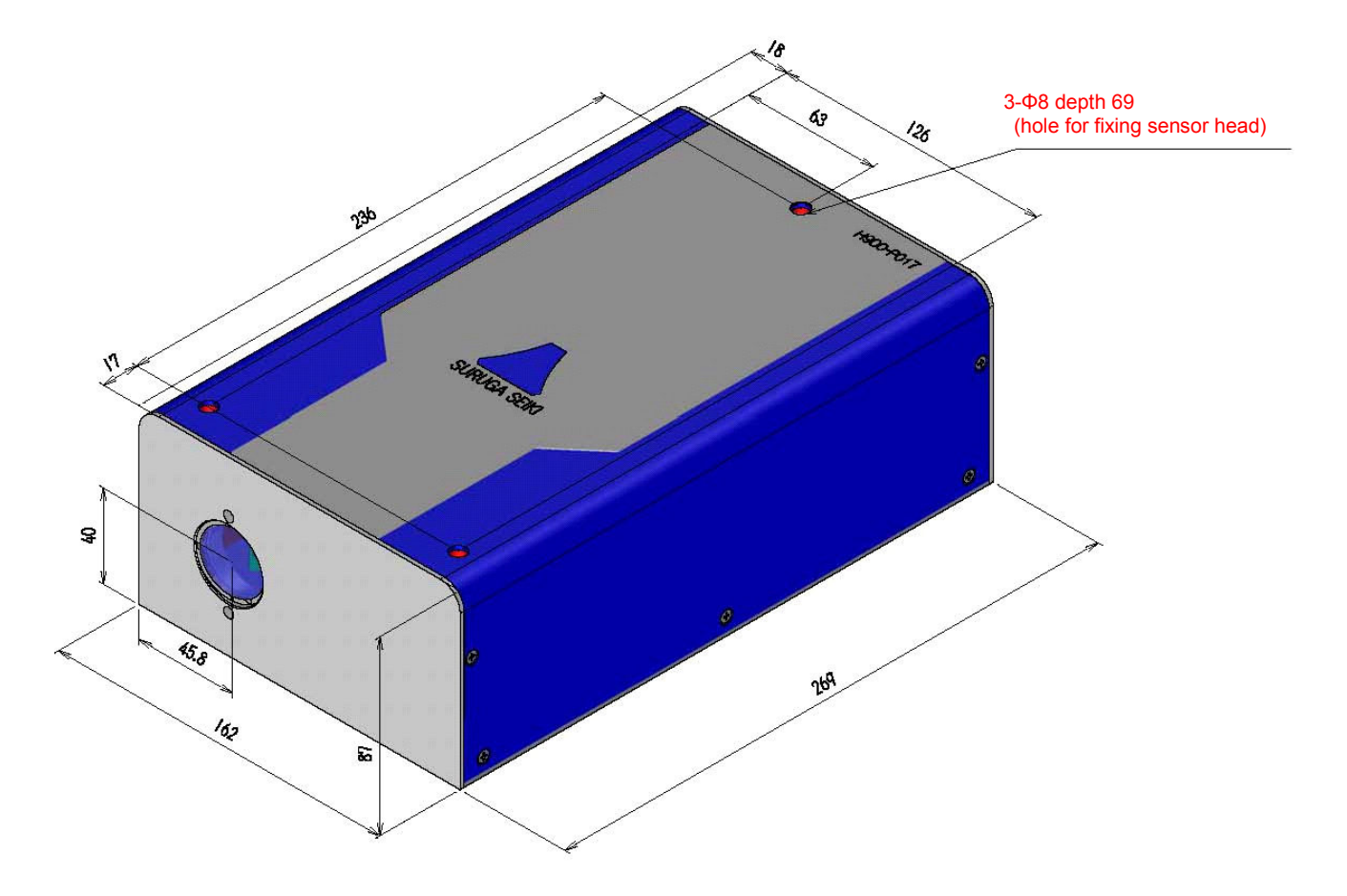

\* For the bolt used for the sensor head fixation hole, use the bolt whose length is longer than that of hexagon socket bolt M4x25 (3 pieces).

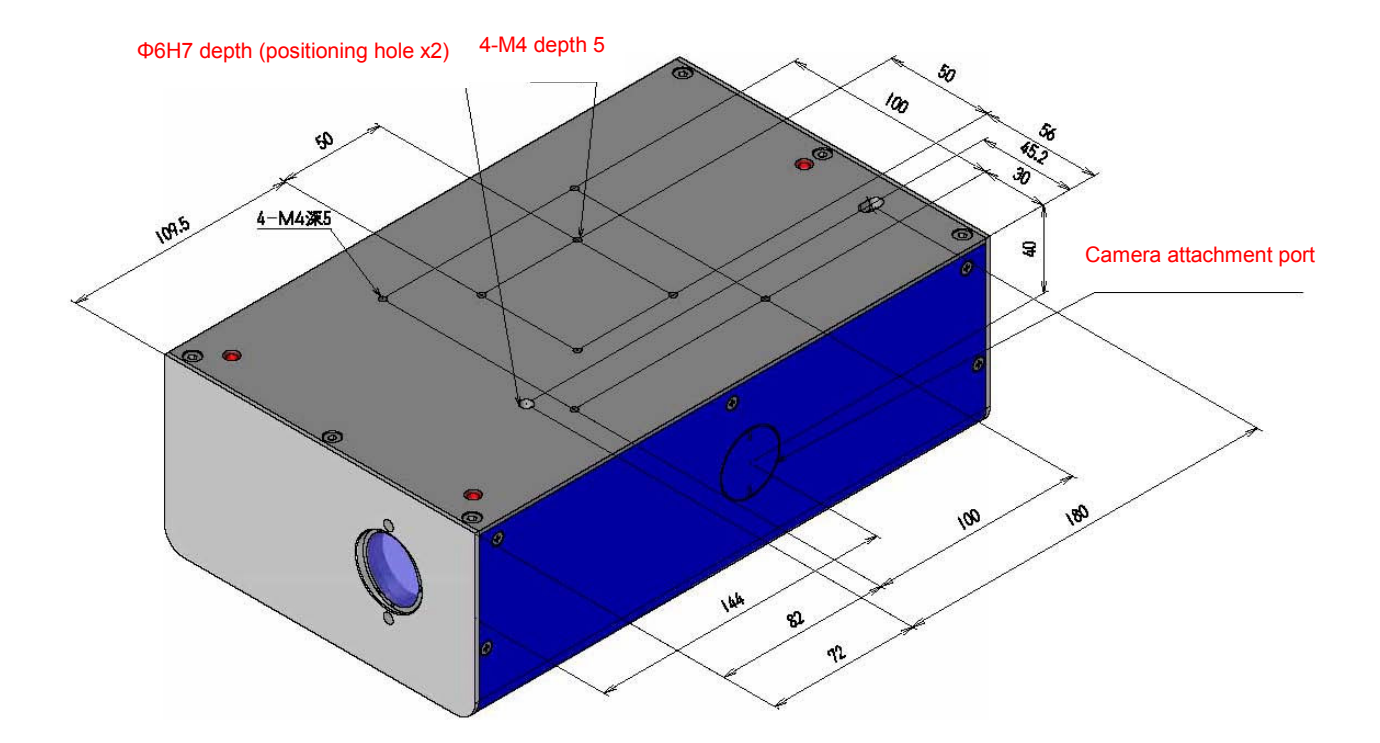

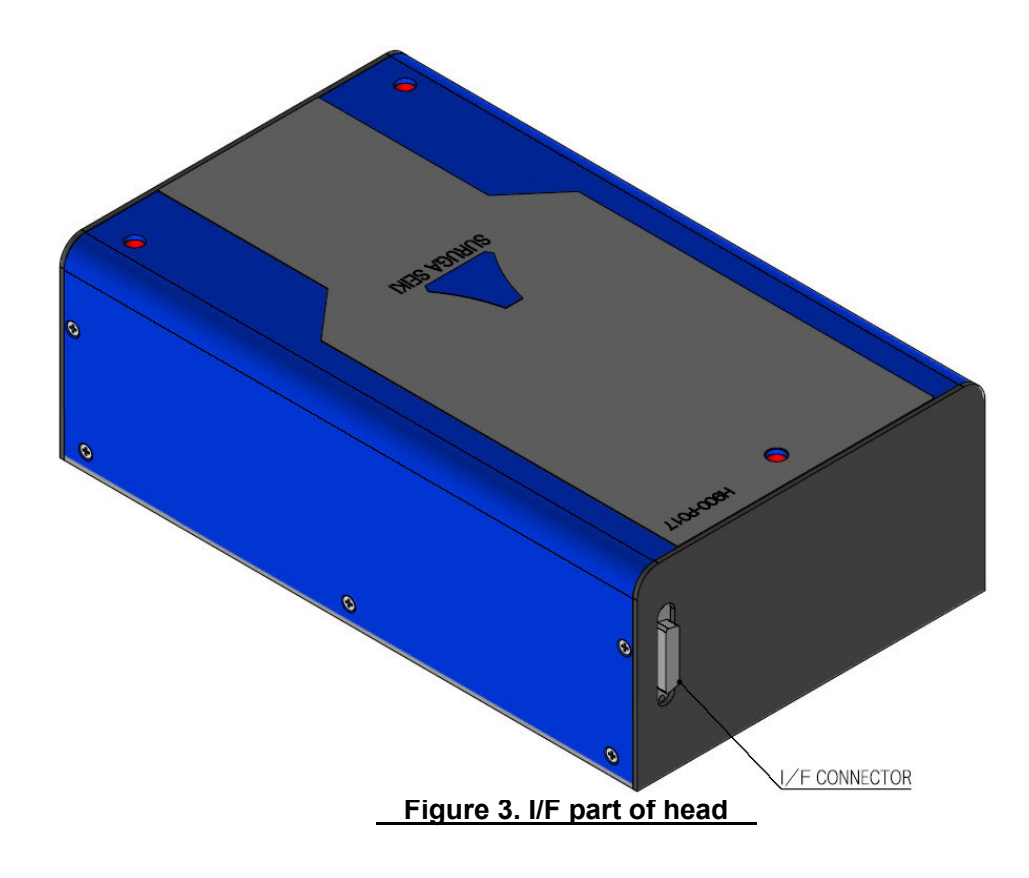

- Controller I/F connector (CONTROLLER) Connect the sensor head cable.
- Note) Be sure to turn OFF the power supply of the controller before connecting or disconnecting the cable.

When the product is shipped from factory, the calibration is carried out in the combination of head nad controller. If the combination of head and controller is changed, measurement error is generated.

### 2 H900-P017

| Angle range               | : ±0. 17deg                                            |
|---------------------------|--------------------------------------------------------|
| Light source (wavelength) | : red semiconductor laser (658nm)                      |
| Maximum laser output      | : 5.0mw or less (Typ2.5mW class 3R)                    |
| Outgoing beam diameter    | : $\Phi$ 1.0mm or less (beam window 1/e <sup>2</sup> ) |
| External dimensions       | : 162x269x87mm (only main unit)                        |
| Weight                    | : 4.1 Kg                                               |

Recommended use environment

Storage environment

Accuracy assurance WD

- : 20±3°C (calibration temperature: 20±1°C)
- : 10 to 40°C (no dew condensation)
- : 230±30mm

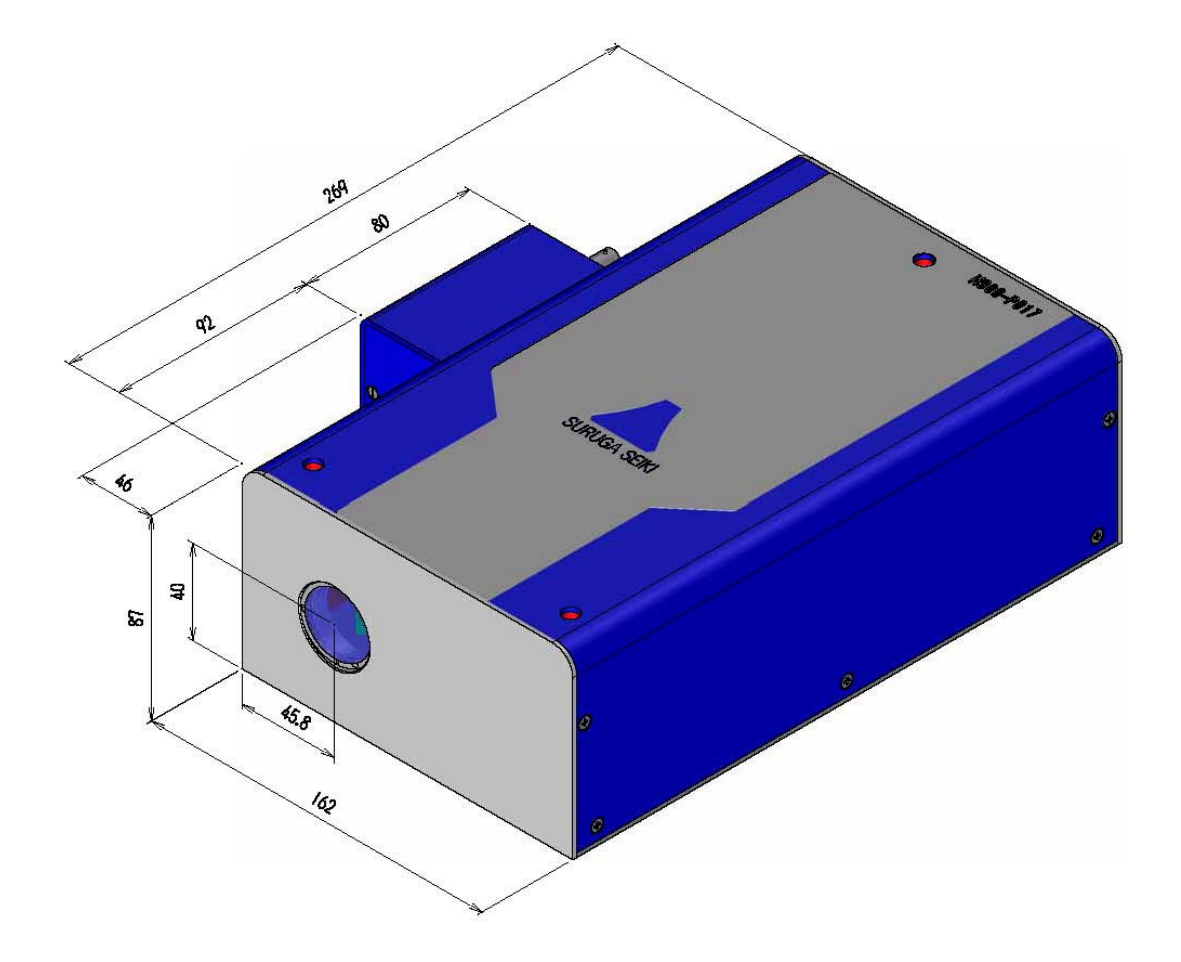

Figure 4. External view

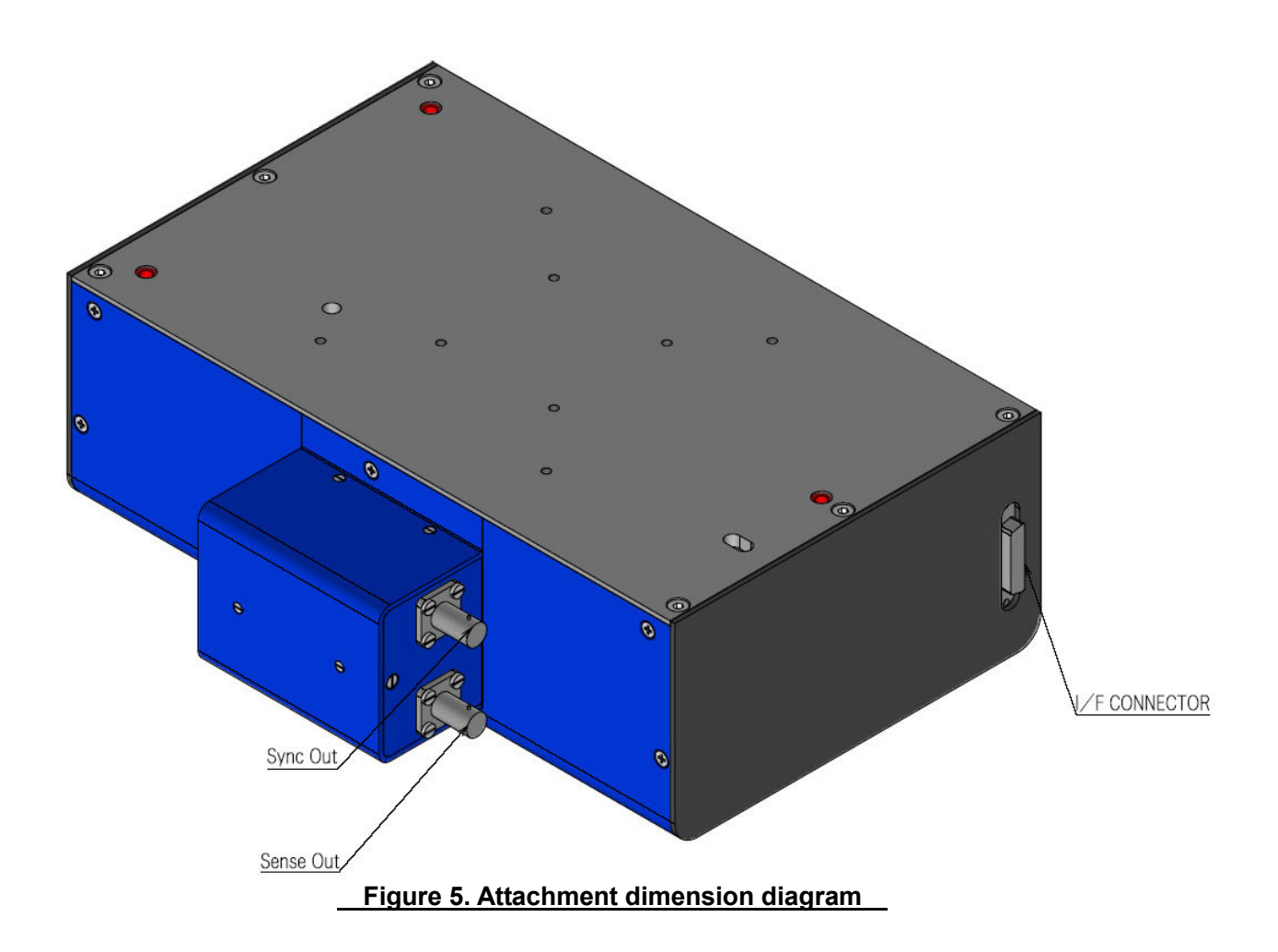

- \* The position and dimensions of sensor head attachment hole and positioning hole are common to those of H900-P017C.
- Controller I/F connector (CONTROLLER)

Connect the sensor head cable.

- Sense Out

The received light amount monitor output signal is output.

- Sync Out (PD)

The polygon mirror surface detection signal is output.

Note: The output impedance of each output terminal is  $50\Omega$ . At the connection to a device such as an oscilloscope, set the input to high impedance.

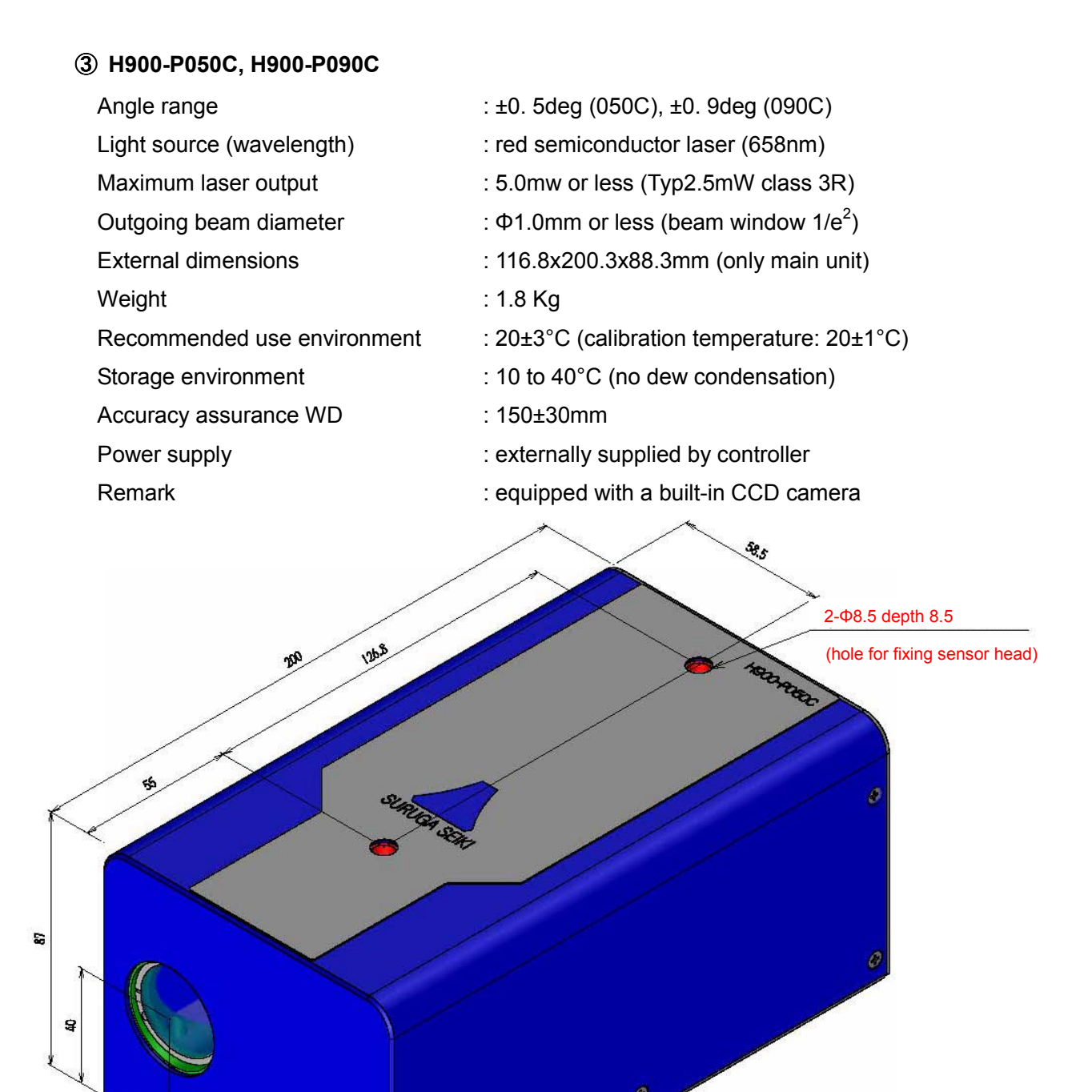

\* For the bolt used for sensor head fixation hole, use the bolt whose length is longer than that of hexagon socket bolt M4x25 (2 pieces).

28

117

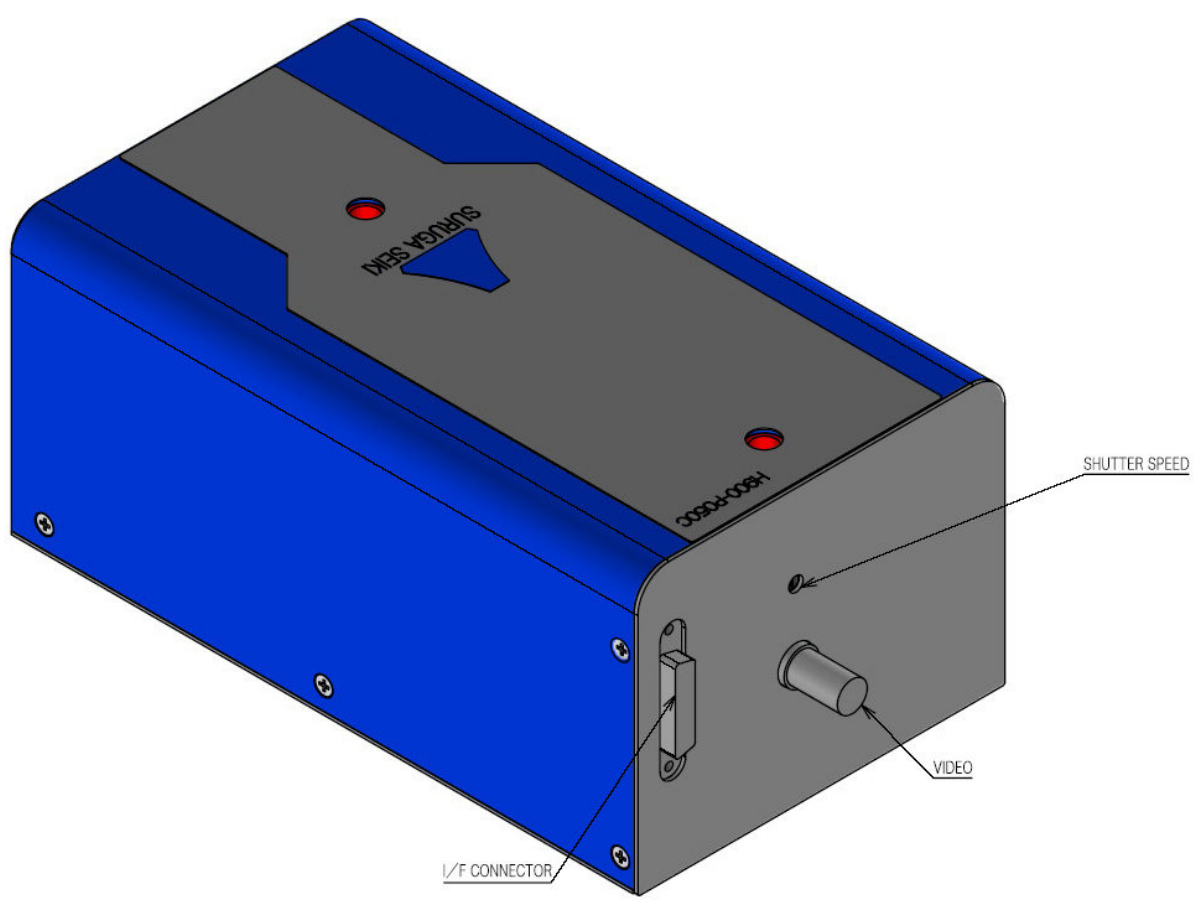

Figure 7. I/F part of head

- Controller I/F connector (CONTROLLER)

Connect the sensor head cable.

- VIDEO

The video signal of CCD camera is output (BNC connector).

Note) Be sure to turn OFF the power supply of the controller before connecting or disconnecting the cable.When the product is shipped from factory, the calibration is carried out in the combination of head nad controller. If the combination of head and controller is

changed, measurement error is generated.

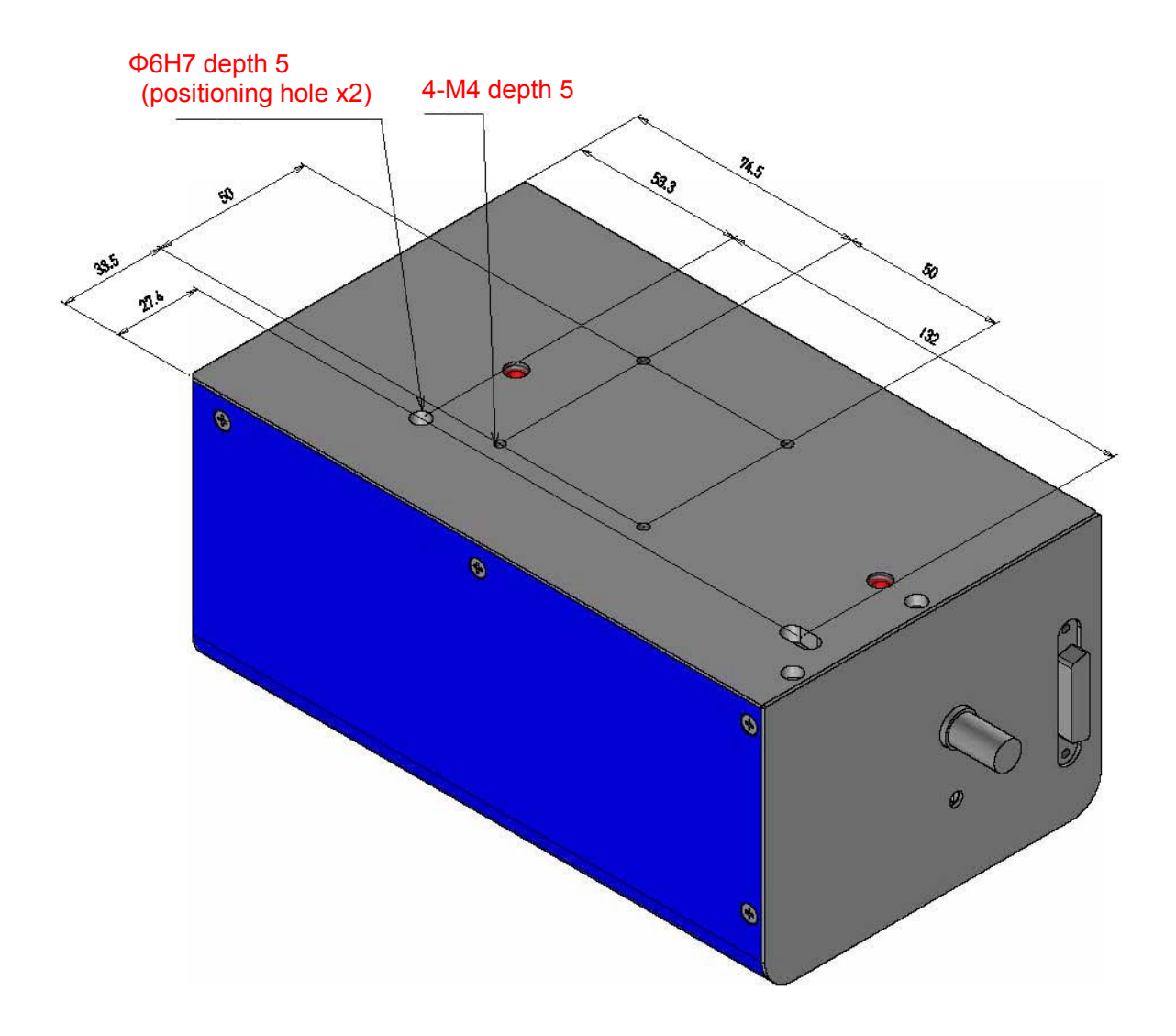

Figure 8. Attachment dimension diagram

### How to use the target for adjusting the light axis

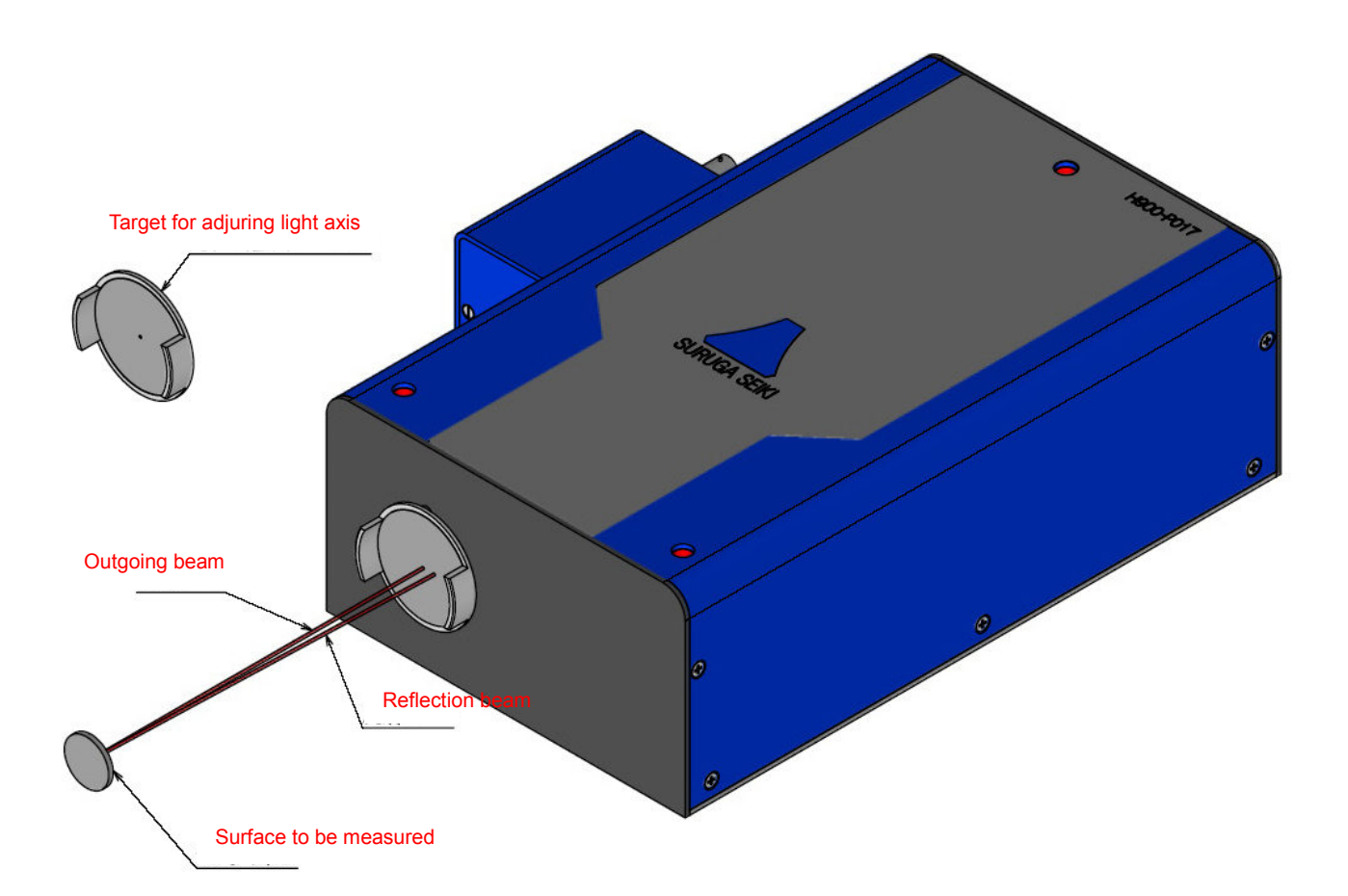

Using the included target for adjusting the light axis simplifies the light axis adjustment at installation.

#### Procedure of adjustment

- Attach the target for adjusting the light axis to the sensor head so that the outgoing beam passes through the central opening part (Φ1mm) of the target for adjusting the light axis.
- 2. Adjust the tilt of sensor head so that the reflection beam passes through the central opening part of the target for adjusting the light axis.
- 3. Carry out the following fine adjustment while checking the monitor screen of the controller.

# 2. Measurement method

# 2-1 Setting and measurement flow

### 1) In standard measurement mode

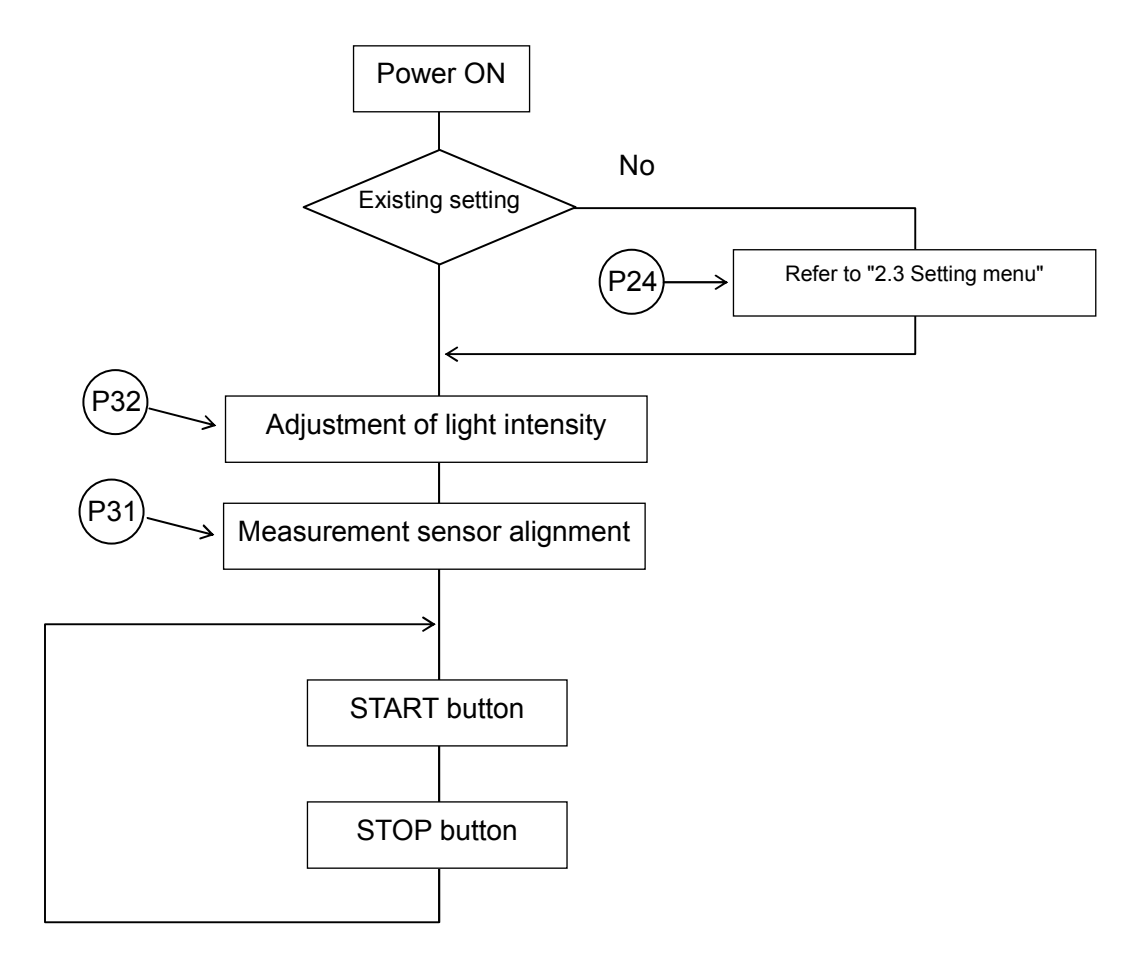

\* The external control by I/O interface or communication command can be carried out. (Refer to page 60).

### 2) In motor, polygon mirror measurement mode

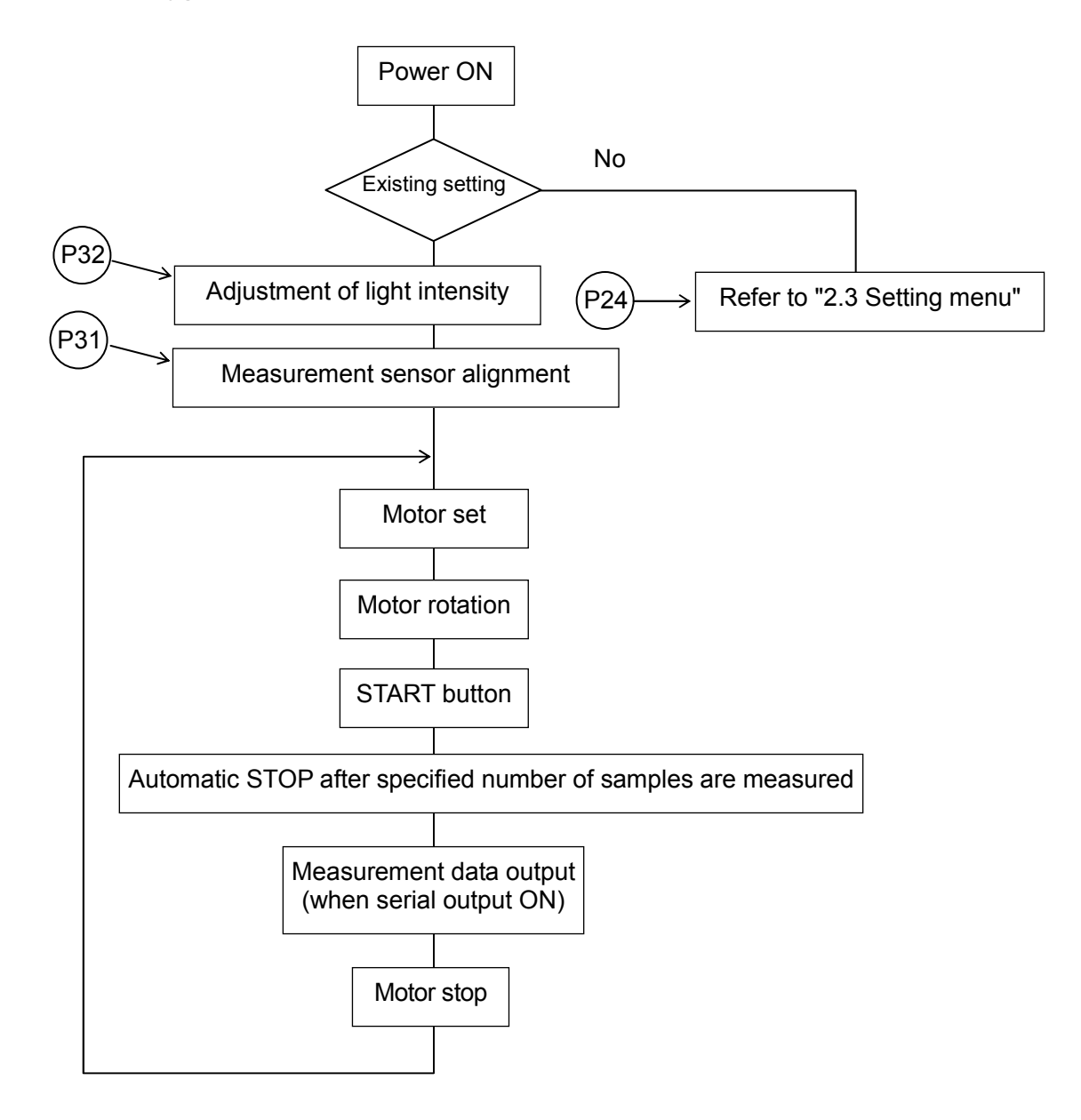

\* The external control by I/O interface or communication command can be carried out. (Refer to page 59)

# 2-2 Basic operation

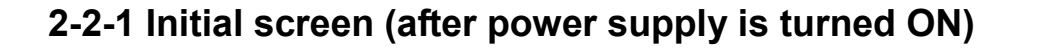

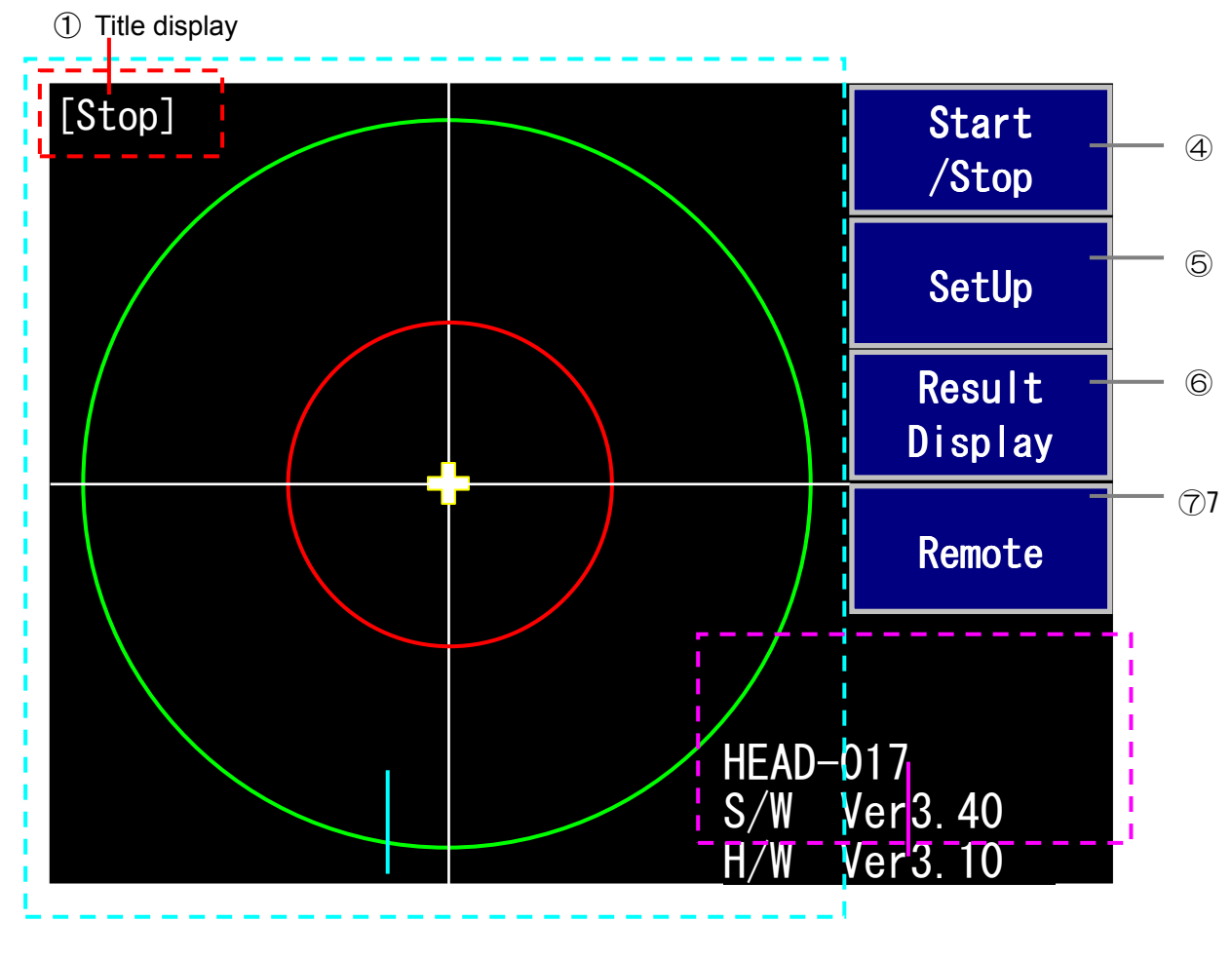

② Measurement image display

③ Version display

- ①: The content displayed on the screen is indicated.
- (2): The measurement image is displayed.
- ③: The software (S/W) version and the hardware (H/W) version of main unit are displayed.
- ④: Measurement start / stop button (refer to page 20)
- (5): Measurement condition set button (refer to page 27)
- (6): Measurement result display button (refer to page 54)
- ⑦: Remote mode switching button (refer to page 58)

### 2-2-2 Measurement screen

If Start/Stop button is pressed, the measurement is started. If the button is pressed again, the measurement is stopped.

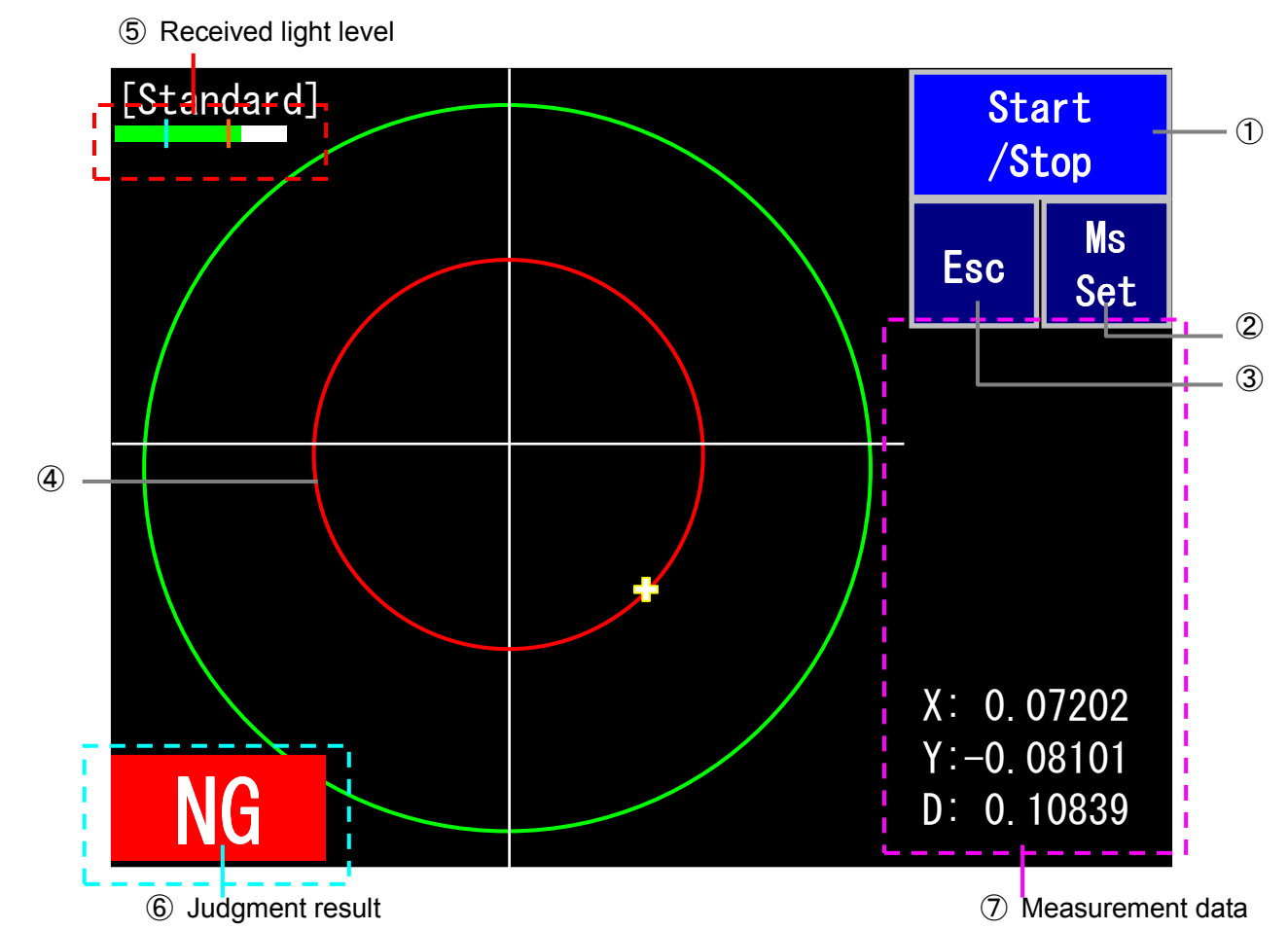

### 1) Standard measurement mode

1: Start/Stop button

Measurement is started / stopped.

2: SetUp button

The screen is switched to parameter setup screen directly. If it is pressed during measurement, the measurement is stopped.

③: Esc button

The screen is switched to main screen.

- (4): OK/NG judgment range (circle or rectangle) ...... Refer to page 36
- (5): Light receiving level during measurement (bar graph)

Green: Amount of received light is within proper range

- Red: Amount of received light is low or excessive
- 6: Judgment result (OK or NG) ..... Refer to page 36

⑦: Measurement value or measurement result (up to 10 items selected for display menu are displayed)

### 2) Motor measurement mode

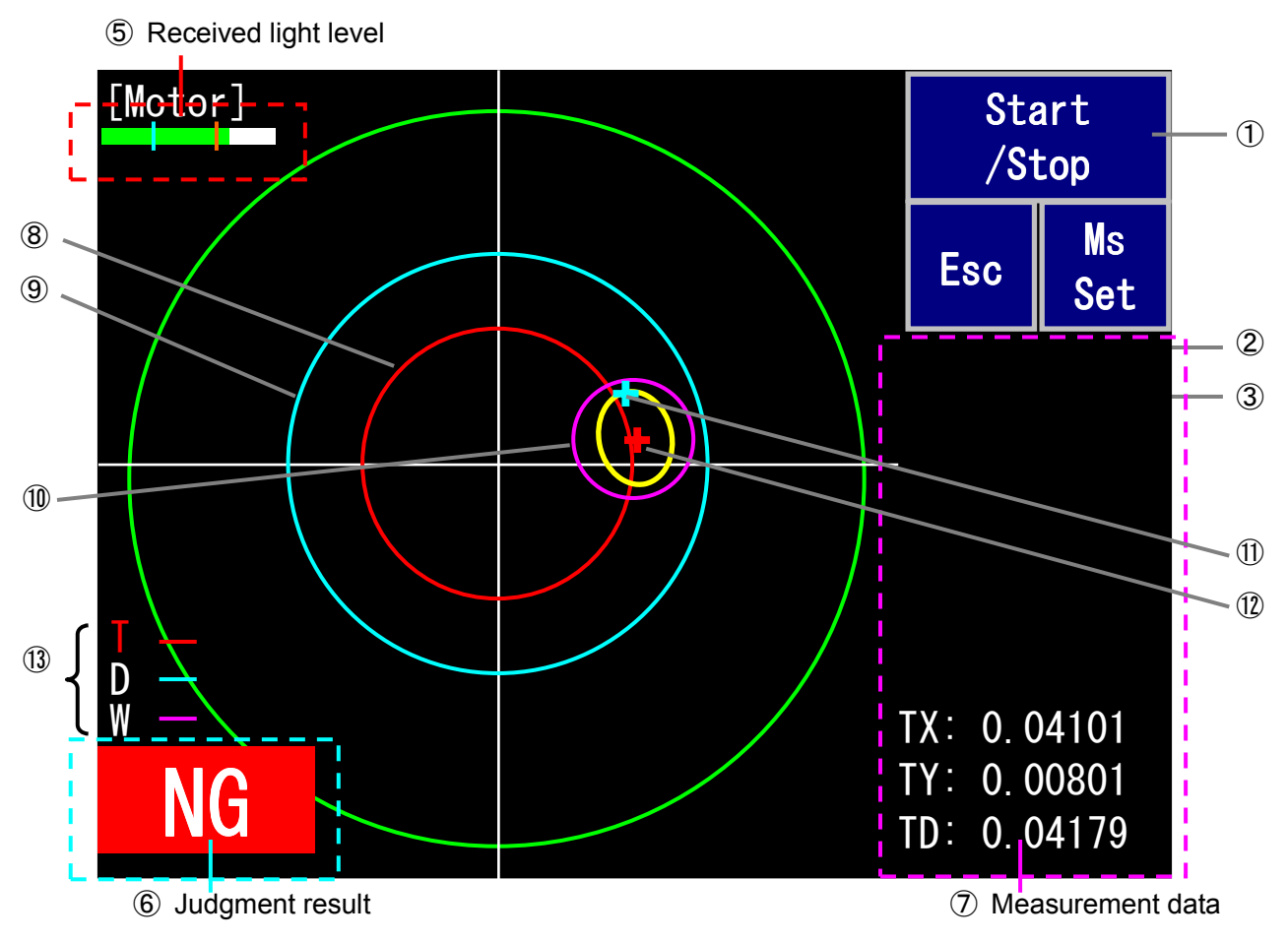

(1) to (3), (5), and (6) shown below are same as those of 1) described above.

- 1: Start/Stop button
- 2: SetUp button
- ③: Esc button
- (5): Light receiving level during measurement (bar graph)
- 6: Judgment result (OK or NG)

(Judgment results of (8), (9), and (10) are OR-judged and displayed)

⑦: Measurement value or measurement result (up to 10 items selected for display menu are displayed)

- \* For the initial setting, axis fallen (TX, TY, TD) is displayed.
- (8): Judgment circle for axis fallen (gravity center) ......Red
- (9): Judgment circle for outermost point (pale blue)
- (1): Judgment circle for amplitude (center of circle is gravity center) .....Red purple
- 1): Outermost point.....Pale blue
- (12): Axis fallen (gravity center)......Red

(i): The NG item for the judgment of T = axis fallen , D = outermost point, and W = amplitude is displayed in red.

# 5 Received light level Start enn (1) /Stop Ms Esc Set (2) 3 (8) (9) X: 0.00085 +Y: 0.04101 0 00239 6 Judgment result ⑦ Measurement data

1) to 3), 5), and 6) shown below are same as those of 1) described above.

- ①: Start/Stop button
- 2: SetUp button
- ③: Esc button
- (5): Light receiving level during (bar graph)

3) Polygon mirror measurement mode

6: Judgment result (OK or NG)

(Judgment results of (8), (9), and (10) are OR-judged and displayed)

⑦: Measurement value or measurement result (up to 10 items selected for display menu are displayed)

\* For the initial setting, X (present value X), +Y (maximum Y value), and -Y (minimum Y value) are displayed.

(8): Judgment range of P-P

Indicated with upper and lower red lines around (maximum value + minimum value)/2 based on the measurement result.

(9): The NG item for the judgment of PP=P-P, WA= width of average face value and PX= maximum value of proximal angle difference is displayed in red.

### 4) Repeated measurement screen (e.g.: motor measurement)

This is the operation mode that automatically repeats the measurement.

After 4096 sample data is obtained after the measurement is started, the operation to stop the measurement and display the result is repeated.

the period after measurement stop to next measurement start is 200msec.

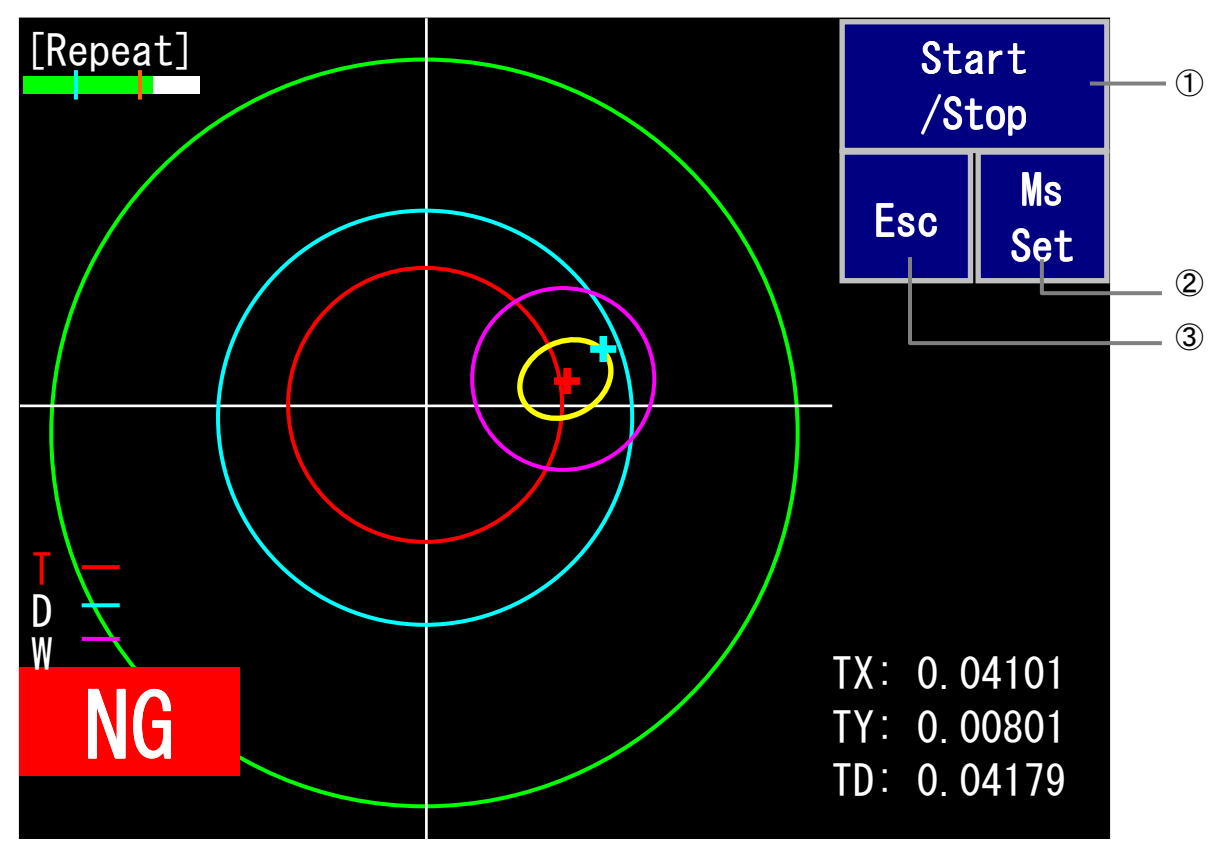

\* If the measurement is stopped during measurement by Stop button, Stop I/O or Stop command, the measurement is stopped after 4096 sample data are obtained.

# 2-3 Setting menu

### 2-3-1 Menu configuration

The configuration of setting menu is shown in the figure below.

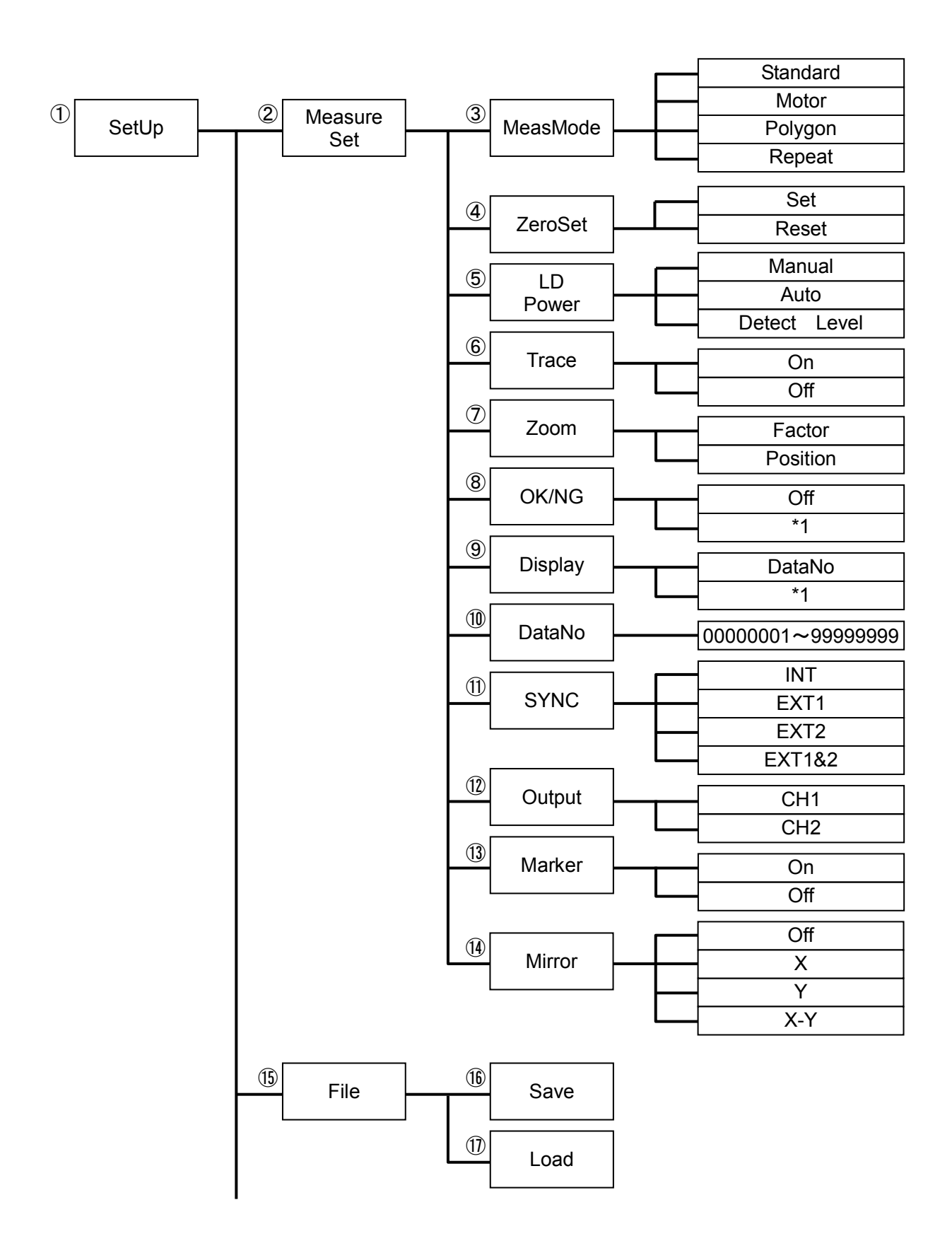

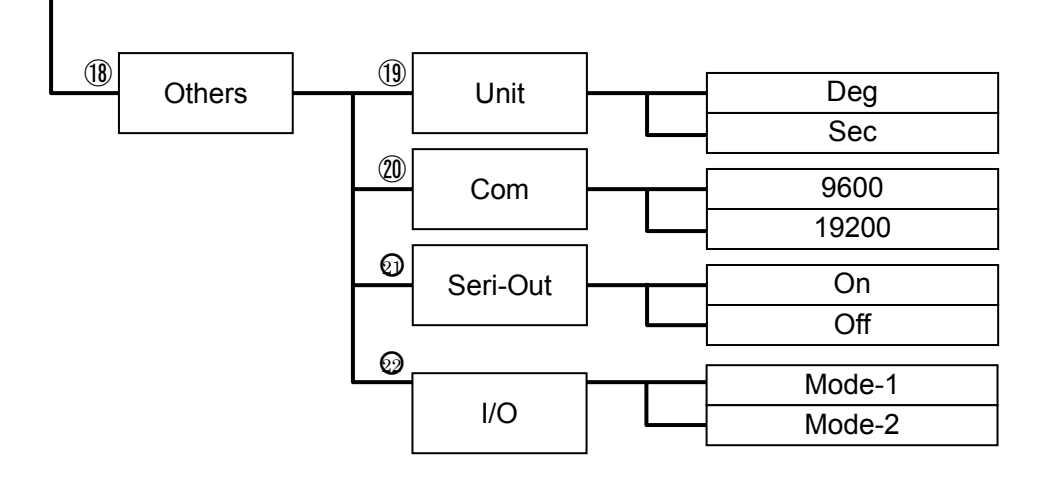

\*1 The content in low order varies depending on the operation mode.

### Configuration table

| No.        | Name of button | Description                                                                                                    | Page |
|------------|----------------|----------------------------------------------------------------------------------------------------|------|
| 1          | SetUp          | Top order of setting menu<br>Setup screen for measurement condition, item related to file, and<br>other items                                  | P.27 |
| 2          | Measure Set    | Measurement condition item setup screen                                                                                                    | P.29 |
| 3          | MeasMode       | Measurement mode setup screen<br>(standard measurement, motor measurement, polygon mirror<br>measurement)<br>Repeated measurement mode setting | P.30 |
| 4          | ZeroSet        | Measurement value zero setup screen                                                                                                    | P.31 |
| 5          | LD Power       | LD power adjustment & received light level setup screen                                                                                        | P.32 |
| 6          | Trace          | Screen display method selection screen                                                                                                    | P.34 |
| Ī          | Zoom           | Zoom display method setup screen                                                                                                    | P.35 |
| 8          | OK/NG          | Judgment condition screen                                                                                                    | P.36 |
| 9          | Display        | Measurement result item display setup screen                                                                                                   | P.41 |
| 10         | DataNo         | Data number setup screen                                                                                                    | P.44 |
| 1          | SYNC           | Sampling mode setup screen                                                                                                    | P.45 |
| 12         | Output         | Analog output setup screen                                                                                                    | P.46 |
| 13         | Marker         | Marker display setup screen                                                                                                    | P.47 |
| 14)        | Mirror         | Mirror display method setup screen                                                                                                    | P.47 |
| 15         | File           | File operation screen                                                                                                    | P.48 |
| 16         | Save           | File saving                                                                                                    | P.49 |
| $\bigcirc$ | Load           | File reading                                                                                                    | P.50 |
| 18         | Others         | Other setup screen (unit setting, communication speed setting, data output setting)                                                            | P.51 |
| 19         | Unit           | Unit setup screen                                                                                                    | P.51 |
| 20         | Com            | Serial communication speed setup screen                                                                                                    | P.52 |
| ଡ          | Seri-Out       | Serial data output setup screen                                                                                                    | P.52 |
| 0          | I/O            | I/O mode setup screen                                                                                                    | P.53 |

\* MS Set button on the measurement screen is same as Measure Set button.

① SetUp screen

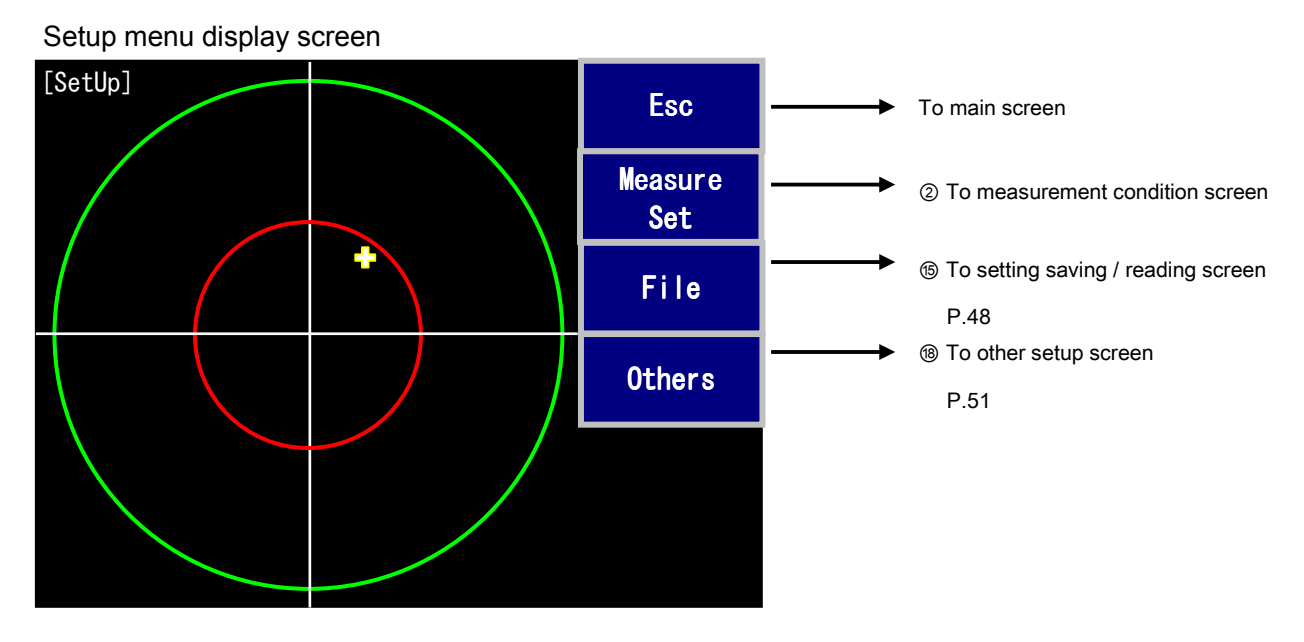

MeasureSet screen

This is the setup menu screen related to measurement. There are three screens.

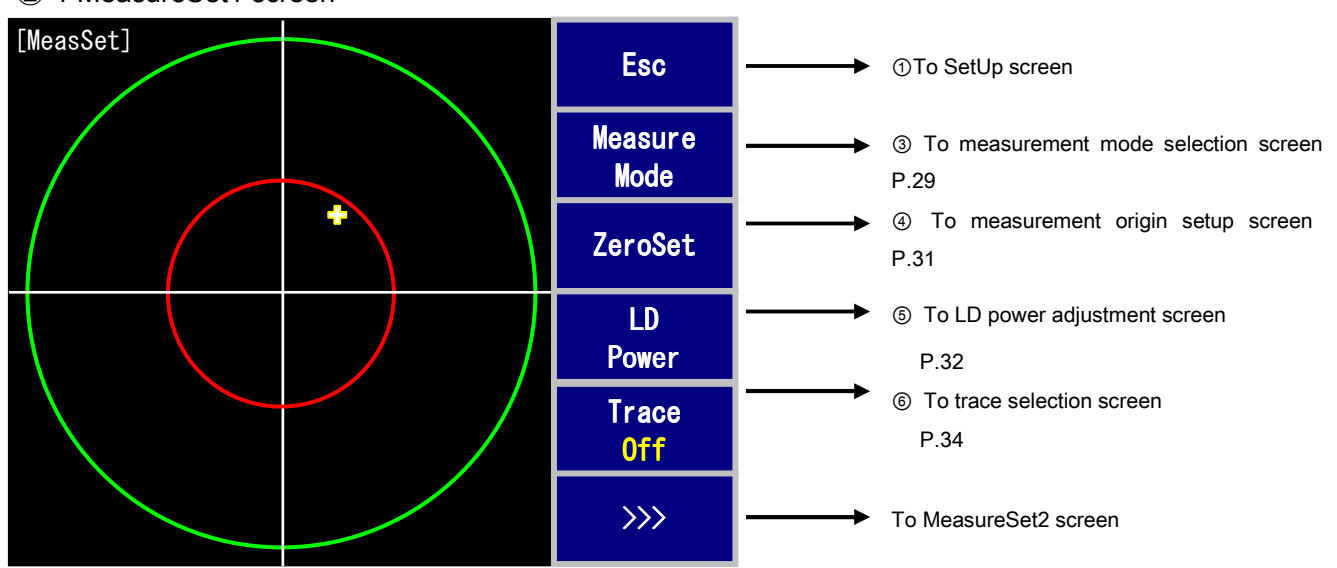

2-1 MeasureSet1 screen

\* The yellow characters in the lower part of the button indicate the present setting.

### 2-2 MeasureSet2 screen

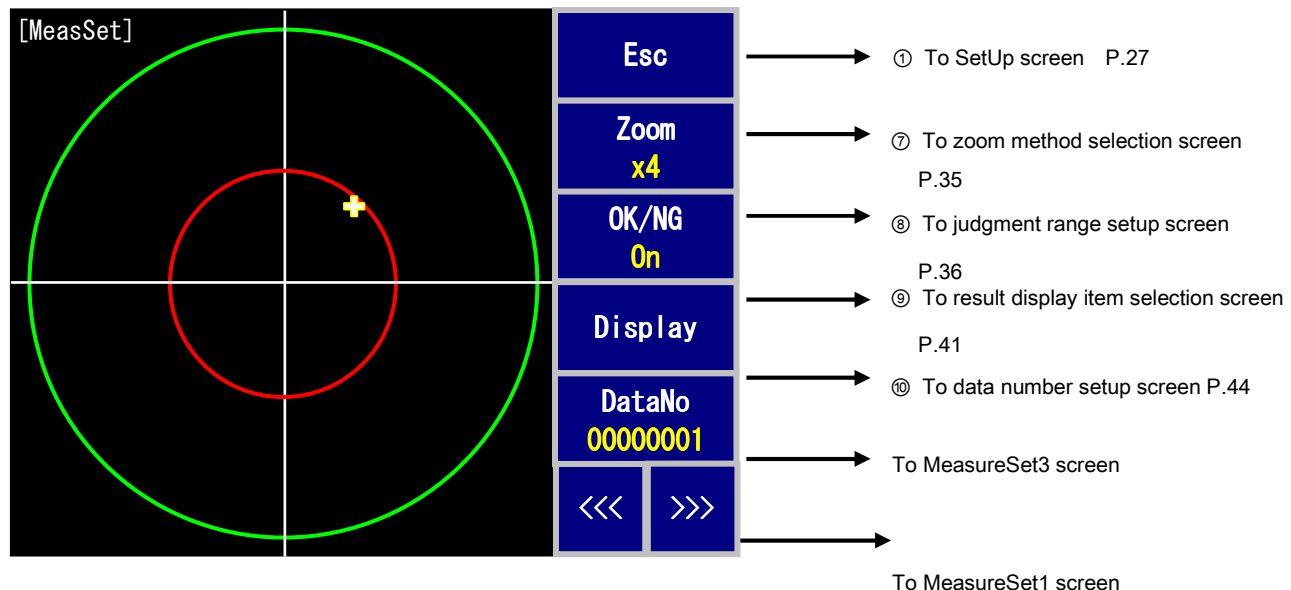

\* The yellow characters in the lower part of the button indicate the present setting.

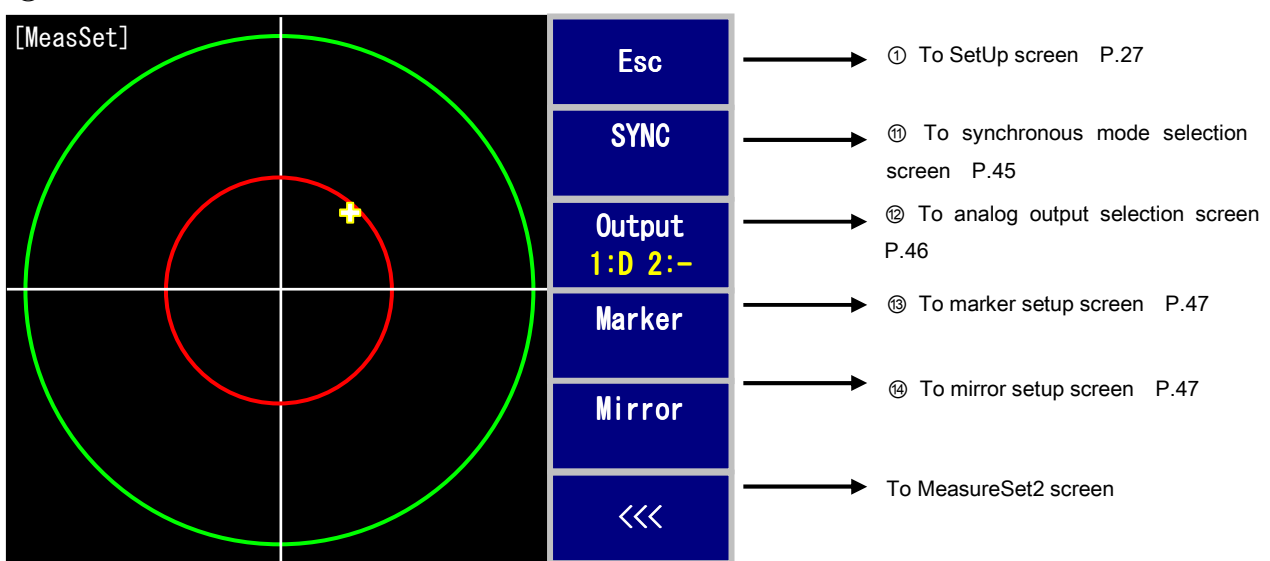

#### 2-3 MeasureSet3 screen

\* The yellow characters in the lower part of the button indicate the present setting.

③ Measurement mode selection screen

Measurement mode (application) selection screen

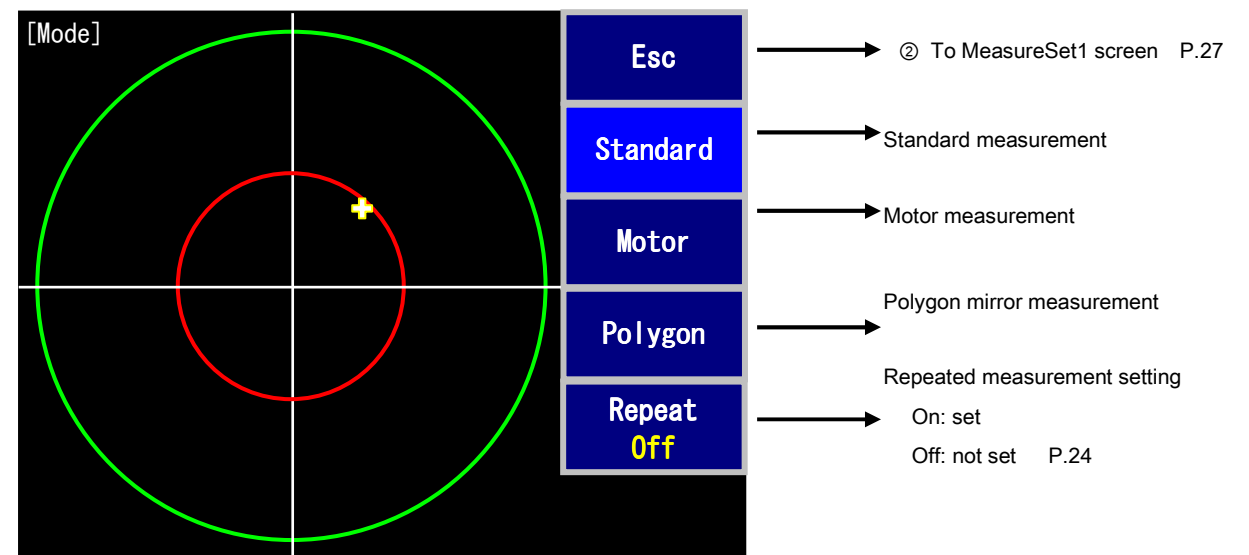

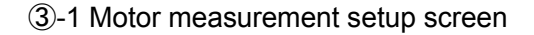

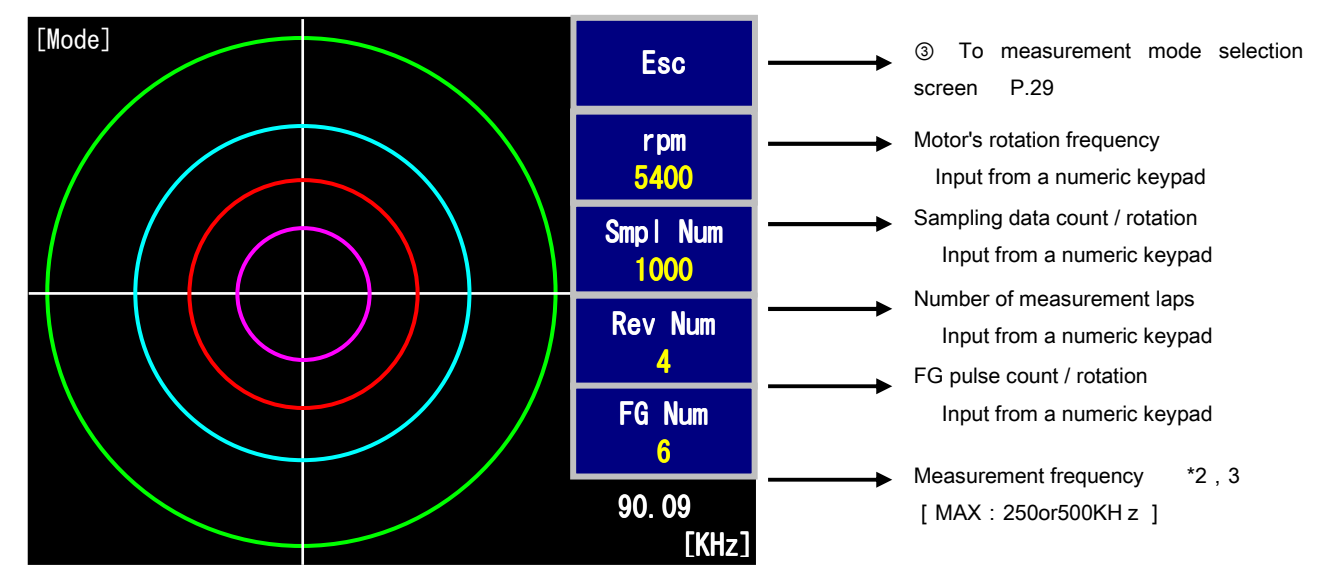

\*1 The number of sampling data per measurement is up to 4096.

Carry out the setting so that it becomes Smpl Num x Rev Num  $\leq$  4096.

- \*2 To minimize the misalignment of sampling timing per lap, the number of sampling data per rotation is automatically corrected to a value near setting value. If the number of sampling data per rotation is not divisible by FG pulse count, it is automatically corrected to a divisible value.
- \*3 If it is set to a value exceeding the internal sampling frequency 250or500KHz, an error message is displayed.

\*4 If FG pulse count is set to 0, the synchronous mode is set to internal synchronous mode (250 or 500KHz).

If it is set to 1 or more, it is set to external synchronous mode.

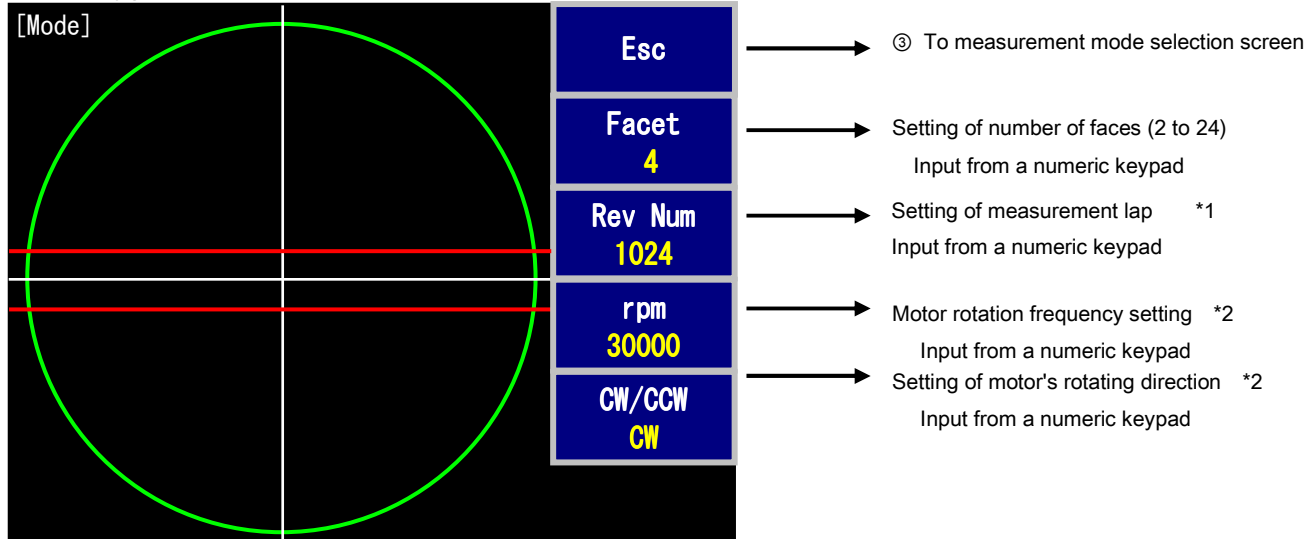

#### 3-2 Polygon mirror measurement setup screen

\*1 The number of sampling data per measurement is up to 4096.

Carry out the setting so that it becomes Facet x Rev Num  $\leq$  4096.

If the total number of data exceeds 4096 when Facet is changed, Rev Num is automatically corrected.

\*2 Items rpm and CW/CCW are not related to the measurement conditions.

(They are added to the serial output data as setting information)

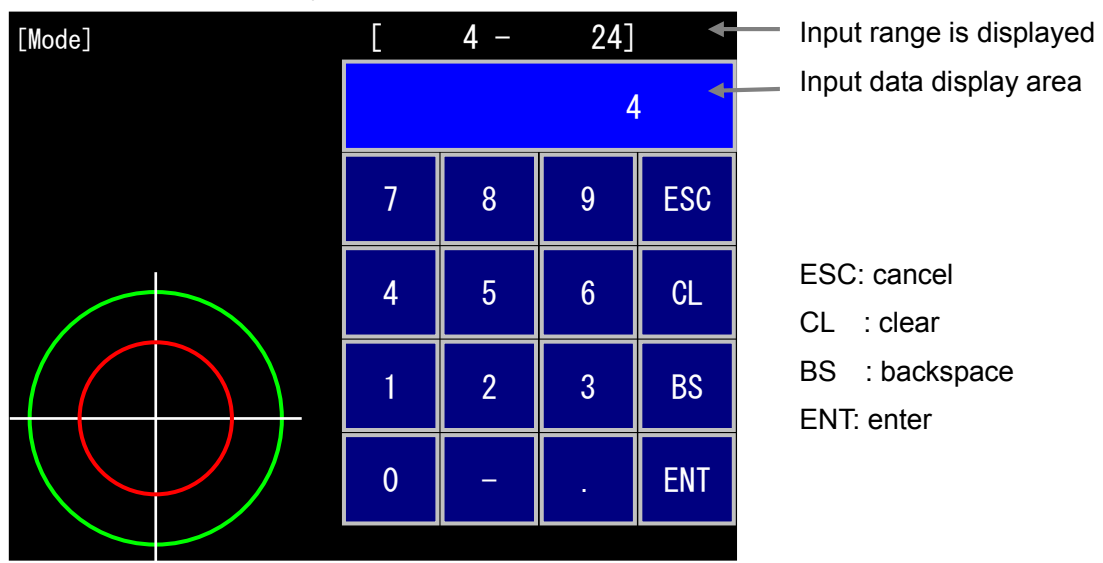

### Input from a numeric keypad screen

④ Zero set screen

Change the measurement standard (zero) point.

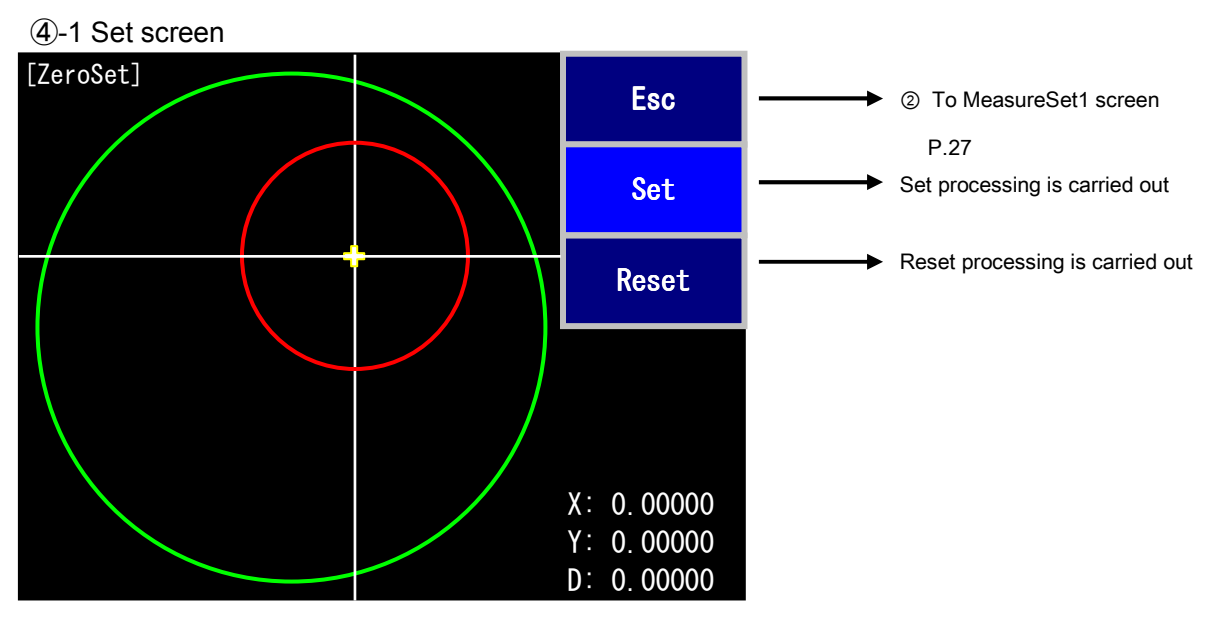

Set button: The present measurement value is forcibly reset to zero.

The measurement standard line (white) and the judgment range display move.

\* If the light spot is out of area or the amount of received light is not normal value, Zero set cannot be executed.

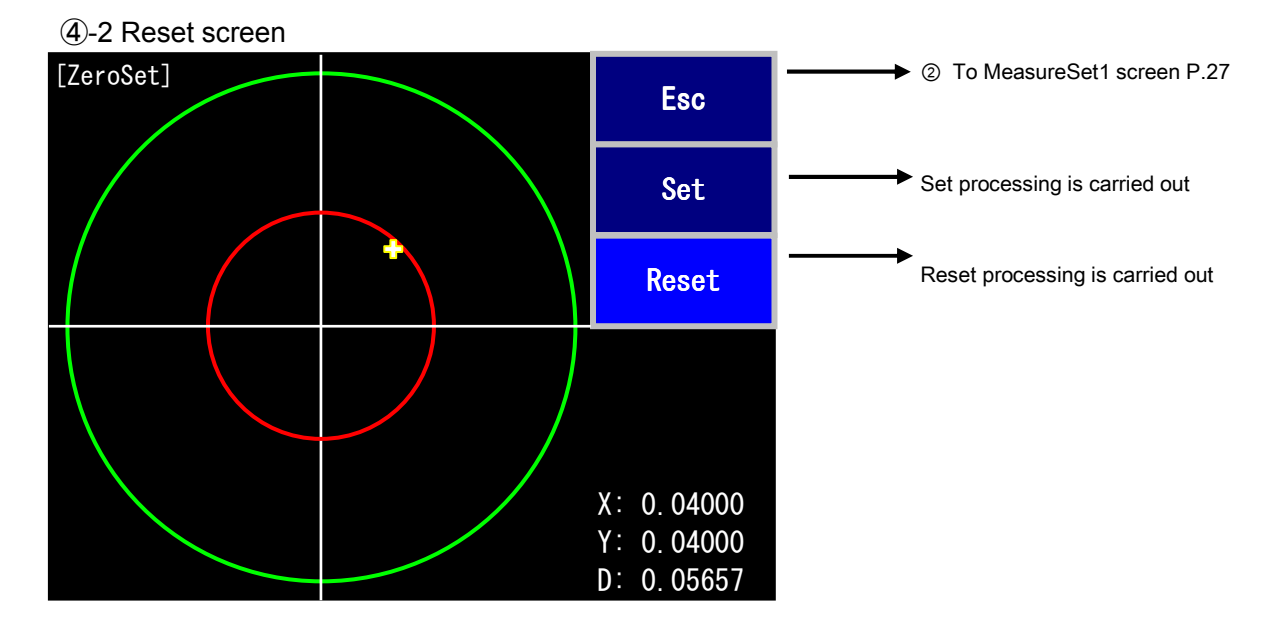

Reset button: The measurement standard is set to the measurement origin (center of screen). The measurement standard line and the judgment range display are moved to the measurement origin (center of screen).

### 5 Laser power adjustment screen

Carry out adjustment of laser power and error level setting for amount of received light.

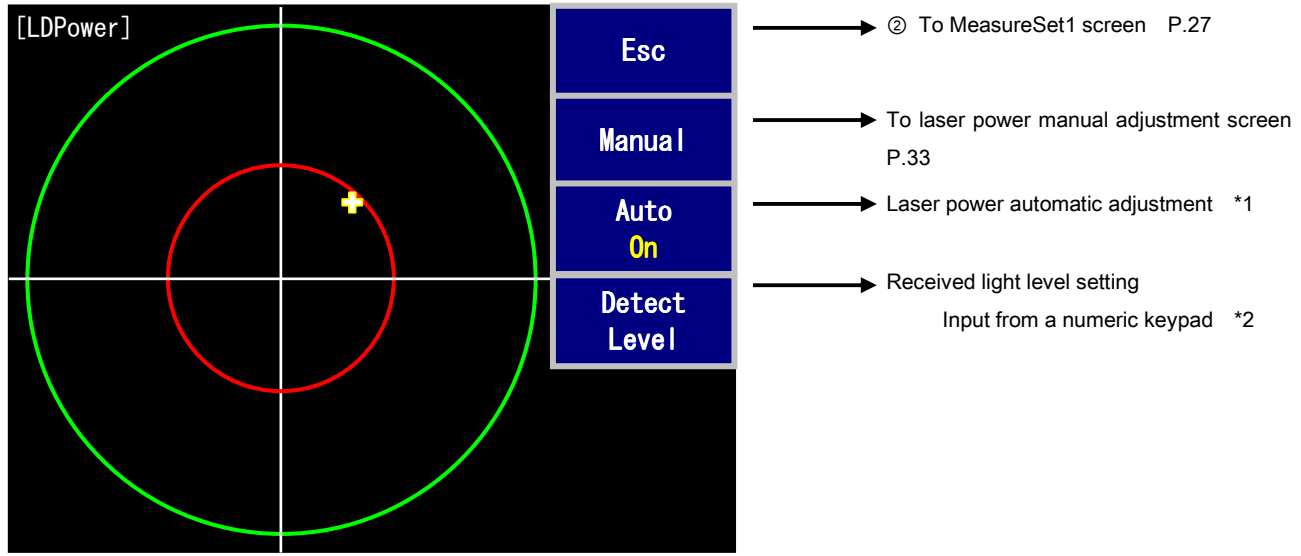

\*1 If the laser power automatic adjustment is set to ON, the adjustment is carried out automatically when the measurement is started.

However, the automatic adjustment is not carried out automatically in the repeat mode.

\*2 The received light level becomes an error if the amount of received light becomes smaller than this value.

The setting range is 3000 to 8000 (default: 3000).

Manual setup screen

Adjust the laser power manually so that the amount of received light becomes the optimum value.

If the amount of received light becomes smaller than error level or exceeds the maximum amount of received light (8191), the level bar changes to red.

\* In the polygon mirror measurement mode, set it while rotating the polygon motor.

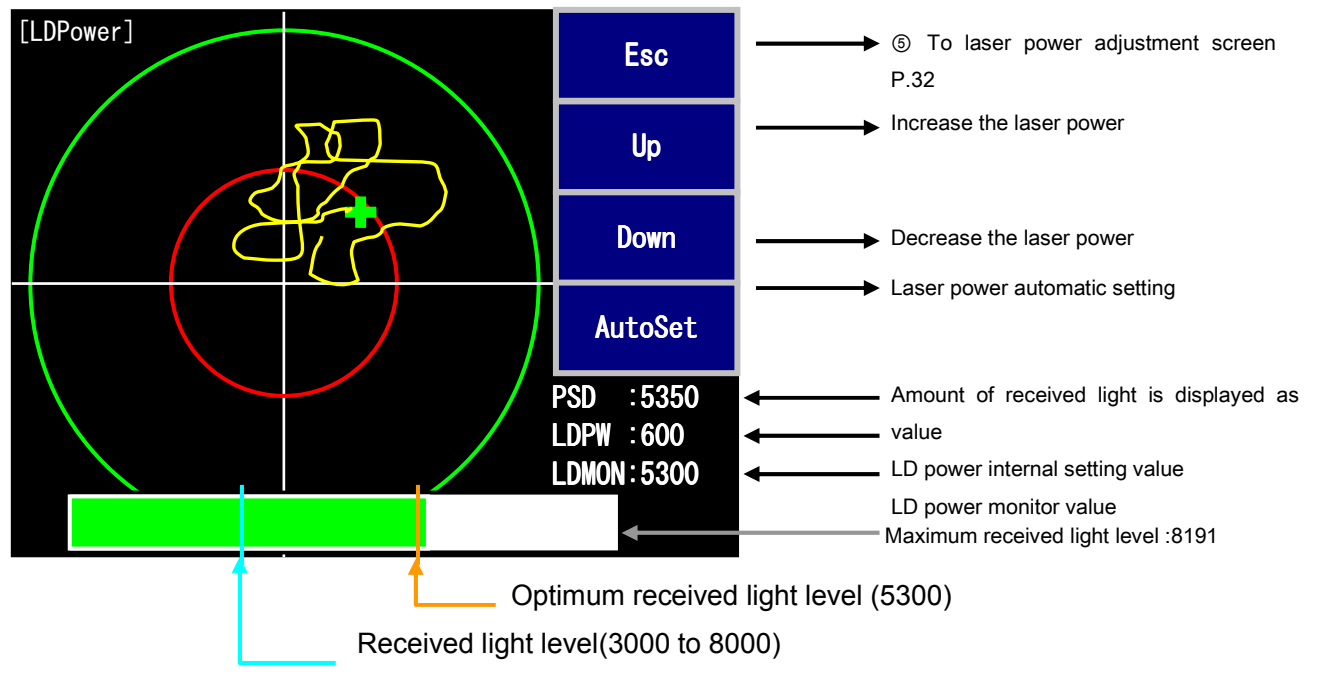

- \* The amount of received light can be measured if the level bar is green, however, set it to approximately 5300 as an optimum value (refer to the figure above).
- \* If AutoSet button is pressed, the laser power is automatically adjusted so that the received light level becomes within 5300±50. If the automatic adjustment cannot be carried out, an error message is displayed.
- \* On this screen, a track of cross pointer is left.

### 6 Trace (display method selection) screen

Set the method for displaying the measurement value (polygon mirror measurement mode is invalid).

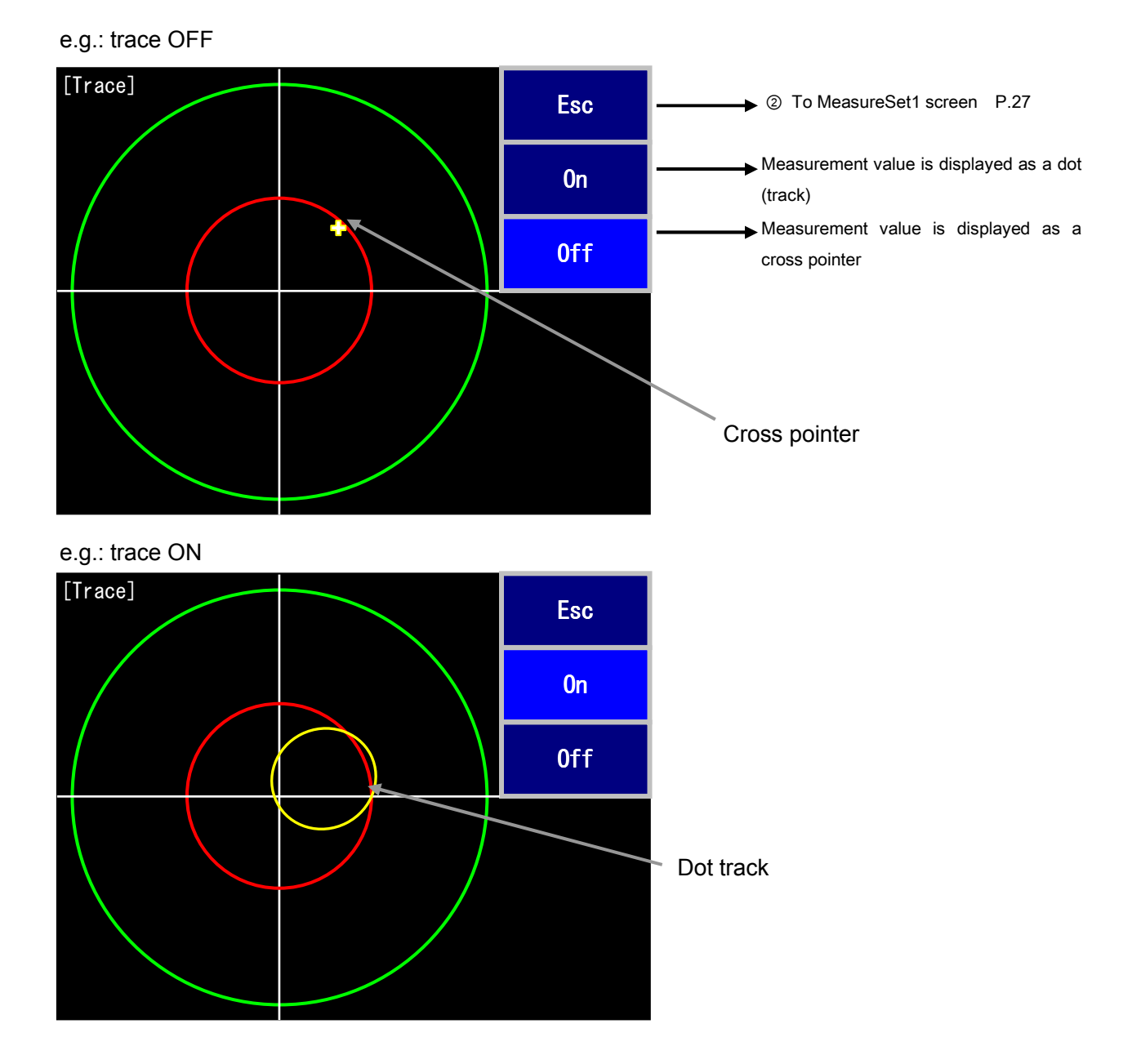

\* If the standard measurement is changed to the motor measurement, the trace function is automatically set to On.

### O Zoom method selection screen

An image can be enlarged after the measurement is stopped by setting magnification and spreading center position.

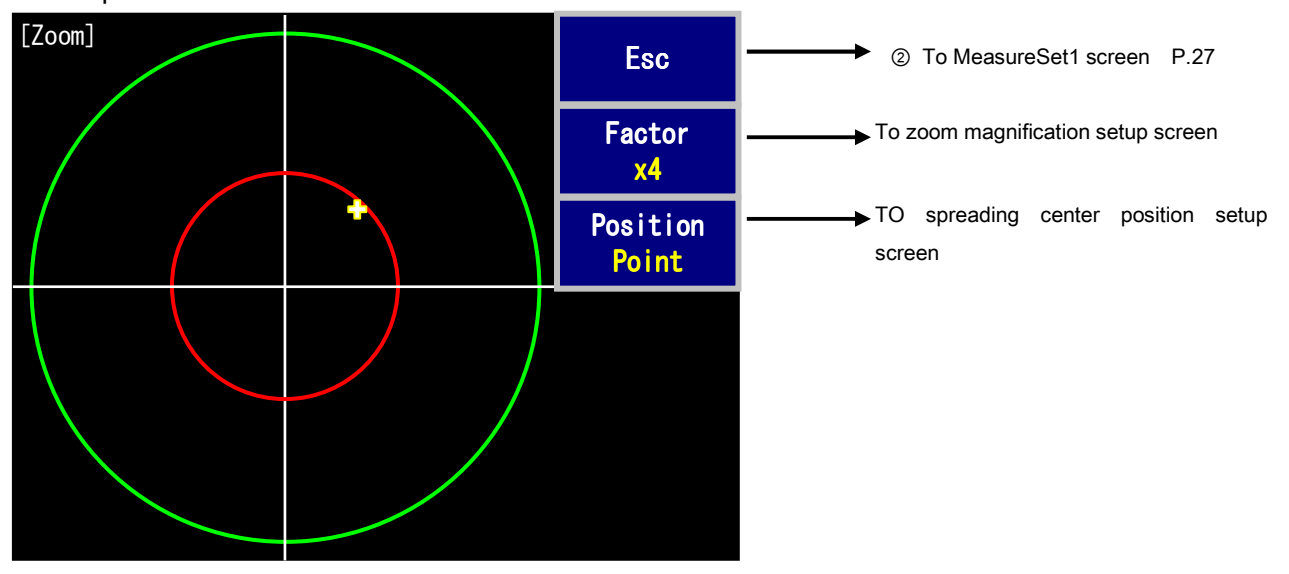

7-1 Zoom magnification setup screen

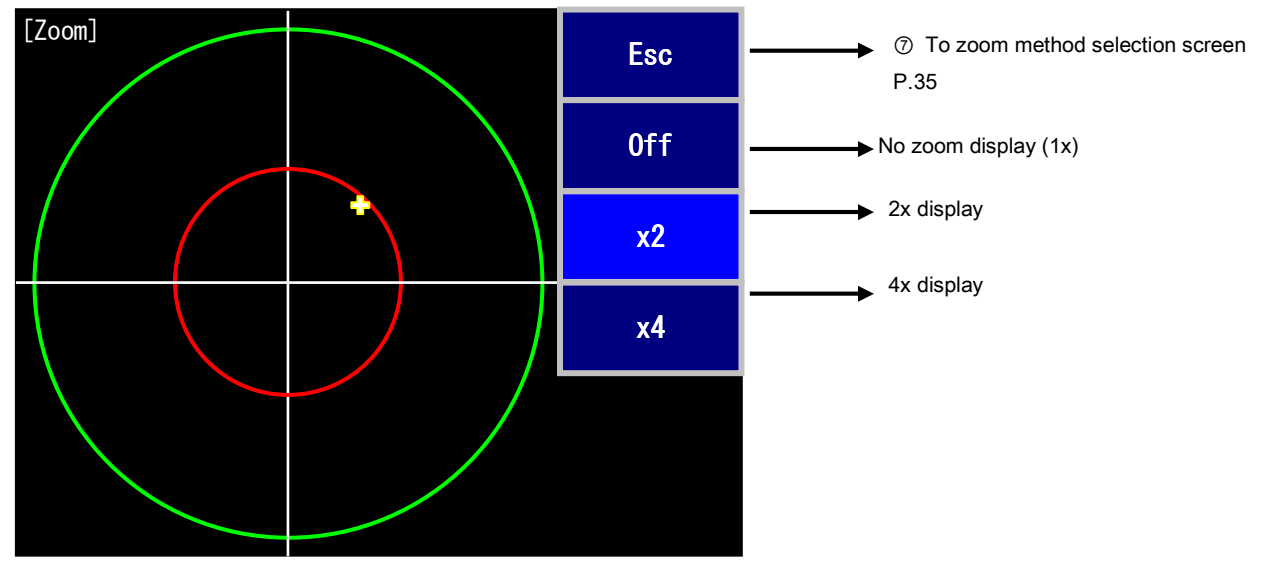

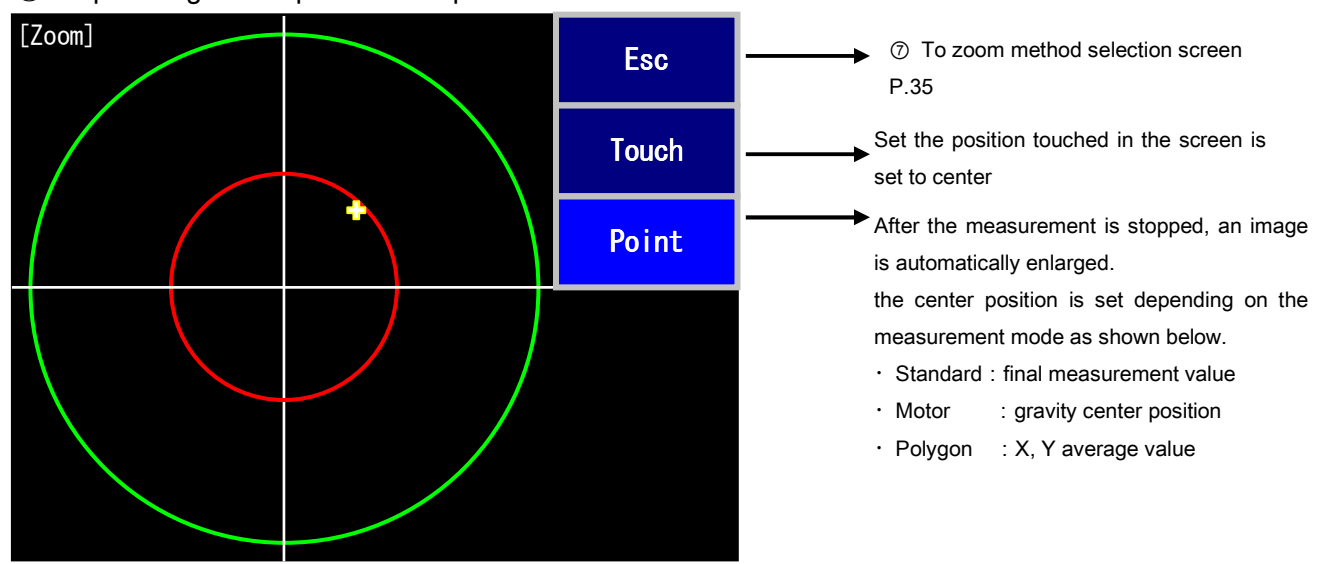

### ⑦-2 Spreading center position setup screen
(8) Judgment range (OK/NG) screen

Set the judgment value for evaluating OK/NG.

(8)-1 OFF selection screen: standard measurement mode

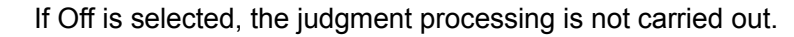

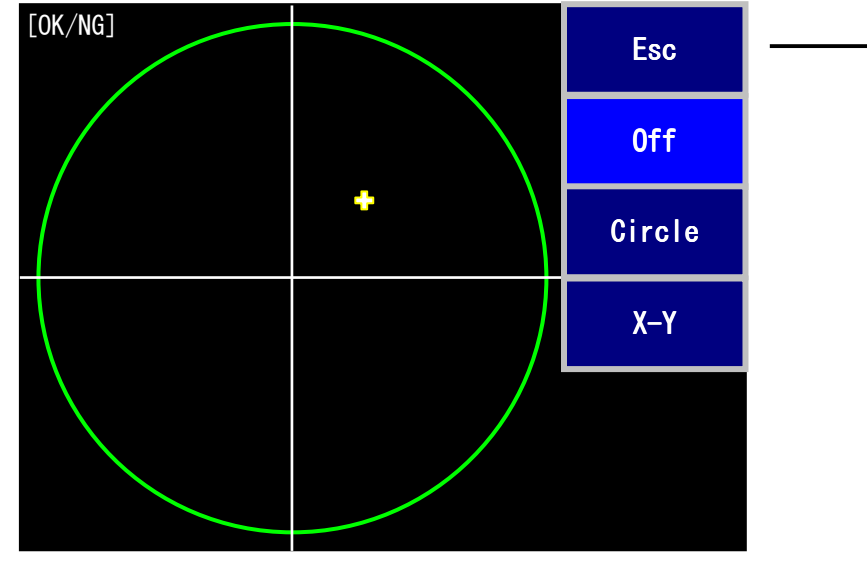

✤ ② To MeasureSet2 screen P.28

8-2 Judgment circle setup screen: standard measurement mode

Set the judgment value within the range of circle.

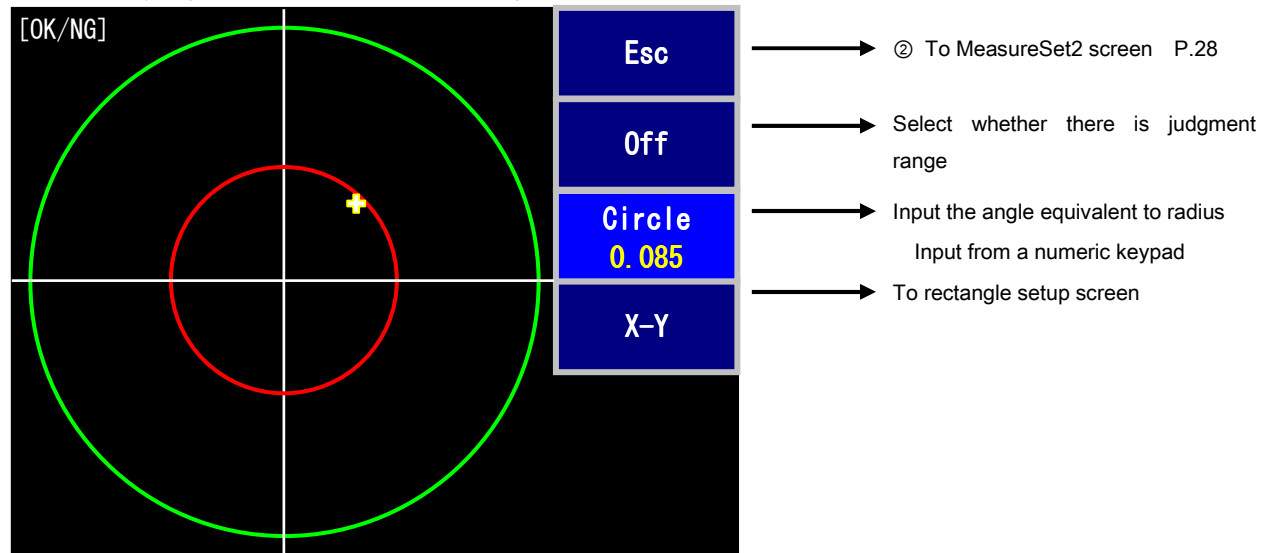

(8)-3 Rectangle (X-Y) setup screen: standard measurement mode

Set the judgment value within the range of rectangle.

The positional relationship of XH (X upper limit), XL (X lower limit), YH (Y upper limit), and YL (Y lower limit) are shown in the figure below. The relationship is represented as XH> XL, YH > YL.

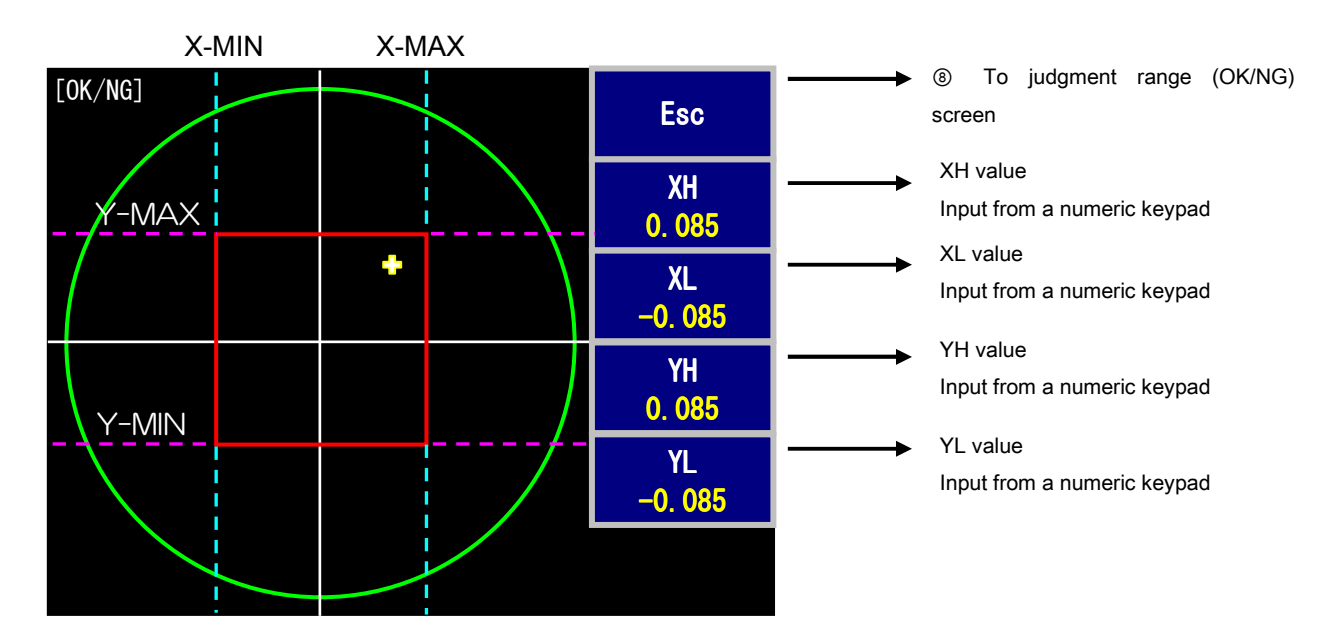

\* The present setting value is displayed in the lower part in the button

(8)-4 Judgment range setup screen: motor measurement mode

In the motor measurement mode, total five types of judgment conditions in three patterns can be set.

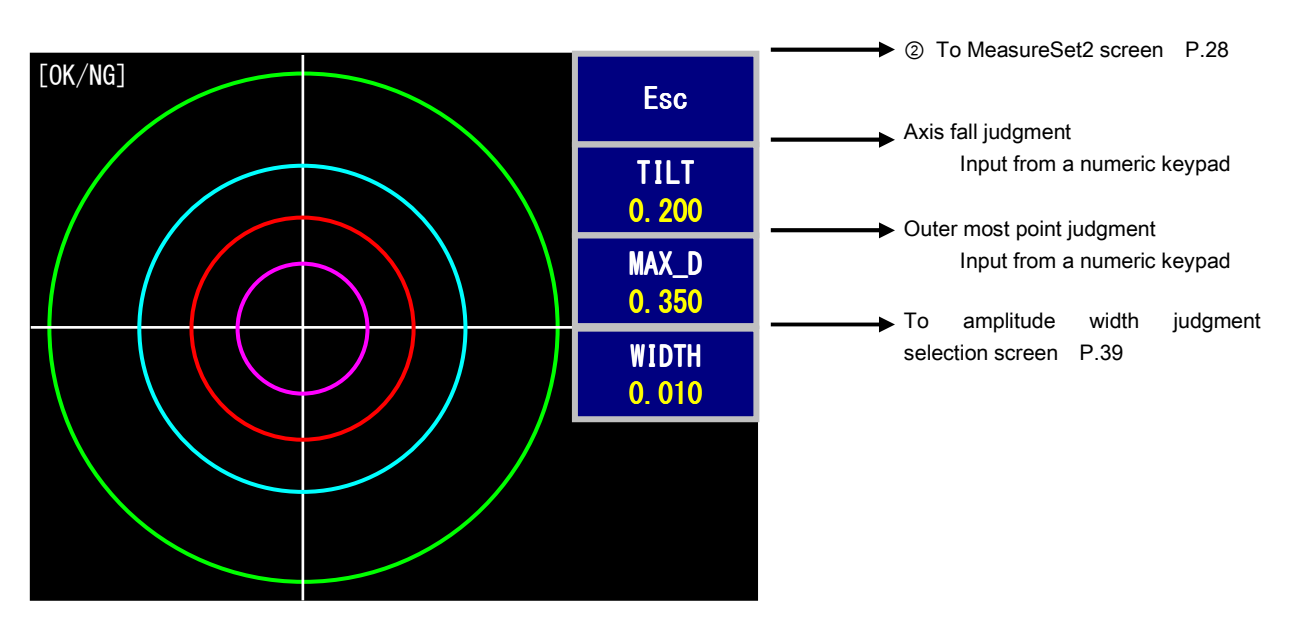

Axis fallen judgment value:

The axis fallen (gravity center) angle is treated as a judgment value.

If the setting value is exceeded, it becomes NG.

Outermost point judgment value:

The maximum value (D) of measurement value is treated as a judgment value.

If the setting value is exceeded, it becomes NG.

(8)-5 Judgment range setup screen: motor measurement mode (amplitude selection screen)

When the amplitude is selected, the judgment condition for maximum value or width of amplitude can be selected.

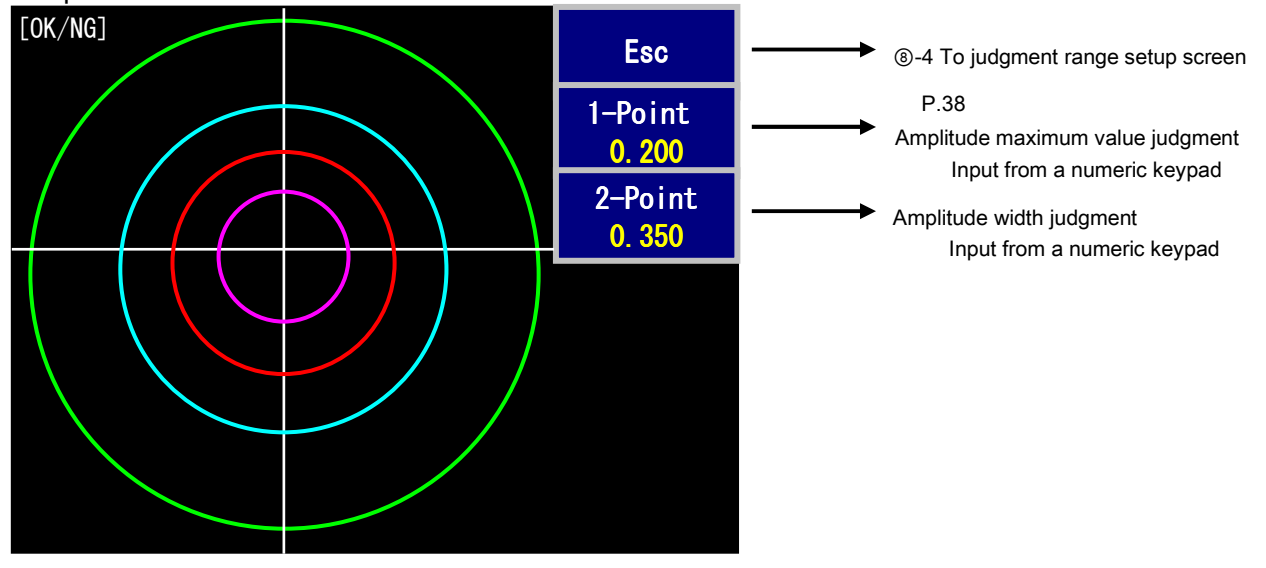

Amplitude selection screen

The amplitude judgment can be selected from two methods.

① Amplitude maximum value: The width between axis fallen (gravity center) and most distant measurement point is treated as a judgment value.

② Amplitude : The width between two points; most distant measurement point from axis fallen (gravity center) and most distant measurement point from this point is treated as a judgment value.

In each case, if the setting value is exceeded, it becomes NG.

(8)-5 Judgment range setup screen: polygon mirror measurement mode

In the polygon mirror measurement mode, three patterns of judgment method can be selected.

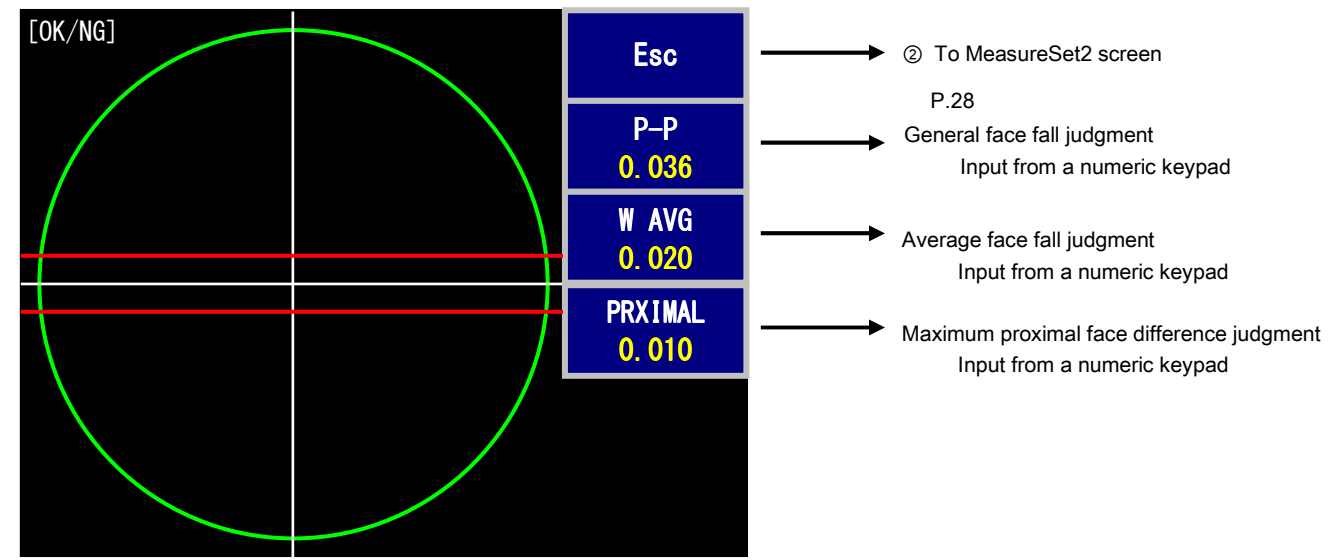

• General face tangle judgment:

The width of sampling data value (maximum value - minimum value) is treated as a judgment value.

• Face average face tangle judgment:

The width (maximum value - minimum value) of average value (average face value) of sampling data for each face is treated as a judgment value.

• Maximum proximal face difference judgment:

The maximum value of proximal face difference depending on average face value is treated as a judgment value.

(9) Measurement result item display setup screen

Up to 10 items to be displayed on the measurement screen can be selected. The content varies depending on the measurement mode.

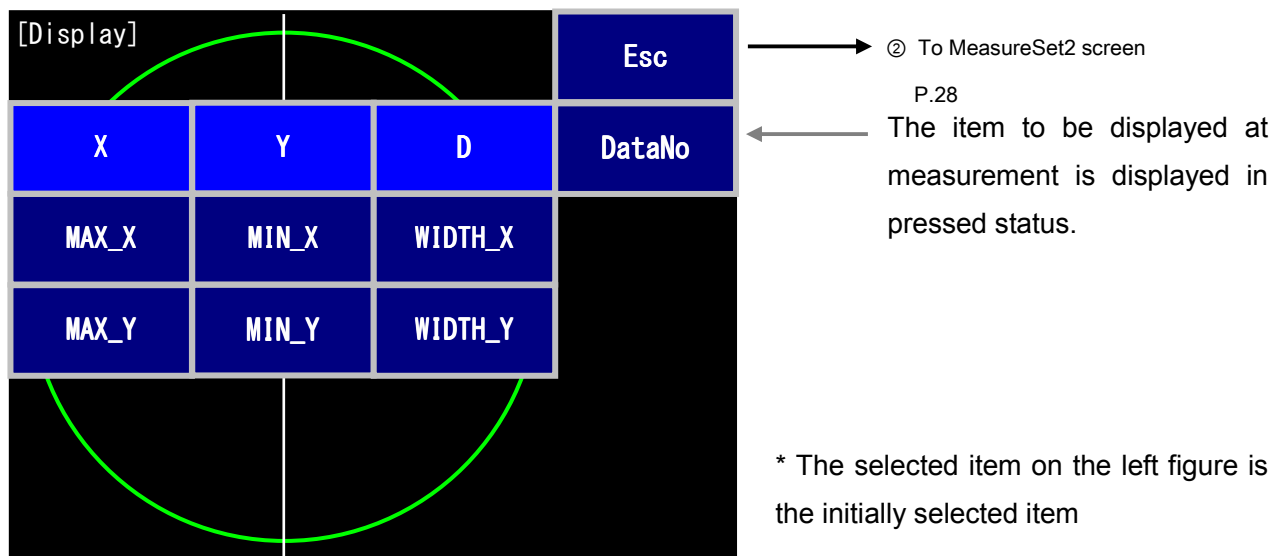

### Standard measurement mode

### Content of all items

| Name of item | Description                                    | Name of item | Description                                    |
|--------------|------------------------------------------------|--------------|------------------------------------------------|
| DataNo       | Data number                                    | MAX_Y        | Maximum Y value                                |
| Х            | Measurement value (X-axis direction)           | MIN_Y        | Minimum Y value                                |
| Y            | Measurement value (Y-axis direction)           | WIDTH_Y      | Y width (maximum Y value -<br>minimum Y value) |
| D            | Measurement value                              |              |                                                |
| MAX_X        | Maximum X value                                |              |                                                |
| MIN_X        | Minimum X value                                |              |                                                |
| WIDTH_X      | X width (maximum X value -<br>minimum X value) |              |                                                |

| [Display] |        |         | Esc    | → ② To MeasureSet2 screen<br>P.28                 |
|-----------|--------|---------|--------|---------------------------------------------------|
| X         | Y      | D       | DataNo | The item to be displayed measurement is displayed |
| MAX_X     | MIN_X  | WIDTH_X |        | pressed status.                                   |
| MAX_Y     | MIN_Y  | WIDTH_Y |        |                                                   |
| TILT_X    | TILT_Y | TILT_D  |        |                                                   |
| MAXD_X    | MAXD_Y | MAXD_D  | WIDTH  |                                                   |

Motor measurement mode

\* The selected on the figure above is the initially selected item

|  | Content | of | all | items |
|--|---------|----|-----|-------|
|--|---------|----|-----|-------|

| Name of item | Description                                    | Name of item | Description                                    |
|--------------|------------------------------------------------|--------------|------------------------------------------------|
| DataNo       | Data number                                    | WIDTH_Y      | Y width (maximum Y value -<br>minimum Y value) |
| Х            | Measurement value (X-axis direction)           | TILT_X       | Axis fallen (X value at gravity center)        |
| Y            | Measurement value (Y-axis direction)           | TILT_Y       | Axis fallen (Y value at gravity center)        |
| D            | Measurement value                              | TILT_D       | Axis fallen (D value at gravity center)        |
| MAX_X        | Maximum X value                                | MAXD_X       | Outermost point (X value)                      |
| MIN_X        | Minimum X value                                | MAXD_Y       | Outermost point (Y value)                      |
| WIDTH_X      | X width (maximum X value -<br>minimum X value) | MAXD_D       | Outermost point (D value)                      |
| MAX_Y        | Maximum Y value                                | WIDTH *1     | Maximum Amplitude                              |
| MIN_Y        | Minimum Y value                                |              |                                                |

\*1 The content is displayed following the amplitude judgment condition.

| [Display] |       | GRAPHIC  | Esc    | → ② To MeasureSet2 scree |
|-----------|-------|----------|--------|--------------------------|
| X         | Y     | D        | DataNo |                          |
| MAX_X     | MIN_X | WIDTH_X  |        |                          |
| MAX_Y     | MIN_Y | WIDTH_Y  |        |                          |
| Р-Р       | W_AVG | PROXIMAL |        |                          |
|           |       |          |        |                          |

Polygon mirror measurement mode

\* The selected item in the figure above is the initially selected item

| Content of all items |                                                |              |                                                |  |  |  |  |  |
|----------------------|------------------------------------------------|--------------|------------------------------------------------|--|--|--|--|--|
| Name of item         | Description                                    | Name of item | Description                                    |  |  |  |  |  |
| Data No              | Data number                                    | MAX_Y        | Maximum Y value                                |  |  |  |  |  |
| X                    | Measurement value (X-axis direction)           | MIN_Y        | Minimum Y value                                |  |  |  |  |  |
| Y                    | Measurement value (Y-axis direction)           | WIDTH_Y *1   | Y width (maximum Y value -<br>minimum Y value) |  |  |  |  |  |
| D                    | Measurement value                              | P-P *1       | Y width (maximum Y value -<br>minimum Y value) |  |  |  |  |  |
| MAX_X                | Maximum X value                                | W_AVG        | Width of average face value                    |  |  |  |  |  |
| MIN_X                | Minimum X value                                | PROXIMAL     | Maximum value of proximal face<br>difference   |  |  |  |  |  |
| WIDTH_X              | X width (maximum X value -<br>minimum X value) | GRAPHIC *2   | Graph screen is preferentially<br>displayed    |  |  |  |  |  |

\*1 WIDTH\_Y and P-P indicate the same value.

\*2 If this button is set, the graph screen is displayed first when the result display screen is displayed.

1 Data number setup screen

Set the data number to be added to the measurement data as measurement information.

(Input range: 00000001 - 99999999)

The data number is 8-digit number starting from 0.

e.g.: If 4 is input, the data number is set as 00000004.

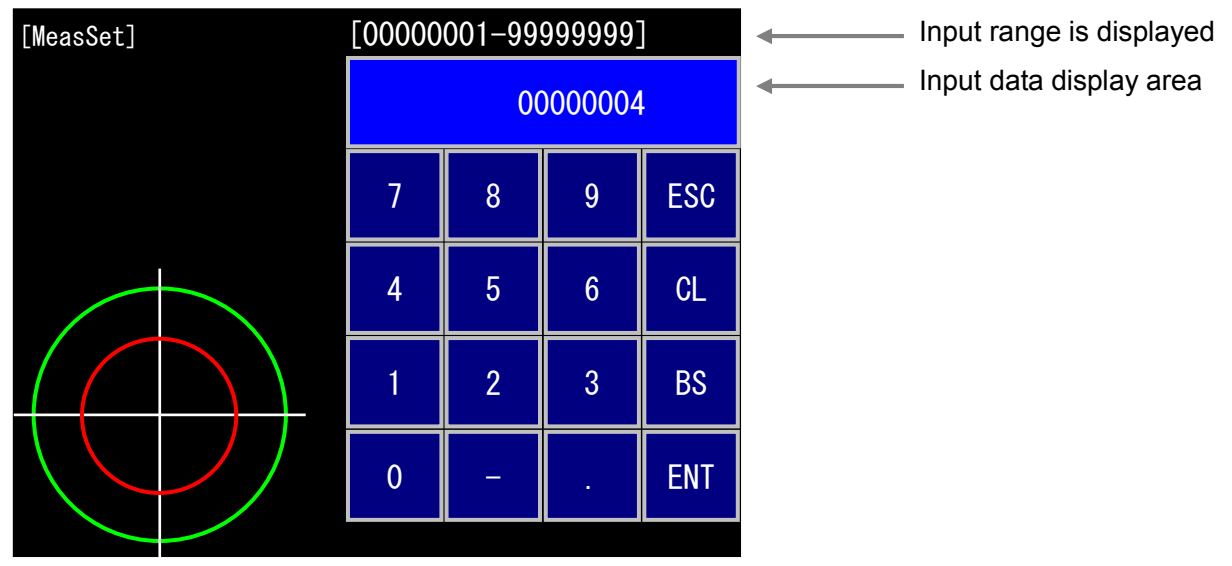

\* The data number increases one at a time when the measurement is terminated.

Polygon measurement mode

Polygon external synchronous mode

① Synchronous mode selection screen

Select the synchronous mode for sampling timing at the measurement.

Standard measurement or motor measurement mode

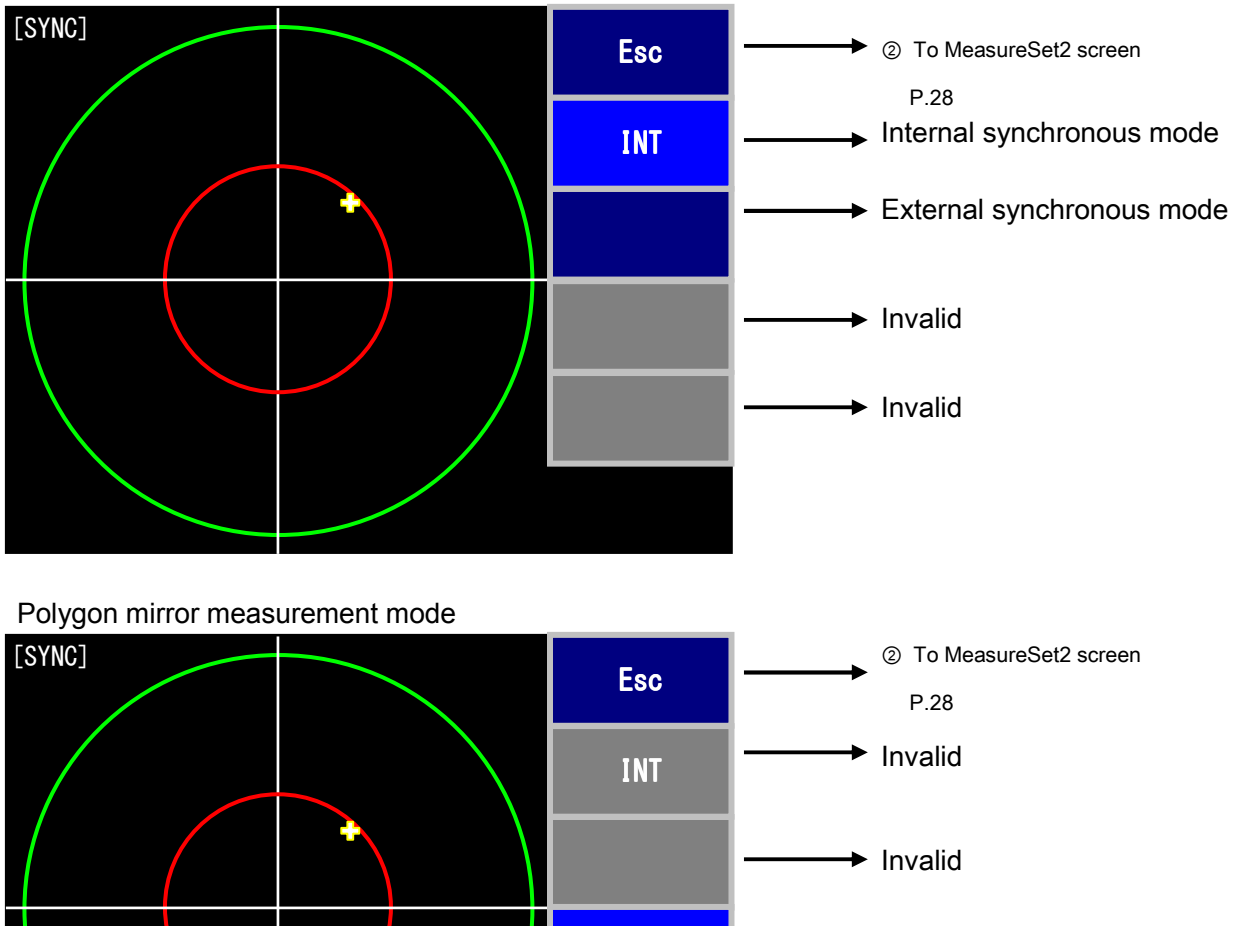

\* When the polygon measurement mode is selected, EXT2 (face detection signal) is automatically selected.

12 Analog output selection screen

Set the output corresponding to each channel for analog output.

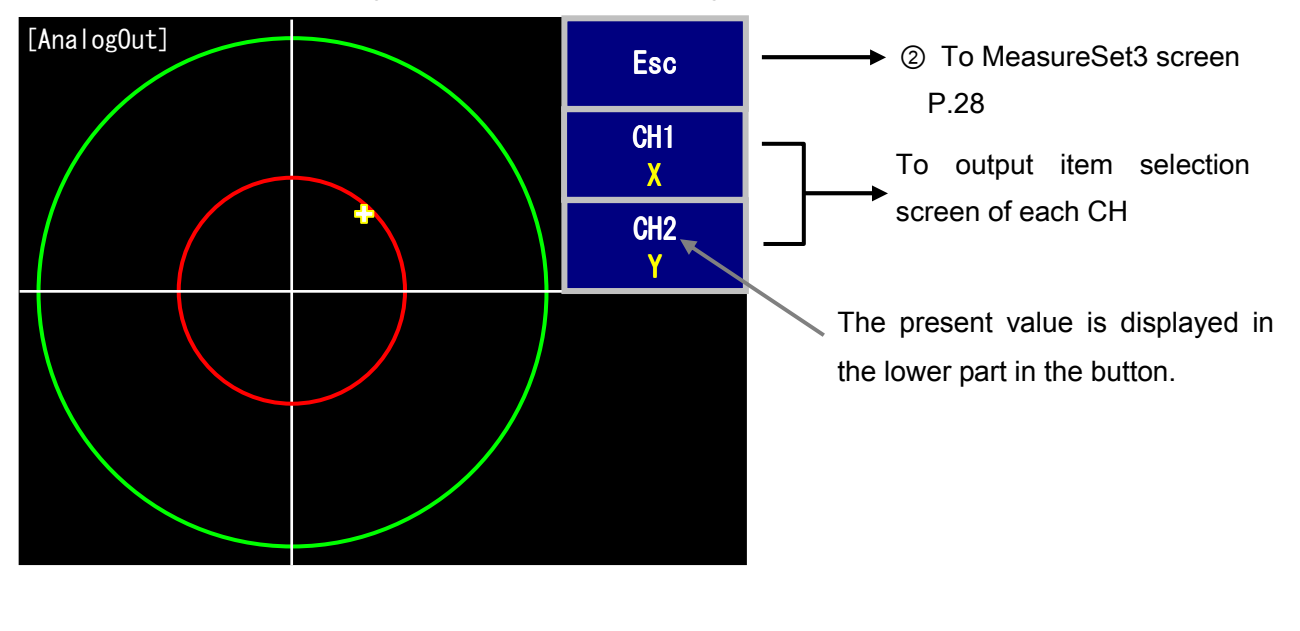

### Output content selection screen

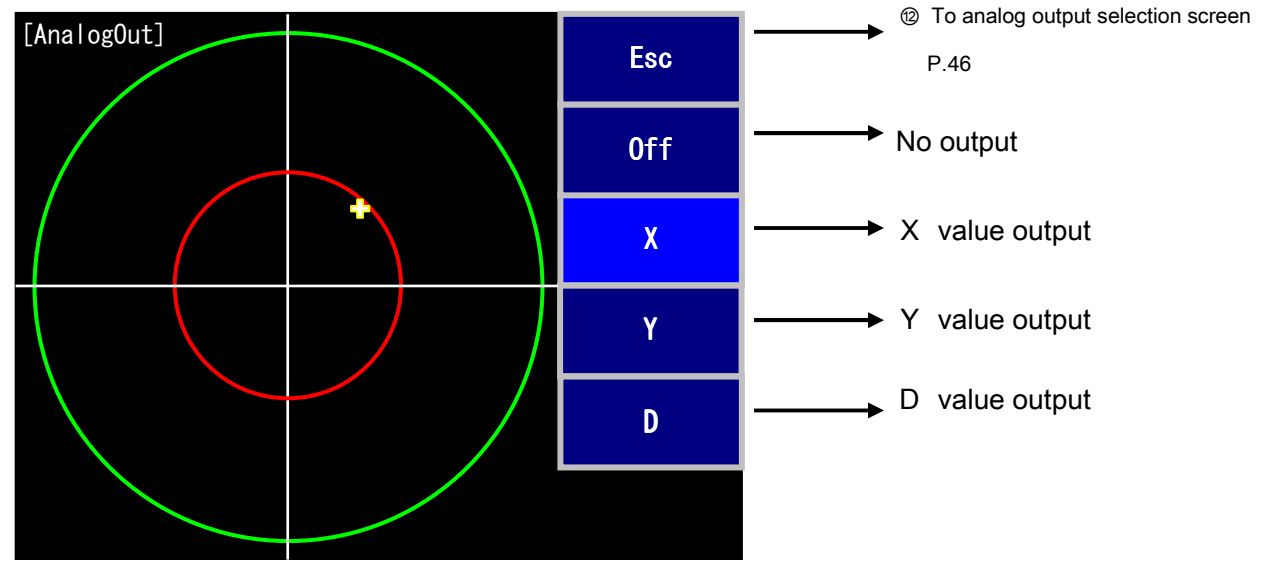

\* For the analog output, refer to page 64.

(13) Marker setup screen

Carry out the setting if you want to display an arbitrary value (circle) on the screen from the measurement standard regardless of judgment.

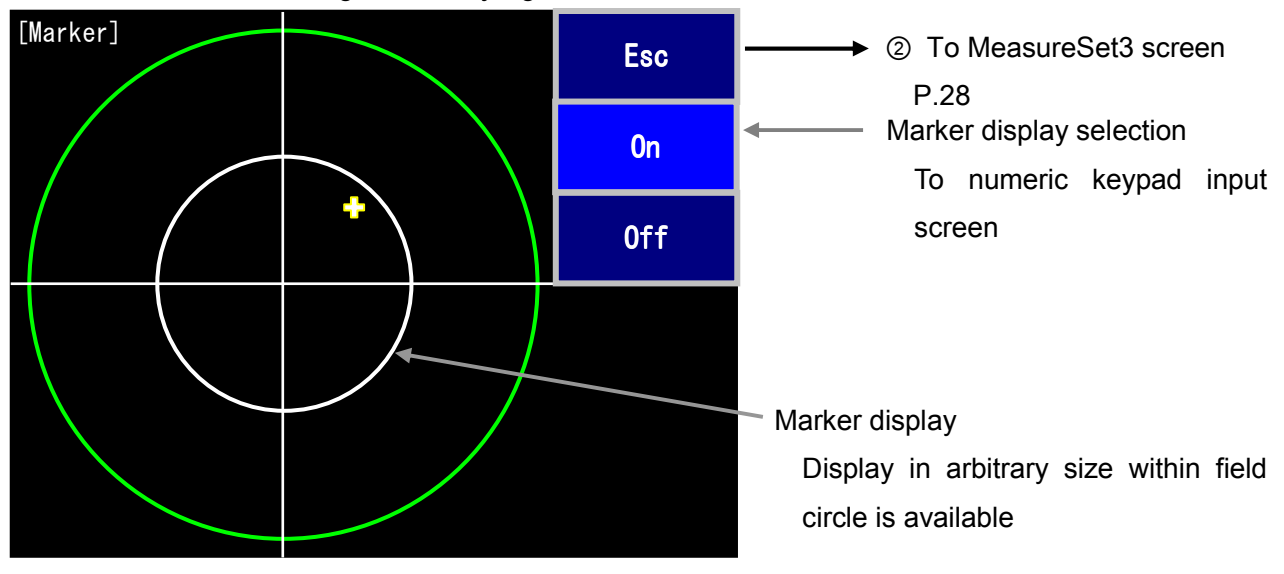

### (1) Mirror display method setup screen

Set the method for inverting video in X and Y directions.

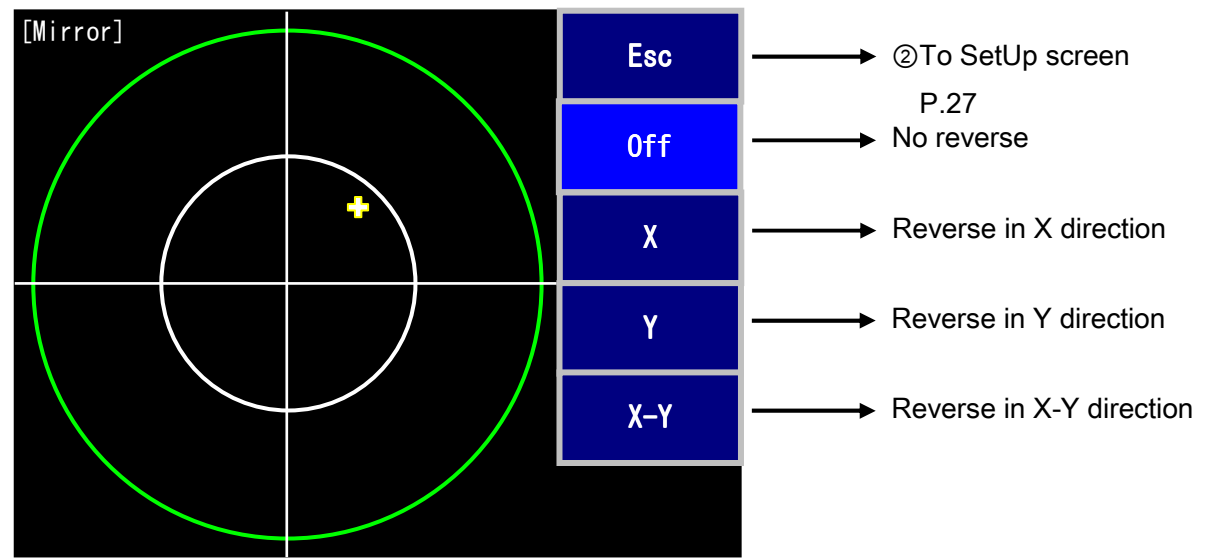

(15) File (setting saving / reading) screen

Execute saving or reading of various setting data.

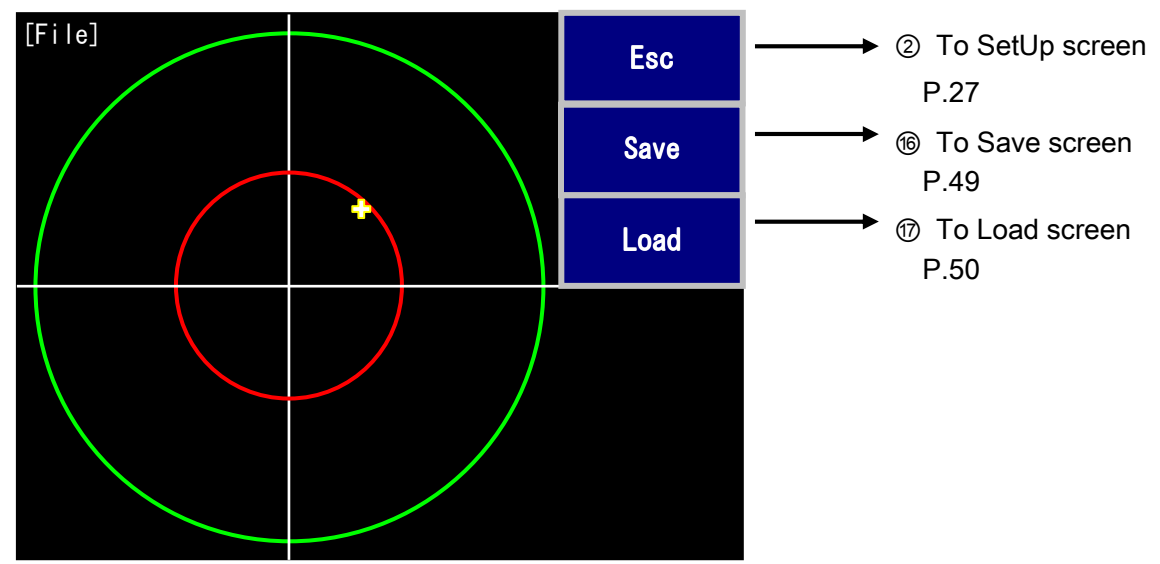

(16) Save screen

The present setting can be saved in a file (maximum 6 items).

Press the button and specify the file name.

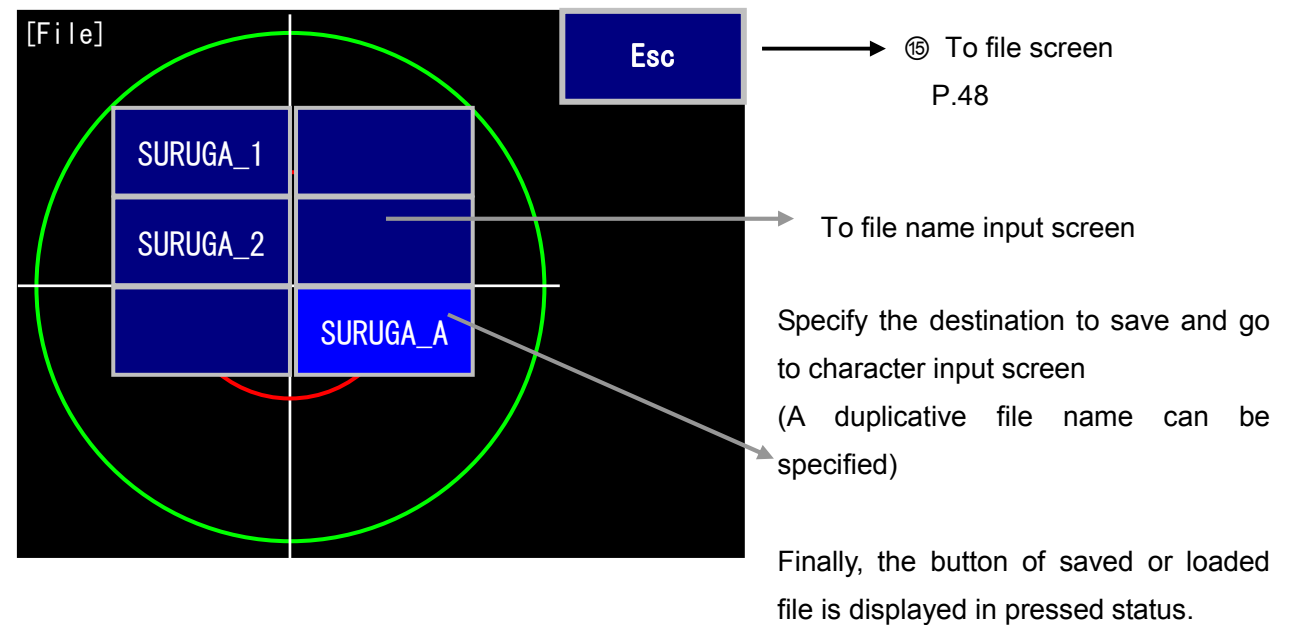

\* At the overwrite save, the confirmation message shown in the figure below is displayed. When you carry out overwrite save, press OK button.

| WARNING              |    |
|----------------------|----|
| Write over this file | e? |
| OK CANCEL            | ]  |

16-1 File name input screen

| [File] |                       |                 |                                                                                             |                                                                                                    |                                                                                                    |                                                                                                    |                                                                                                    |                                                                                                    |
|--------|-----------------------|-----------------|---------------------------------------------------------------------------------------------|----------------------------------------------------------------------------------------------------|----------------------------------------------------------------------------------------------------|----------------------------------------------------------------------------------------------------|----------------------------------------------------------------------------------------------------|----------------------------------------------------------------------------------------------------|
|        |                       |                 |                                                                                             |                                                                                                    |                                                                                                    |                                                                                                    | SURU                                                                                                    | GA_G                                                                                                    |
| A      | В                     | C               | D                                                                                           | Е                                                                                                    | F                                                                                                    | BS                                                                                                    | CL                                                                                                    | ESC                                                                                                    |
| G      | Н                     | Ι               | J                                                                                           | K                                                                                                    | L                                                                                                    | 7                                                                                                    | 8                                                                                                    | 9                                                                                                    |
| М      | N                     | 0               | Р                                                                                           | Q                                                                                                    | R                                                                                                    | 4                                                                                                    | 5                                                                                                    | 6                                                                                                    |
| S      | Т                     | U               | V                                                                                           | W                                                                                                    | Х                                                                                                    | 1                                                                                                    | 2                                                                                                    | 3                                                                                                    |
| Y      | Z                     | _               |                                                                                             | -                                                                                                    | +                                                                                                    | 0                                                                                                    | E                                                                                                    | NT                                                                                                    |
|        | A<br>G<br>M<br>S<br>Y | File]ABGHMNSTYZ | File]       A     B       C       G     H       I       M     N       S     T       Y     Z | A       B       C       D         A       B       C       D         G       H       I       J         M       N       O       P         S       T       U       V         Y       Z       _       . | File]         A       B       C       D       E         G       H       I       J       K         M       N       O       P       Q         S       T       U       V       W         Y       Z       _       I.       J | A       B       C       D       E       F         G       H       I       J       K       L         M       N       O       P       Q       R         S       T       U       V       W       X         Y       Z       _       I.       I       I.       I | A       B       C       D       E       F       BS         G       H       I       J       K       L       7         M       N       O       P       Q       R       4         S       T       U       V       W       X       1         Y       Z       _       S       S | File]         SURUC         A       B       C       D       E       F       BS       CL         A       B       C       D       E       F       BS       CL         G       H       I       J       K       L       77       88         M       N       O       P       Q       R       4       5         S       T       U       V       W       X       11       2         Y       Z       _       I       I |

- Alphabet character string input (maximum 8 characters)
  - ESC: cancel CL: clear BS: backspace ENT: enter

### 1 Load screen

Select a saved file and read the setting data.

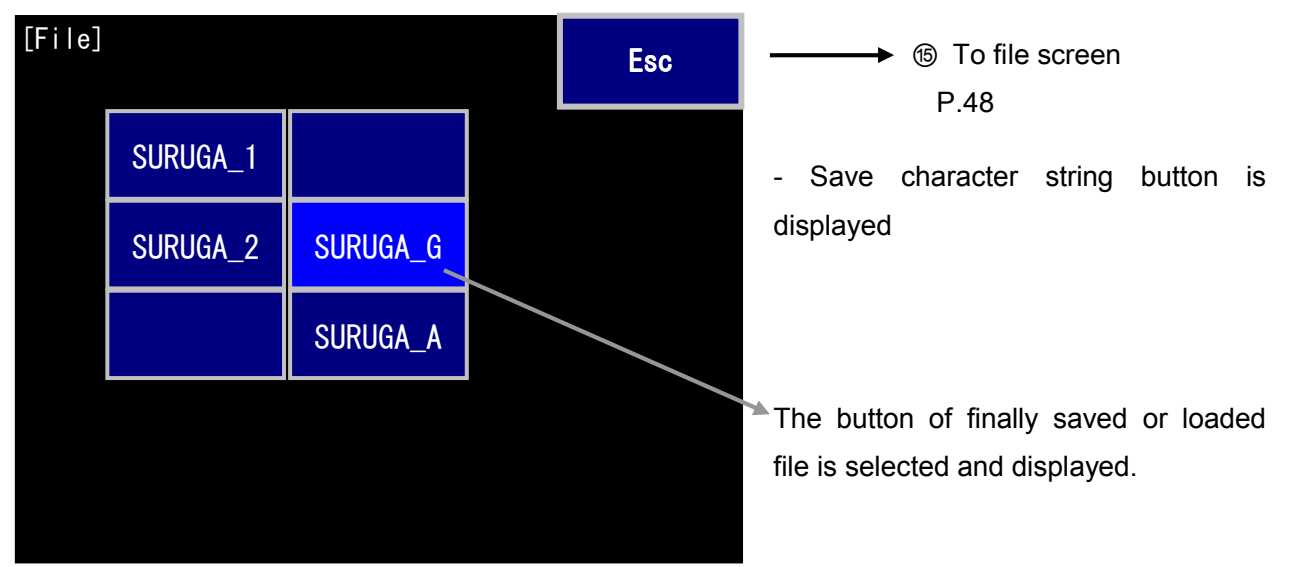

(18) Other setup screen

Carry out the setting of display unit, communication speed, and data output.

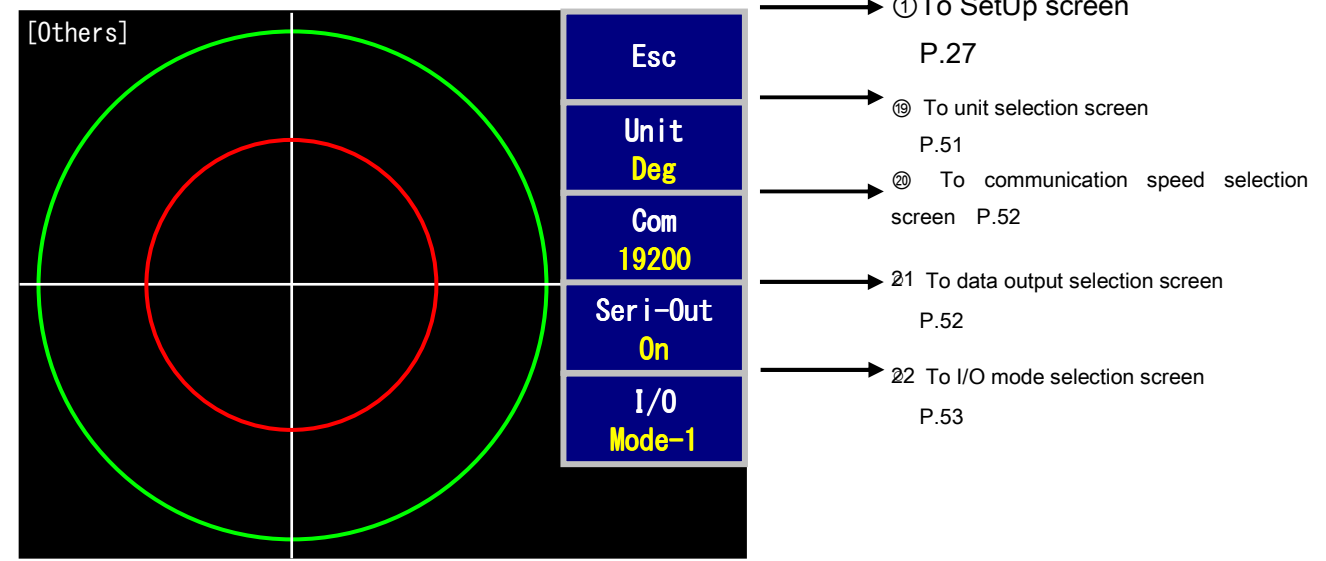

(19) Unit selection screen

Select the unit for displaying the measurement result.

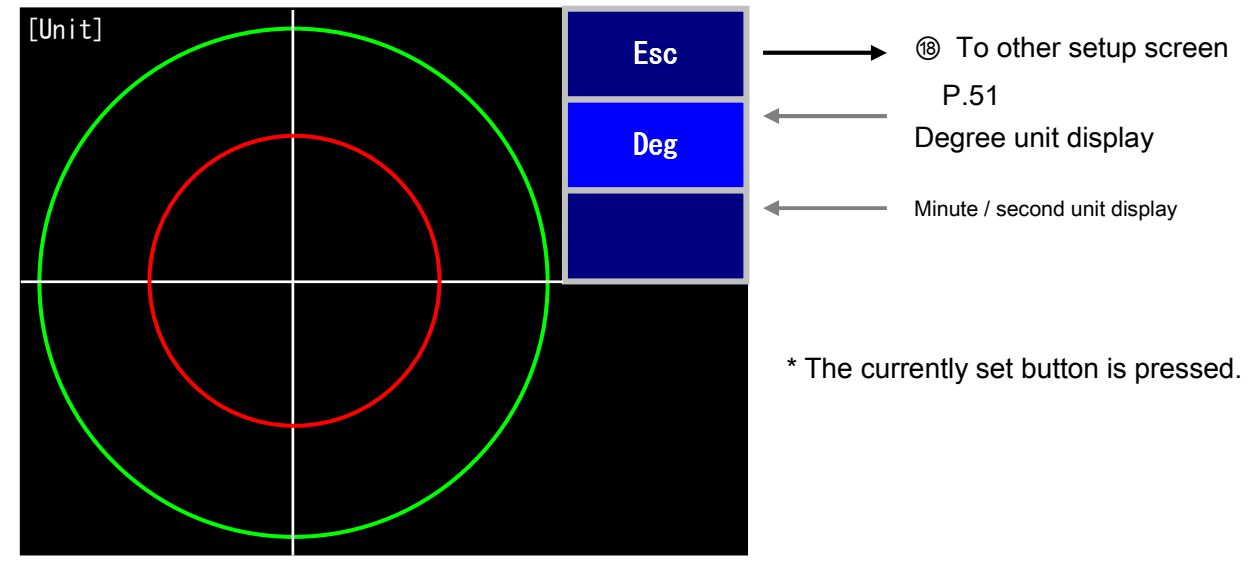

Degree unit: ±0. 00000 display Minute / second unit: ±00'00. 0 display

② Communication speed selection screen

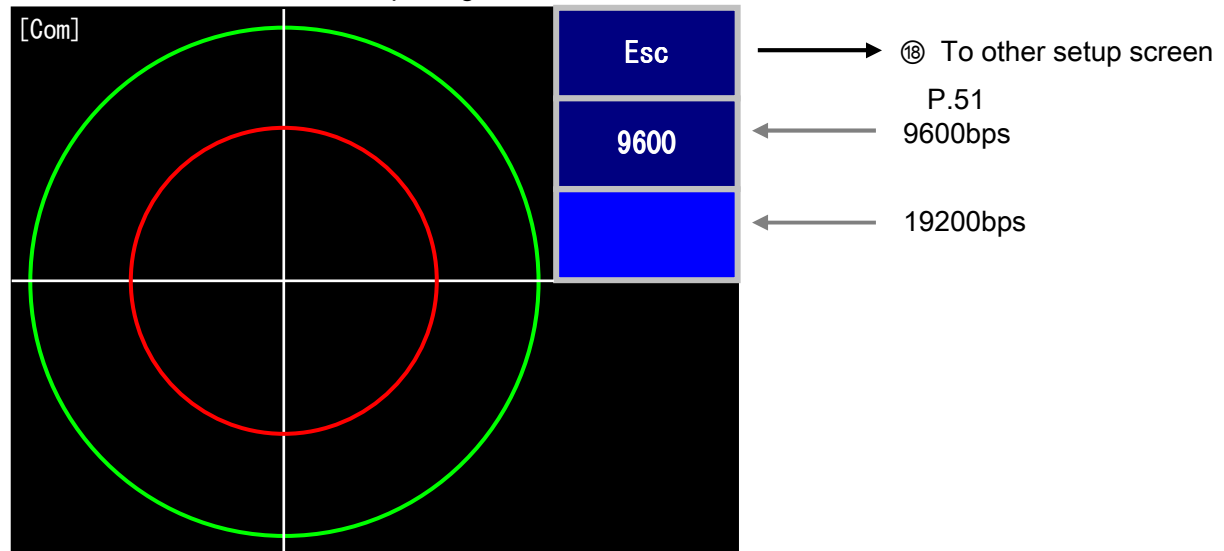

Select the baud rate when outputting data.

② Data output selection screen

Select whether the serial output of measurement data is executed when the measurement is stopped (terminated).

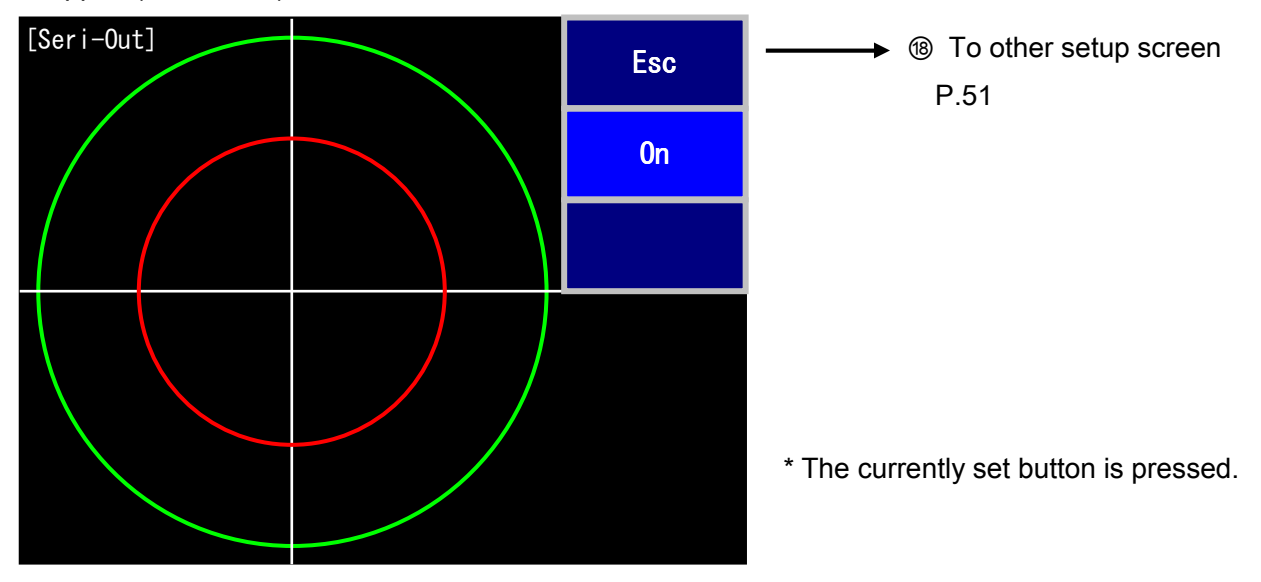

On: The measurement result is sent once when the measurement is terminated.

For the sent data, refer to the communication interface manual.

Off: The serial data output is not carried out.

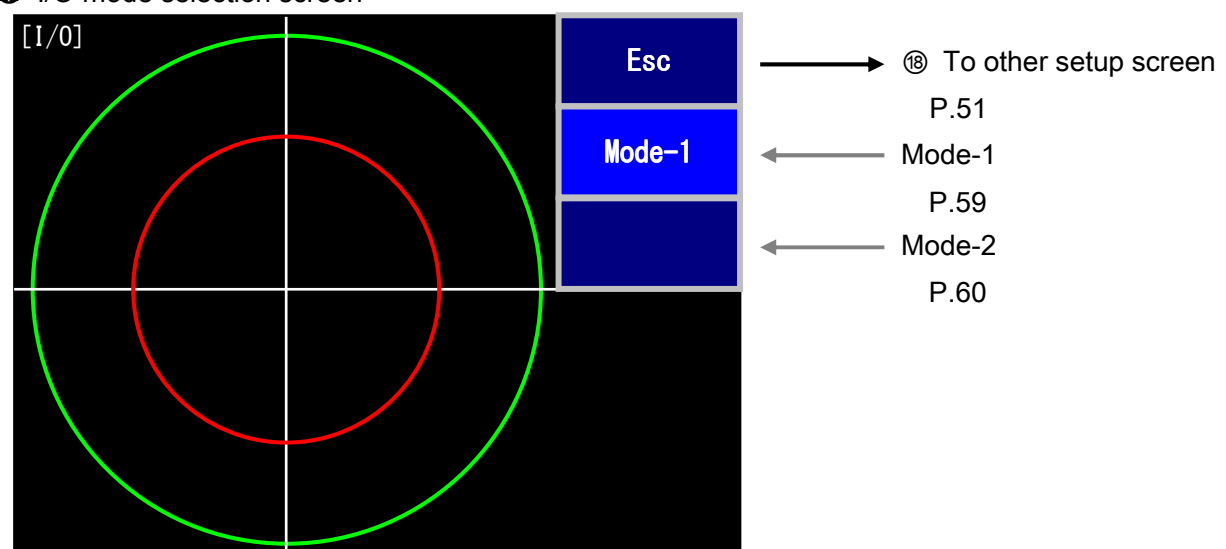

## I/O mode selection screen

## 2-4 Measurement result screen

The data of up to 100 measurements (not sampling data) is collectively displayed.

However, the data is memorized in the volatile memory, so the data is cleared if the power supply is turned OFF.

If Esc button on the measurement result screen in each mode is pressed long for three seconds or more, the data clear confirmation message is displayed. If OK button is pressed, the data is cleared. The display unit follows the unit setting (Deg or Sec).

### 1) Measurement result screen: standard measurement mode

|              | [MeasDisp] |     |           |           | Esc     | 1   |
|--------------|------------|-----|-----------|-----------|---------|-----|
|              |            |     |           |           |         |     |
|              | DataNo     | XYD | MAX       | MIN       | WIDTH   |     |
|              |            | X   | -0. 02348 | -0. 02541 | 0.00193 |     |
|              | 00000001   | Y   | -0. 02193 | -0. 02503 | 0.00310 |     |
|              |            | D   | 0.03213   |           |         |     |
|              |            | X   | -0. 02812 | -0. 03005 | 0.00193 |     |
|              | 0000002 بر | Y   | -0. 03121 | -0. 03314 | 0.00193 |     |
| <sub>9</sub> |            | D   | → 0.04201 |           |         |     |
|              |            | X   | -0. 03160 | -0. 03353 | 0.00193 |     |
|              | 00000003   | Y   | -0. 03392 | -0. 03556 | 0.00164 |     |
|              |            | D   | 0.04636   |           |         | (8) |
|              | 2          | 3   | 4         | 5         | 6       | 172 |

①: The screen returns to the main menu.

(2): The data number is displayed.

③: The item names of X, Y, and D are displayed.

(4): The maximum values of X, Y, and D are displayed.

(5): The maximum values of X and Y are displayed.

(6): The widths of X and Y (maximum value - minimum value) are displayed.

 $\bigcirc$ : The previous data is displayed.

(8): The next data is displayed.

(9): The data number and the measurement result that became NG in the judgment are displayed in red.

#### 2) Measurement result screen: motor measurement mode

| [MeasDisp]            |          |                    | Esc      | 1    |
|-----------------------|----------|--------------------|----------|------|
| DataNo                | 00000001 | 0000002            | 0000003  | 14   |
| (3) MAX_X             | 0. 234   | 0. 254             | 0. 102 🗖 |      |
| <sup>(4)</sup> MIN_X  | -0. 234  | -0. 254            | -0. 212  |      |
| <sup>(5)</sup> MAX_Y  | 0. 232   | 0. 254             | 0. 119   |      |
| <sup>©</sup> MIN_Y    | -0. 212  | -0. 250            | 0.031    |      |
| ⑦ TILT_X              | 0. 057   | 0. 112             | -0. 159  |      |
| <sup>®</sup> TILT_Y   | -0. 081  | -0. 081            | 0. 059   |      |
| <pre> 9 TILT_D </pre> | 0. 099   | 0. 138             | 0. 170   |      |
| MAXD_X                | 0. 222   | 0. 232             | 0. 094   |      |
| MAXD_Y                | -0. 202  | 0. 236             | 0. 100   | (15) |
| MAXD_D                | 0. 300   | 0. 33 <del>1</del> | 0. 137 🗕 |      |
| <sup>(3)</sup> WIDTH  | 0. 146   | 0. 231             | 0. 114   |      |
|                       | -        |                    |          | -    |

①: The screen returns to the main menu.

(2): The data number is displayed.

③: The maximum value of X is displayed.

(4): The minimum value of X is displayed.

(5): The maximum value of Y is displayed.

(6): The minimum value of Y is displayed.

⑦: Axis fallen (gravity center) X value is displayed.

(8): Axis fallen (gravity center) Y value is displayed.

(9): Axis fallen (gravity center) D value is displayed.

(1): X value at outermost point is displayed.

(1): Y value at outermost point is displayed.

(12): D value at outermost point is displayed.

③: The maximum amplitude is displayed (following amplitude judgment condition).

(14): The previous data is displayed.

(15): The next data is displayed.

(b): The data number and the measurement result that became NG in the judgment are displayed in red.

3) Measurement result screen: polygon mirror measurement mode (proximity difference: PROXIMAL display)

|   |        |       |         |   |          |   |         | 1                    | (            | 2   |      |
|---|--------|-------|---------|---|----------|---|---------|----------------------|--------------|-----|------|
|   | [MeasD | i sp  |         |   |          |   |         | Esc                  |              | /G  |      |
|   | (15    |       | DataNo  |   | 00000001 |   |         |                      |              | / ч |      |
|   |        |       | MAX     |   | MIN      |   | WIDTH   | MAX_P                | ROX          |     | -    |
|   | P-P    | 3     | -79. 0  | 4 | -128.0   | 5 | 49.1    |                      |              |     | (19) |
|   | AVG    | 6     | -80. 7  | 7 | -124. 2  | 8 | 43. 6   | 9                    | <u>38. 2</u> |     |      |
| l | No     | 1     | MAX     |   | MIN      |   | AVG     | <sup>13</sup> PROX I | MAL          |     |      |
| j | 1      | . – . | -84. 5  |   | -91.5    |   | -86. 1  |                      | 5.4          |     | 17   |
| į | 2      |       | -79. 0  |   | -90. 1   |   | -80. 7  |                      | 23. 9        |     |      |
| j | 3      |       | -101. 2 |   | -108. 2  |   | -104. 5 |                      | 13.8         |     |      |
| į | 4      |       | -112. 4 |   | -119.3   |   | -118. 3 |                      | 2. 1         |     |      |
| į | 5      |       | -113.8  |   | -128.0   |   | -116. 2 |                      | 8.0          |     |      |
| į | 6      |       | -122. 1 |   | -128.0   |   | -124. 2 |                      | 38. 2        |     |      |
| j | 7      |       | -80. 1  |   | -85.6    |   | -82. 2  |                      | 11.1         |     |      |
| 1 | 8      |       | -92.4   |   | -95.6    |   | -93. 3  |                      | 7.2          |     | (18) |

①: The screen returns to the main menu.

(2): Data and graph are switched.

③: Maximum value of sampling data

(4): Minimum value of sampling data

(5): Width of sampling data (calculating formula | (3)-(4) | )......object to be judged (WIDTH P-P)

6: Maximum value of average face value

⑦: Minimum value of average face value

⑧: Width of average face value (calculating formula | ⑥-⑦ | )..object to be judged (WIDTH AVE)

(9): Maximum value of proximal face difference ......object to be judged (PROXIMAL)

10: Maximum value for each face

(1): Minimum value for each face

(1): Average value for each face (average face value)

(3): Proximal face difference (calculating formula | 12n - 12n+1 | )

(14): Face number

(15): Displays the previous measurement data

(16): Displays the next measurement data

①: Displays the previous face number data

(18): Displays the next face number data

(19): The data number and the measurement value that became NG in the judgment are displayed in red.

\* If you touch PROXIMAL item, the display is switched to SD (standard deviation).

4) Measurement result graph display screen: polygon mirror measurement mode

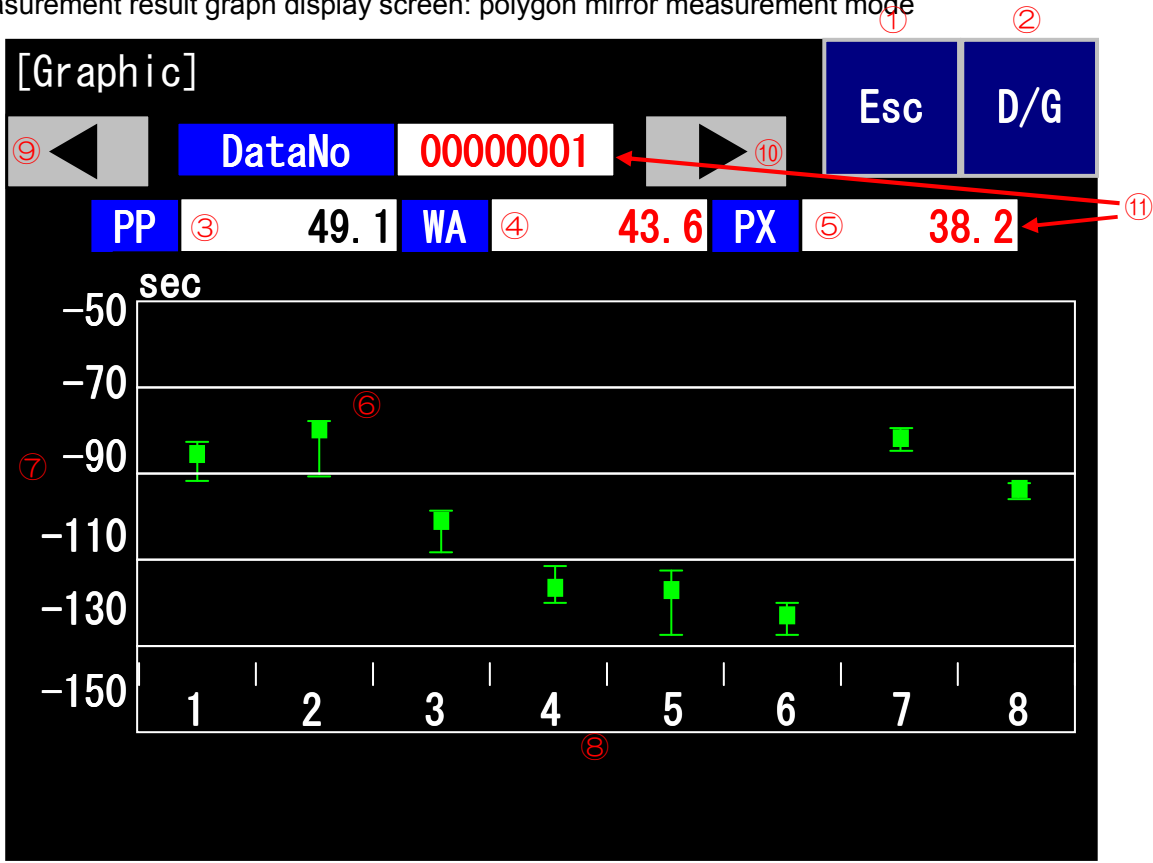

- (1): The screen returns to the main menu.
- (2): Data and graph are switched.
- ③: Width of sampling data (above-referenced)
- (4): Width of average face value (above-referenced)
- (5): Maximum value of proximal face difference
- (6): Face tangle result mark (refer to the figure shown below)
- ⑦: Y-axis item (face tangle value: second unit)
- (8): X-axis item (face number: 2 to 24 faces)
- (9): The previous data is displayed.
- (1): The next data is displayed.

(1): The data number and the measurement result that became NG in the judgment are displayed in red.

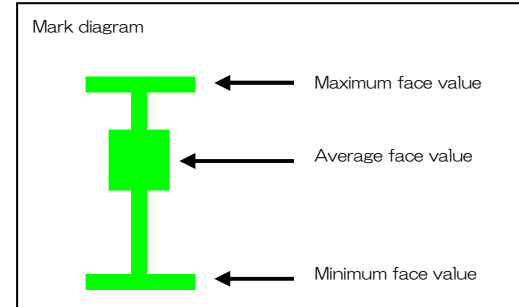

\* If the operation is stopped by pressing the button before the number reaches the set number of samples, the data number and the measurement result are displayed in red. The mark on the graph is displayed in red purple.

## 2-5 Other

### 2-5-1 Remote mode setting

If OK button is pressed for the confirmation message after the Remote button is pressed on the main screen, the system enters remote status. I/O interface input or communication command input is activated and the screen input from the touch panel is disabled.

("\*" is added to the beginning of the title and the title characters changes to pale blue.)

As the status in remote mode is memorized, the system is started up in remote mode when the power supply is turned ON next time.

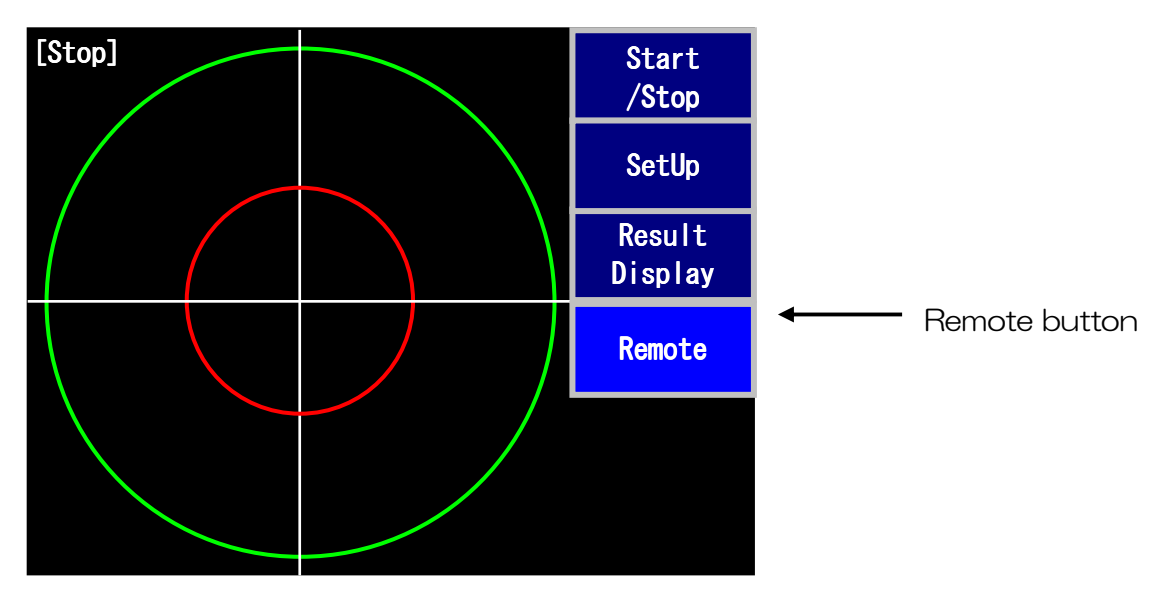

### 2-5-2 Release of remote mode

Press Esc button on the screen long for four seconds or more while the measurement is stopped.

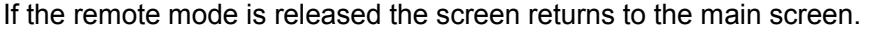

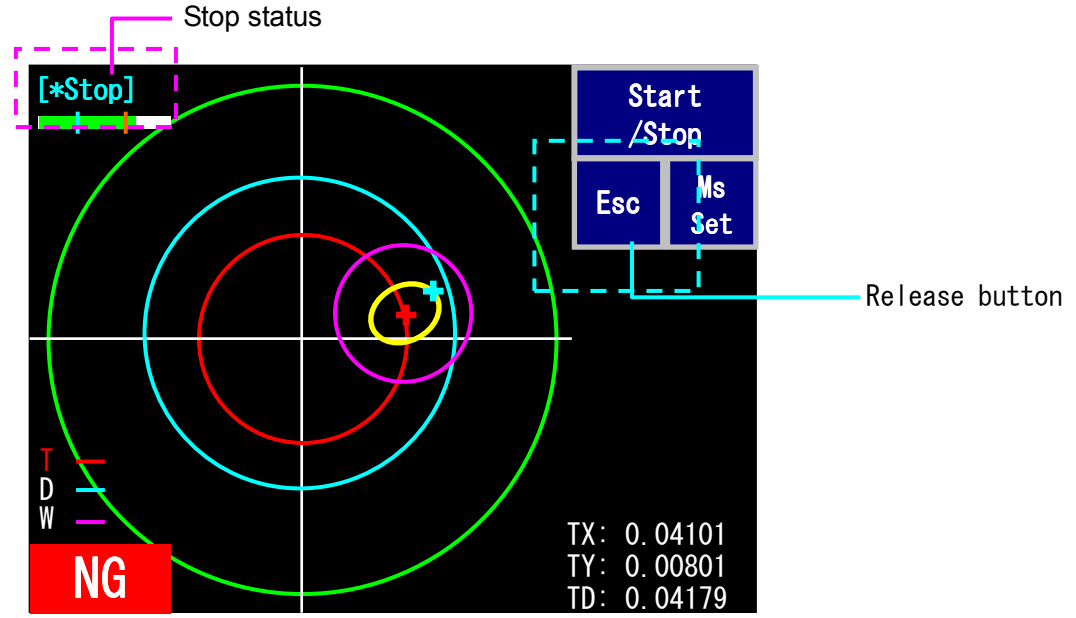

# 3. Connection of external device

## 3-1 I/O interface

The removable terminal block is equipped with control I/O and high-speed input shown in the table below. For the wiring, refer to the interface circuit diagram shown in page 63.

| Signal<br>name | Content of signal                       | Description                                                                                                    | Remark (execution condition)                                                                                                    |
|----------------|-----------------------------------------|----------------------------------------------------------------------------------------------------|----------------------------------------------------------------------------------------------------|
| IN1            | Measurement start                       | Switched to measurement screen                                                                                           | Executed only while the measurement is stopped                                                                                                    |
| IN2            | Measurement stop                        | Switched to measurement stop screen                                                                                      | Executed only during measurement                                                                                                    |
| IN3            | Data output                             | 1 measurement result is output per input                                                                                 | Executed during measurement or while the measurement is stopped                                                                                                    |
| IN4            | Zero set                                | Equivalent processing to that of<br>ZeroSet Set button<br>The center of measurement is<br>changed to light spot position | Executed only while the<br>measurement is stopped<br>If it is set to ON, the screen shifts<br>to zero set screen<br>If it is set to OFF, zero set<br>processing is carried out   |
| IN5            | Zero reset                              | Equivalent processing to that of<br>ZeroSet ReSet button<br>The center of measurement is<br>changed to center of screen  | Executed only while the<br>measurement is stopped<br>If it is set to ON, the screen shifts<br>to zero set screen<br>If it is set to OFF, zero reset<br>processing is carried out |
| OUT1           | Output during measurement               | Output only during measurement                                                                                           |                                                                                                    |
| OUT2           | NG output                               | Output while NG result is<br>displayed<br>(continued even while the<br>measurement is stopped)                           | Synchronized with NG display on the screen                                                                                                    |
| СОМ            | Output common                           |                                                                                                    |                                                                                                    |
| SYNC           | External<br>synchronous signal<br>input | External sampling signal                                                                                                 | High-speed input                                                                                                    |
| GND            | Internal GND                            |                                                                                                    |                                                                                                    |

#### 1) When mode 1 is selected

\* The operation of I/O input (IN1 to IN5) is executed only in remote status.

## 2) When the mode 2 is selected

| Signal<br>name | Content of signal                       | Description                                                                                                    | Remark (execution condition)                                                                                                    |  |
|----------------|-----------------------------------------|----------------------------------------------------------------------------------------------------|----------------------------------------------------------------------------------------------------|--|
| IN1            | Measurement start /<br>stop             | Duringmeasurement>>switched tomeasurement stopscreenDuringstop>>switched tomeasurement start screen                      |                                                                                                    |  |
| IN2            | Measurement stop                        | Switched to measurement stop screen                                                                                      | Executed only during measurement                                                                                                    |  |
| IN3            | Data output                             | 1 measurement result is output for one input                                                                             | Executed during measurement or while the measurement is stopped                                                                                                    |  |
| IN4            | Zero set                                | Equivalent processing to that of<br>ZeroSet Set button<br>The center of measurement is<br>changed to light spot position | If it is set to ON, the screen shifts<br>to zero set screen<br>If it is set to OFF, zero set<br>processing is carried out                                                        |  |
| IN5            | Zero reset                              | Equivalent processing to that of<br>ZeroSet ReSet button<br>The center of measurement is<br>changed to center of screen  | Executed only while the<br>measurement is stopped<br>If it is set to ON, the screen shifts<br>to zero set screen<br>If it is set to OFF, zero reset<br>processing is carried out |  |
| OUT1           | Output during measurement               | Output only during measurement                                                                                           |                                                                                                    |  |
| OUT2           | NG output                               | Output while NG result is<br>displayed<br>(continued while the<br>measurement is stopped too)                            | Synchronized with NG display on the screen                                                                                                    |  |
| COM            | Output common                           |                                                                                                    |                                                                                                    |  |
| SYNC           | External<br>synchronous signal<br>input | External sampling signal                                                                                                 | High-speed input                                                                                                    |  |
| GND            | Internal GND                            |                                                                                                    |                                                                                                    |  |

 $^{\ast}$  The operation of I/O input (IN1 to IN5) is executed only in remote status.

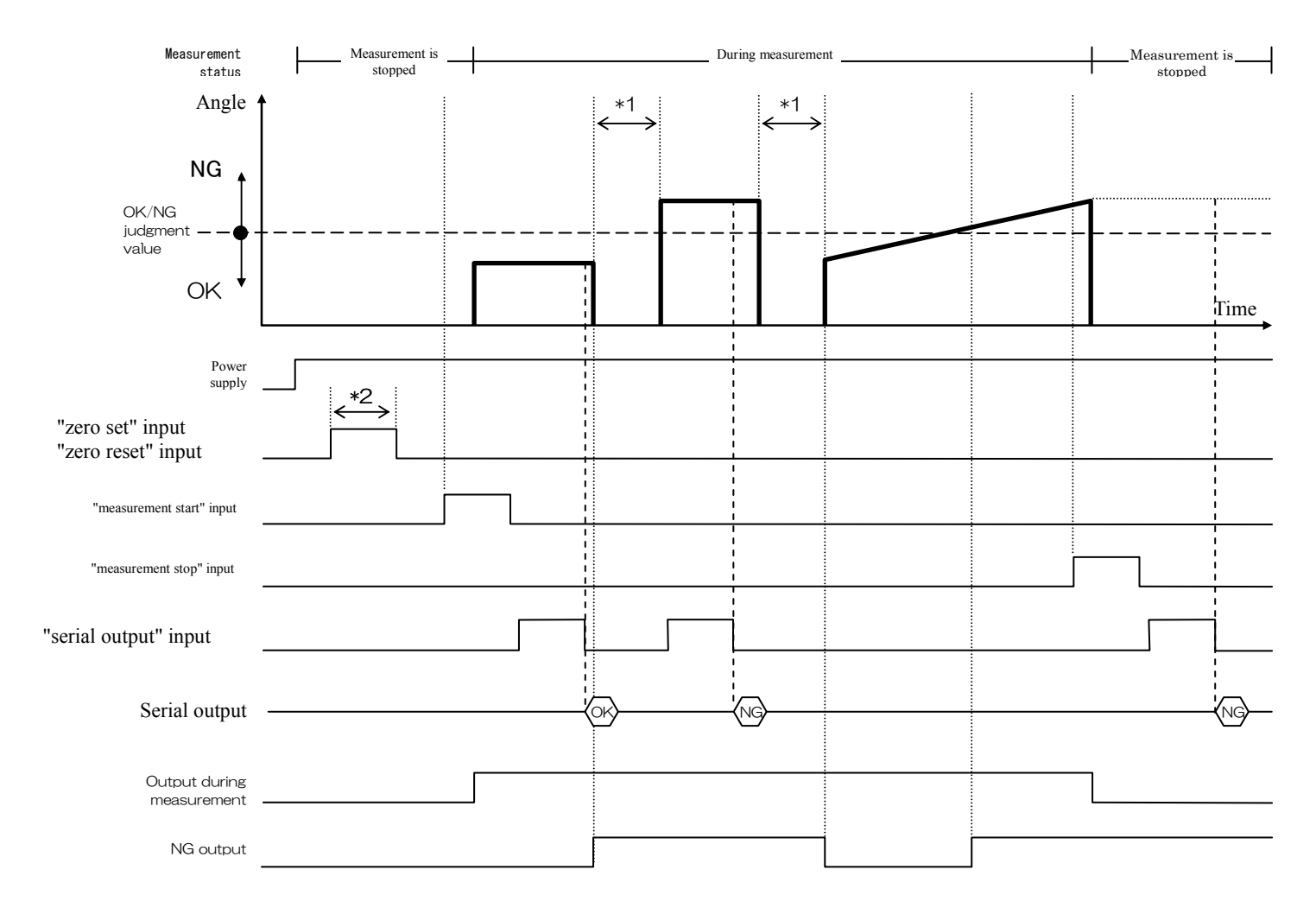

### - Control I/O operation timing chart (standard measurement mode)

\*1: period without detected light \*2: input signal i

\*2: input signal is 0.2sec or more

| Content of signal |        | Description                                                                   |  |  |
|-------------------|--------|-------------------------------------------------------------------------------|--|--|
| Measurement       | start  | If the input is set to ON while the measurement is stopped, the measurement   |  |  |
| (START)           |        | is started                                                                    |  |  |
| Measurement       | stop   | If the input is get to ON during measurement, the measurement is stepped      |  |  |
| (STOP)            |        | In the input is set to ON during measurement, the measurement is stopped      |  |  |
| Data output       |        | If the input is set to OFF during measurement or measurement stop, the data   |  |  |
|                   |        | is output                                                                     |  |  |
| Zero set          |        | If the input is set to ON while the measurement is stopped, the screen shifts |  |  |
| Zelo sel          |        | to zero set screen. If the input is set to OFF, zero set is fixed.            |  |  |
| Zero reset        |        | If the input is set to ON while the measurement is stopped, the screen shifts |  |  |
| Zelo lesel        |        | to zero set screen. If the input is set to OFF, zero reset is fixed.          |  |  |
| Output            | during | During measurement, the output is continued                                   |  |  |
| measurement       |        | Duning measurement, the output is continued                                   |  |  |
|                   |        | This signal is output when the measurement result is NG.                      |  |  |
| NG output         |        | If the measurement result is NG while the measurement is stopped, NG          |  |  |
|                   |        | output is continued even while the measurement is stopped                     |  |  |

- SYNC input

If "EXT1" is selected for synchronous selection (Sync) in the standard measurement mode, the measurement and the data saving are carried out in the timing synchronized with the input signal. In the measurement mode, the motor 1-rotation signal is input in this input terminal to use it as a trigger signal for starting the acquisition of 1-rotation data.

(Electric specifications)

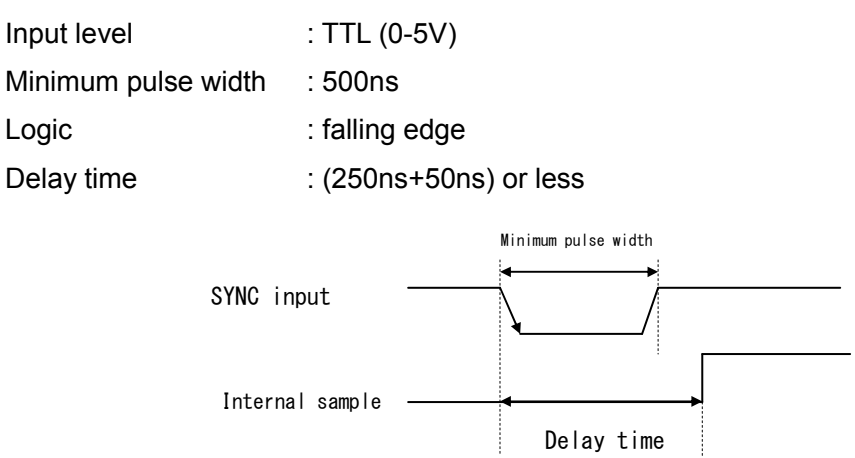

- Measurement external synchronization function

If FG output signal of motor driver IC is connected to SYNC terminal of I/O interface, the data can be sampled in synchronization with FG signal.

#### (Operation timing)

When FG Num = 6

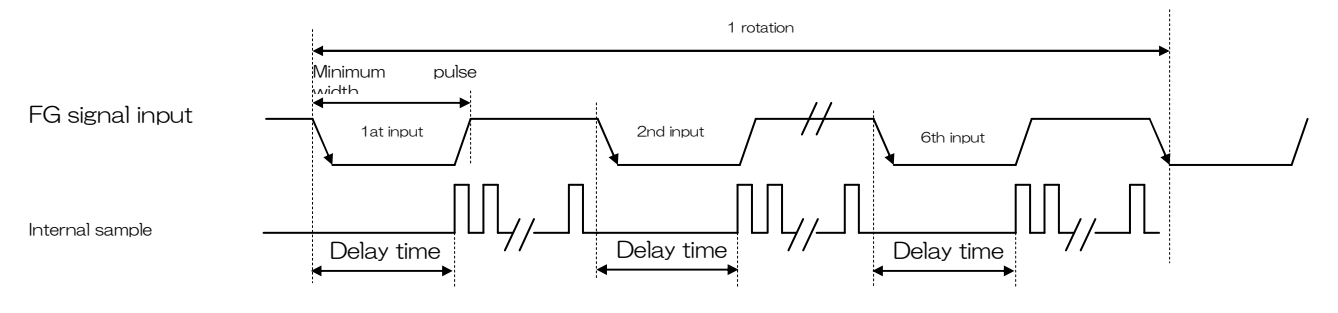

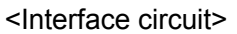

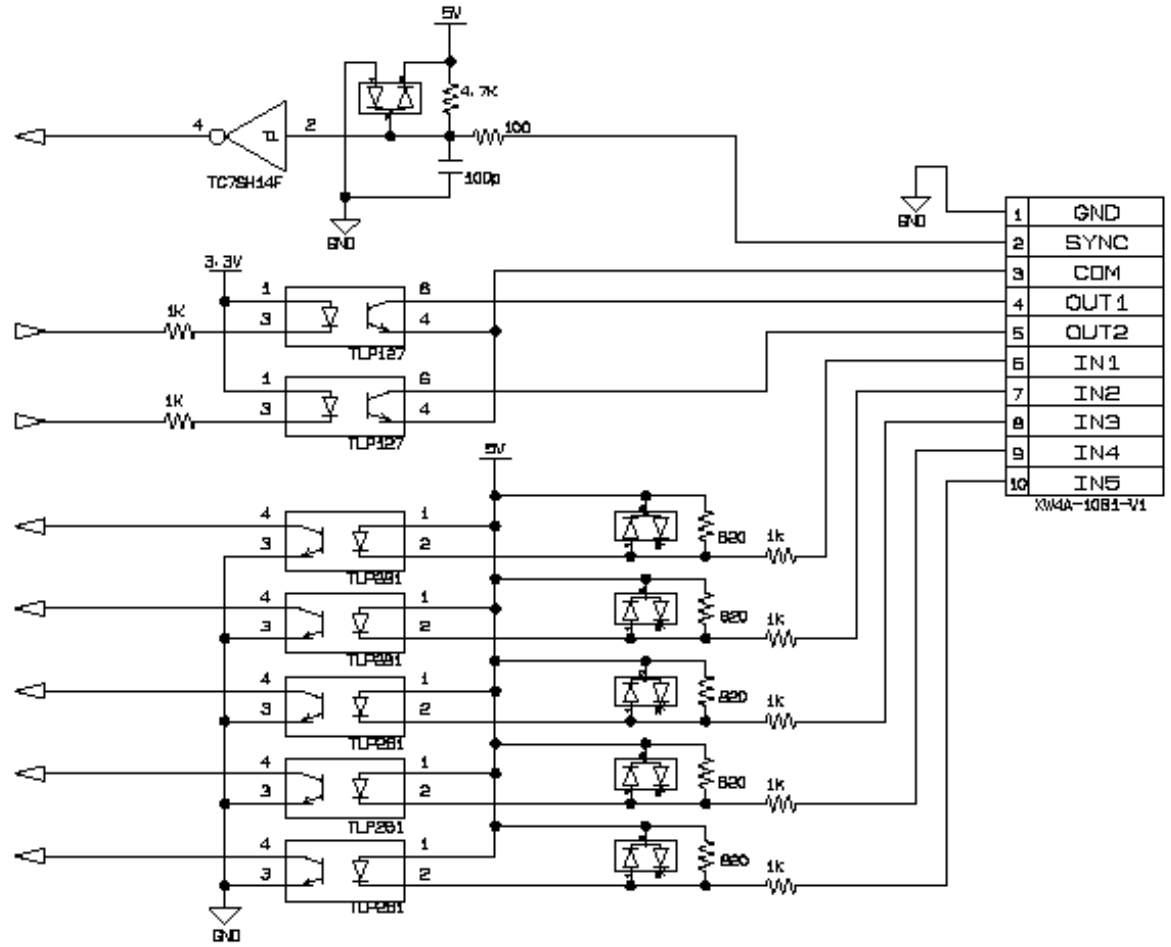

\* To turn ON the input of IN1 to 5, short-circuit each input terminal to GND terminal (1-pin) with no-voltage contact such as a switch.

## 3-2 Analog output

The analog voltage proportional to measurement value can be output from BNC connector (CH1, CH2). For the output item, X, Y, D or OFF for both of CH1 and 2 can be selected from the screen setting (refer to page 46).

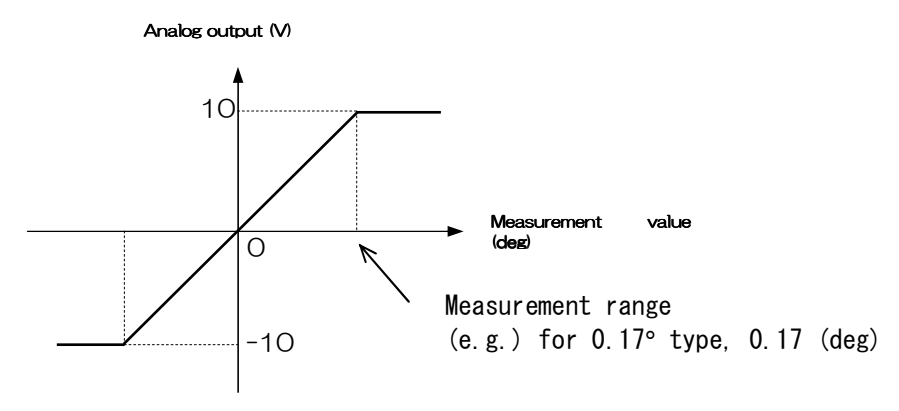

### Relationship between measurement value and output voltage

• In the figure shown above, X or Y output is set. The output range when D output is selected is 0V to 10V.

• The output is output only during the measurement period ([Start]). During measurement stop, ([Stop]), the output is held.

• If "Zeroset" is set, the present output voltage is set to 0V.

## **3-3 Serial interface**

## 3-3-1 Specifications

## Specifications / complying with EIA and RS-232C

| Communication method | : start-stop sys | tem              |
|----------------------|------------------|------------------|
| Transmission code    | : ASCII          |                  |
| Data bit length      | : 8bit           |                  |
| Stop bit length      | : 1bit           |                  |
| Parity check         | : none           |                  |
| Baud rate            | : 9600, 19200    | bit/sec selected |
| Flow control         | : none           |                  |
| Connector pin number |                  |                  |

| Pin    | Signal  |               |
|--------|---------|---------------|
|        | olgilai | Remark        |
| number | name    |               |
| 1      | NC      |               |
| 2      | RXD     | Received data |
| 3      | TXD     | Sent data     |
| 4      | DTR     | Always ON     |
| 5      | GND     |               |
| 6      | NC      |               |
| 7      | RTS     | Always ON     |
| 8      | NC      |               |
| 9      | NC      |               |

\* For the connection with PC, use DSub9-pin (female-female) cross cable.

## 3-3-2 Functions

1) Measurement data output (data is output once per measurement)

If it is set to ON in the serial output (Seri-Out) screen, the measurement data is output immediately after the measurement.

### a) Standard measurement mode

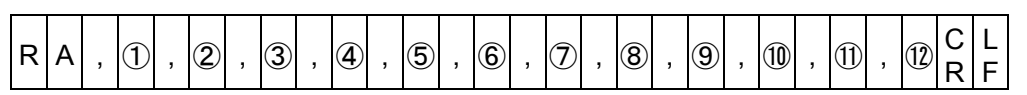

Content of data

| No. | Name of item    | Description                                                                                                    |   |
|-----|-----------------|----------------------------------------------------------------------------------------------------|---|
| 1   | Judgment result | OK >> O<br>NG >> N<br>ERROR (result incomplete) >> E<br>All judgment settings are set to OFF >> *                  | 1 |
| 2   | Data number     | Data number set on the data screen<br>(or automatic increment value)                                               | 8 |
| 3   | Present value X | During measurement, present X value (when the measurement is terminated, X value while the measurement is stopped) | 8 |
| 4   | Present value Y | During measurement, present Y value (when the measurement is terminated, Y value while the measurement is stopped) | 8 |
| 5   | Present value D | During measurement, present D value when the measurement is terminated, D value while the measurement is stopped)  | 8 |
| 6   | Maximum X value | Maximum value of X                                                                                                 | 8 |
| 7   | Minimum X value | Minimum value of X                                                                                                 | 8 |
| 8   | X width         | Width of X( maximum X value - minimum X value )                                                                    | 8 |
| 9   | Maximum Y value | Maximum value of Y                                                                                                 | 8 |
| 10  | Minimum Y value | Minimum value of Y                                                                                                 | 8 |
| 1   | Y width         | Width of Y( maximum Y value - minimum Y value )                                                                    | 8 |
| 12  | Maximum D value | Maximum D value                                                                                                    | 8 |

### b) Motor measurement mode

| RA | , 1, 2 | , 3, 4, 5, | , 6 , 7 , 8 , 9 | , 10, 11, 12, 13, | 14 , 15 , 16 , 17 <mark>C L</mark><br>R F |
|----|--------|------------|-----------------|-------------------|-------------------------------------------|
|----|--------|------------|-----------------|-------------------|-------------------------------------------|

### Content of data

| No.        | Name of item                   | item Description                                                                                  |   |
|------------|--------------------------------|---------------------------------------------------------------------------------------------------|---|
| 1          | Judgment result                | OK >> O<br>NG >> N<br>ERROR (result incomplete) >> E<br>All judgment settings are set to OFF >> * | 1 |
| 2          | Rotation frequency             | Rotation frequency of motor                                                                       | 5 |
| 3          | Number of samples per rotation | Number of data samples that are obtained per rotation                                             | 4 |
| 4          | Number of measurement cycles   | Number of laps to be measured                                                                     | 4 |
| 5          | FG pulse count                 | Number of index triggers                                                                          | 4 |
| 6          | Data number                    | Data number set on the data screen<br>(or automatic increment value)                              | 8 |
| $\bigcirc$ | Maximum X value                | Maximum value of X                                                                                | 8 |
| 8          | Minimum X value                | Minimum value of X                                                                                | 8 |
| 9          | Maximum Y value                | Maximum value of Y                                                                                | 8 |
| 10         | Minimum Y value                | Minimum value of Y                                                                                | 8 |
| 1          | Axial runout X value           | Axis fallen (X value at gravity center)                                                           | 8 |
| (12)       | Axial runout Y value           | Axis fallen (Y value at gravity center)                                                           | 8 |
| 13         | Axial runout distance          | Axis fallen (D value at gravity center)                                                           | 8 |
| 14         | Outermost point X value        | Outermost point (X value)                                                                         | 8 |
| (15)       | Outermost point Y value        | Outermost point (Y value)                                                                         | 8 |
| (16)       | Outermost point distance       | Axis fallen (D value at gravity center)                                                           | 8 |
| 1          | Amplitude                      | Maximum amplitude                                                                                 | 8 |

### c) Polygon mirror measurement mode

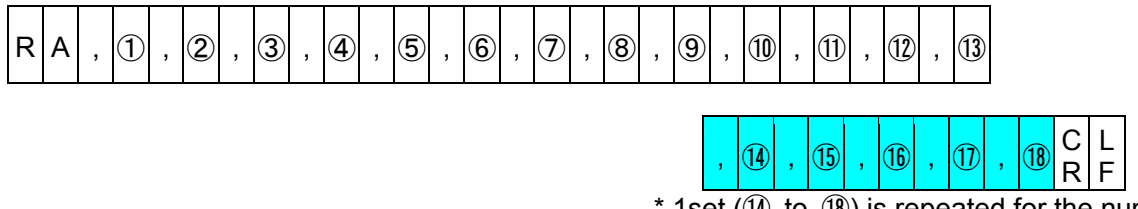

\* 1set (14) to (18) is repeated for the number of faces.

### Content of data

| No.        | Name of item                              | Description                                                                                                    | Number of<br>characters |
|------------|-------------------------------------------|----------------------------------------------------------------------------------------------------|-------------------------|
| 1          | Judgment result                           | OK >> O<br>NG >> N<br>ERROR (result incomplete) >> E<br>All judgment settings are set to OFF >> *                                        | 1                       |
| 2          | Rotation frequency                        | Rotation frequency setting value                                                                                                    | 5                       |
| 3          | Number of faces                           | Face count setting value                                                                                                    | 2                       |
| 4          | Number of measurements                    | Sampling data count (calculating formula: number of faces x lap)                                                                         | 4                       |
| (5)        | Rotating direction                        | Rotating direction (CW/CCW)                                                                                                    | 3                       |
| 6          | Data number                               | Number set on DataNo screen<br>(or automatic increment value)                                                                            | 8                       |
| $\bigcirc$ | Maximum value                             | Maximum value of sampling data Y value                                                                                                   | 8                       |
| 8          | Minimum value                             | Minimum value of sampling data Y value                                                                                                   | 8                       |
| 9          | General face tangle                       | Width of sampling data<br>(calculating formula:   maximum value - minimum value   )                                                      | 8                       |
| 10         | Face average maximum value                | Maximum value of average face value                                                                                                    | 8                       |
| 1          | Face average minimum value                | Minimum value of average face value                                                                                                    | 8                       |
| 12         | Face average face tangle                  | Width of average face value<br>(calculating formula:   maximum value of average face value -<br>minimum value of average face value   )  | 8                       |
| (]3)       | Maximum proximal<br>face difference value | Maximum value of proximal face difference<br>(calculating formula: MAX   proximal face difference   )                                    | 8                       |
| (14)       | Average face value                        | Average value for each face (average face value)                                                                                         | 8                       |
| (15)       | Maximum face value                        | Maximum value for each face                                                                                                    | 8                       |
| (16)       | Minimum face value                        | Minimum value for each face                                                                                                    | 8                       |
| 1          | Proximal face<br>difference               | Proximity difference depending on average face value<br>(calculating formula:   average face value (N) - average face<br>value (N+1)   ) | 8                       |
| (18)       | Standard deviation of face                | Standard deviation of sampling data Y value for each face                                                                                | 8                       |

#### 2) Remote control

If a communication command is sent from host equipment, readout of judgment result, setting content, change of setting content, and zero set etc. can be carried out.

(These operations can be carried out only in remote status when Remote button on the main screen is pressed.

To reset the remote status, press Esc button long (for four seconds or more) or send the remote reset command.)

\* For details, refer to the exhibit, "Communication Interface Instruction Manual".

# 4. Other

# 4-1 List of error displays

If an error or warning is generated at measurement or setting, the code is displayed.

The content of main errors and warnings is displayed. Check the content and take measures.

| Status   | Code | Message      | Description                              |
|----------|------|--------------|------------------------------------------|
|          | E1   | Level Low    | Received light level reduction error     |
|          | E2   | Level Over   | Received light level excess error        |
|          | E3   | Area Out     | Light spot area out error                |
| Error    | E5   | Input Error  | Input value range out error              |
|          | E6   | 10 Item Over | 10 display items or more selection error |
|          | E7   | 500KHz Over  | Sample frequency excess error (MAX500)   |
|          | E8   | Data Over    | Obtained data count excess error         |
|          | E9   | PW Set Error | LD power automatic adjustment error      |
|          | W2   | Level Over   | Received light level excess              |
| vvarning | W4   | Level Over   | Received light amount edge saturation    |

## **4-2 Troubleshooting**

| Symptom                                                | Cause                                                                                  | Measure                                                                                                    | Referential |
|--------------------------------------------------------|----------------------------------------------------------------------------------------|----------------------------------------------------------------------------------------------------|-------------|
|                                                        |                                                                                        |                                                                                                    | page        |
| The power supply is not turned ON                      | The power cord is disconnected                                                         | Insert it in an outlet securely                                                                                           | -           |
| The light spot pointer is not displayed on the monitor | The connection cable is disconnected                                                   | Connect the cable properly when the power supply of the controller is turned OFF                                          | P. 7 to 16  |
|                                                        | The distance to object to be measured is too long                                      | Set the distance to object to be measured to 230±30mm or less                                                             | -           |
|                                                        | An object with larger<br>angular displacement than<br>measurement range is<br>measured | Measure the angular displacement within the measurement range $(\pm 0.17^{\circ}, \pm 0.5^{\circ}, \pm 0.9^{\circ})$      | -           |
|                                                        | The laser output is low                                                                | Adjust the laser output with the setting menu LD POWER                                                                    | P. 32       |
|                                                        | Lifetime of laser                                                                      | If the laser output fluctuates heavily or the output does not increase after setting LD POWER, please contact our company | -           |
| The measurement result is unstable                     | The reflection rate of an object to be measured is low                                 | An object to be measured of HRAD is specular object                                                                       | -           |
|                                                        | The laser output is low                                                                | Adjust the laser output with the setting menu LD POWER                                                                    | P. 32       |
|                                                        | There is vibration                                                                     | Check reflection rate and laser output are<br>proper and eliminate the cause of<br>vibration                              | -           |
|                                                        | There is ambient light                                                                 | Eliminate the ambient light around HRAD head                                                                              | -           |
| There is no reaction to<br>I/O input                   | IN1 to 5 and GND are not connected properly                                            | Connect IN1 to 5 and GND properly                                                                                         | P. 59       |
|                                                        | The system is not in remote status                                                     | Press Remote button from main menu<br>and set the system to remote status                                                 | P. 58       |
| I/O output is not carried out                          | OUT1, 2 and output common are not connected properly                                   | Connect OUT1, 2 and output common properly                                                                                | P. 59       |
| There is no reaction to command                        | The serial cable is not connected properly                                             | Connect the serial (cross) cable properly                                                                                 | P. 7        |
|                                                        | The baud rate is mismatched                                                            | Set the baud rate properly                                                                                                | P. 52       |
|                                                        | The system is not in remote status                                                     | Press Remote button from main menu<br>and set the system to remote status                                                 | P. 58       |
# **4-3 System specifications**

|                                      | $\pm$ 0.17 degree ( $\pm$ 10 minutes 12 seconds)                                                                                                    |  |  |  |
|--------------------------------------|----------------------------------------------------------------------------------------------------|--|--|--|
| Measurement range                    | $\pm 0.5$ degree ( $\pm 30$ minutes 00 second)                                                                                                    |  |  |  |
|                                      | $\pm 0.9$ degree ( $\pm 54$ minutes 00 second)                                                                                                    |  |  |  |
| Measurement distance                 | 230±30mm (0.17)<br>150±30mm (0.5, 0.9)                                                                                                    |  |  |  |
|                                      | ±0.4 (0.17)                                                                                                    |  |  |  |
| Resolution                           | ±1.0 (0.5)                                                                                                    |  |  |  |
|                                      | ±1.8 (0.9)                                                                                                    |  |  |  |
| Sampling speed                       | 250/500k sample/second                                                                                                    |  |  |  |
| Light source                         | Semiconductor laser (wavelength 658nm)                                                                                                    |  |  |  |
| Outgoing beam output                 | 5.0mW or less (Typ2.5mW class 3R)                                                                                                    |  |  |  |
| Laser beam diameter                  | Φ1.0mm or less (at beam window)                                                                                                    |  |  |  |
| Display and setting part             | 5.7-inch TFT color liquid crystal display with touch panel                                                                                                    |  |  |  |
| Measurement item                     | Standard measurement mode:<br>X, Y, D, MAX_X, Y, MIN_X, Y, WIDTH_X, Y<br>Motor measurement mode:<br>X, Y, D, MAX_X, Y, MIN_X, Y, WIDTH_X, Y<br>Center of gravity: AXTL_X, Y<br>Outermost point: FMST_X, Y<br>Amplitude: WIDTH<br>Polygon mirror measurement mode:<br>X, Y, D, MAX_X, Y, MIN_X, Y, WIDTH_X, Y<br>General: MAX, MIN, P-P<br>Face tangle: MAX, MIN, W P-P<br>Proximity: PROXIMAL, data of each face (AVE, MAX, MIN, tangle error<br>difference) |  |  |  |
| Function                             | Relative origin, tolerance (upper and lower limits), unit switching (degree, minute second), setting value saving / reading<br>Measurement data serial output, adjustment of amount of outgoing beam                                                                                                    |  |  |  |
|                                      | 2CH: selected from X (±10V), Y (±10V), D (10V)                                                                                                    |  |  |  |
| Analog output                        | Output impedance: $300\Omega$ , offset ±20mV or less                                                                                                    |  |  |  |
| External synchronous<br>signal input | 1CH (TTL level)                                                                                                    |  |  |  |
| External control I/O                 | I/O Photocoupler insulation input (5CH),<br>Open collector output (2CH, 1CH is OK/NG output)                                                                                                    |  |  |  |
| Serial I/F                           | RS-232C (measurement data I/O)                                                                                                    |  |  |  |
| Power supply (power consumption)     | AC100 - 240V±10% 50/60Hz (15w)                                                                                                    |  |  |  |

# 5. Appendix

## 5-1 Data collection sample program

This program is a macro of Excel that obtains the measurement of controller through serial communications.

PC requires the operating environment for Microsoft® Excel.

### 5-1-1 Description of operation

Connect the controller and the PC with DSub9-pin (female-female).

Execute "HRADterm.xls".

The work sheets are separated for each measurement mode (Standard, Motor, Polygon 1, 2). Select a sheet depending on the application of measurement.

#### (e.g.) Work sheet for Standard mode

| 🖬 Microsoft Excel - HRADterm(V11).xls |              |                         |                     |             |                  |                  |              |              |           |         |               |
|---------------------------------------|--------------|-------------------------|---------------------|-------------|------------------|------------------|--------------|--------------|-----------|---------|---------------|
| :图 77                                 | イル(E) 編集     | (E) 表示(⊻) 挿             | (1) (1) (1) (1) (1) | ツール(I) デー   | -タ(型) ウインド       | 7(11) ヘルプ(日)     | Adobe PDF(B) | )            |           | 質問を入力して | (ださい) 💽 🗕 🗗 🗙 |
| 10 🖻                                  |              | 1 🕰 🖤 🛍 1 )             | 6 🗈 🛍 • 🥥           | 1) - (2 -   | 🥺 Σ - <u>A</u> ↓ | X 🛛 🛍 🛷 10       | )0% 📼 🕜 💂    | ) o t+1      | ノティ   🥭 🔅 | 🖌 🛷 💂   |               |
| l                                     | .27 🗸        | fx                      |                     |             |                  |                  |              |              |           |         |               |
| A                                     | В            | C                       | D                   | E           | F                | G                | Н            | I            | J         | К       |               |
| 1                                     | Sta          | andard                  |                     |             |                  |                  |              |              |           | _       | COM Port      |
| 2                                     |              |                         |                     |             |                  |                  |              |              |           |         | 1 -           |
| <sup>3</sup> (3                       | Start        |                         | Stop                | (5)         | Read             | 6                | Read All     | (7)          | Clear     | 0       | Baudrate      |
| 4                                     |              |                         |                     |             |                  |                  |              | U.           |           |         | 19200 -       |
| 5                                     | Data No      | . OK/NG                 | x                   | Y           | D                | Max X            | Min X        | Width X      | Max Y     | Min Y   | Width Y       |
| 7                                     |              |                         |                     |             |                  | india 71         | 11111-13     |              |           |         |               |
| 8                                     |              |                         |                     |             |                  |                  |              |              |           |         |               |
| 9                                     |              |                         |                     |             |                  |                  |              |              |           |         |               |
| 10                                    |              |                         |                     |             |                  |                  |              |              |           |         |               |
| 11                                    |              | -                       |                     |             |                  |                  |              |              |           | -       |               |
| 12                                    |              |                         | · · · · ·           |             |                  |                  |              |              |           | -       |               |
| 14                                    |              | -                       |                     |             |                  |                  |              |              |           | -       |               |
| 15                                    |              |                         |                     |             |                  |                  |              |              |           |         |               |
| 16                                    |              |                         |                     |             |                  |                  |              |              |           |         |               |
| 17                                    |              |                         |                     |             |                  |                  |              |              |           |         |               |
| 18                                    |              |                         |                     |             |                  |                  |              |              |           |         |               |
| 19                                    |              | _                       |                     |             |                  |                  |              |              |           |         |               |
| 20                                    |              | -                       |                     |             |                  |                  |              |              |           | -       | <u> </u>      |
| 21                                    |              | _                       |                     |             |                  |                  |              |              |           |         |               |
| 22                                    |              | -                       | -                   |             |                  |                  |              |              |           |         | <u> </u>      |
| 24                                    |              | -                       |                     |             |                  |                  |              |              |           |         |               |
|                                       |              | 8                       | n (Debume(1)        | (Delume(Q)) |                  |                  |              |              |           | 1       |               |
| : IZTES/DI                            |              | <u>tatandaru</u> ∧ Moto |                     |             | 5 6 0 1 As       | - <i>A</i> - A - | A R 11 -     |              |           | A . A . |               |
| - MANA                                | NITE(T) * 1/ | v=r>117@♥               |                     |             |                  | · • • •          |              | <b>D</b> = = |           | NUM     |               |

| No.        | Name            | Description                                                           |
|------------|-----------------|-----------------------------------------------------------------------|
| 1          | COM Port        | Serial communication port number (COM1-8)                             |
| 2          | Baudrate        | Set the communication baud rate (9600/19200) according to controller  |
| 3          | Start button    | The measurement is started                                            |
| 4          | Stop button     | The measurement is stopped                                            |
| 5          | Read button     | RA command is sent and 1 data of final measurement result is received |
| 6          | Read All button | RZ command is sent and max. 100 past data are received                |
| $\bigcirc$ | Clear           | The cell data on the screen is cleared                                |
| 8          | Sheet tab       | The sheet of each measurement mode is selected                        |

### 5-2 Screen image data acquisition program

This program can import the measurement screen image of the controller in PC to display it and save the image

data as a file in BMP format. It can also read out the saved image data.

### 5-2-1 Startup

Before obtaining a screen, connect the controller and the PC with a serial cable.

Execute "Capture.exe" (the figure below shows the screen after an image is received).

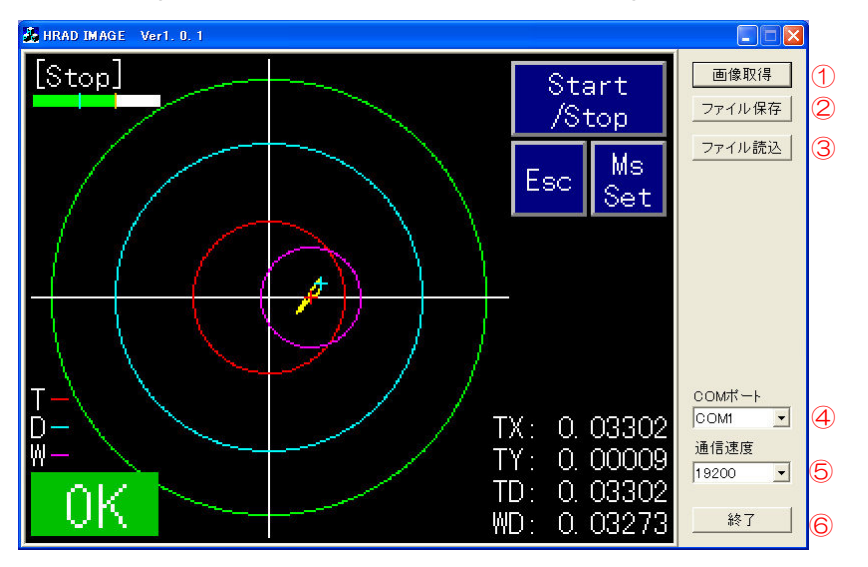

### 5-2-2 Description and operation

① Screen acquisition button

Be sure to set the screen of the controller to the status after the measurement is terminated, and then press the image acquisition button. In other screen, an execution error is generated. If the image data is transferred properly, the hard copy of controller screen is displayed on the PC in approximately six seconds after the start (an image on the graph screen can be also obtained).

2 File save button

An obtained image can be saved in BMP file format.

③ File read button

A saved image in BMP file format can be read.

④ COM port

Select a serial communication port number (COM1 to 9) of PC.

(5) Communication speed

Select the communication speed with the controller.

Select 19200bps or 9600bps and adjust it to the value of the controller.

6 Quit button

This software is quitted.

## 5-3 Procedure for updating the firmware

① Check the power supply is turned OFF and remove the cover on the rear surface of the controller.

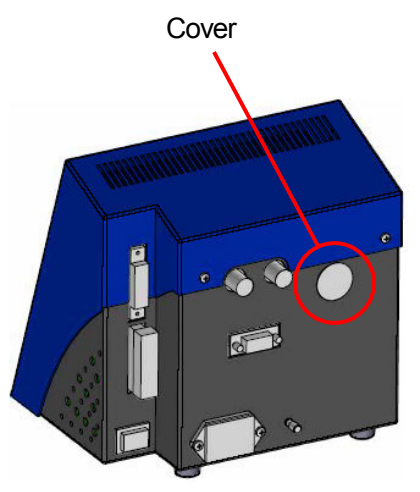

Rear surface of controller

2 Tilt the yellow pin in the back to the right side seen from the rear surface of the controller (photo shown below).

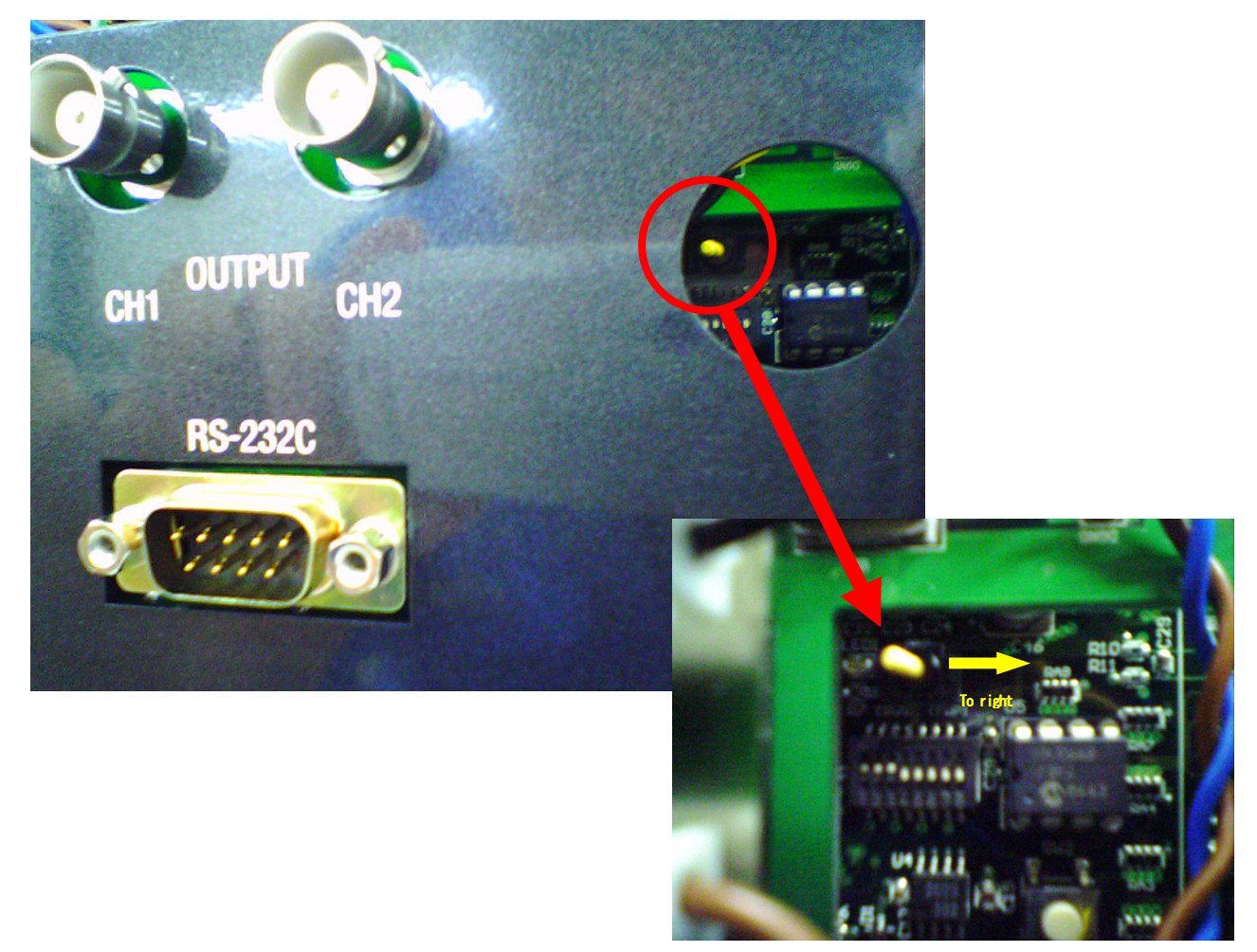

③ Connect the PC and the controller with RS-232C cross cable and turn ON the power supply of the controller.

④ Activate the rewriting software (HD\_\*\*\*\*\*\*.exe) of software to be upgraded displayed on PC.

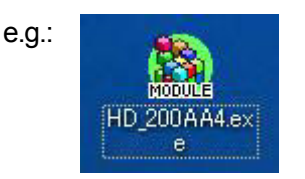

(5) After activating it, check the version to be rewritten and select the COM port of PC that is connected with the controller.

| 🕅 FlashWriter EX                                               | X                   |
|----------------------------------------------------------------|---------------------|
| HRAD(V200AA4) ←                                                | Version inforamtion |
| ID : 1013008                                                   | 34                  |
| (文史版歴)<br>                                                     |                     |
| Yersion   変更内容                                                 | <b>-</b>            |
| Ver1.01  ・エラーメッセージ領域内の十字ポインタ残像不具合修正<br> ・SYNCメニュー文字列大小不一致不具合修正 |                     |
| Ver1.02  ・判定範囲が1ドット以下の場合に、可視できるように2ドット以上の範囲で打                  |                     |
| Ver1.03  ・校正画面での視野角選択情報ボタン不一致不具合修正                             |                     |
| Ver1.04  ・ポリゴンミラー測定結果の平均値丸め誤差不具合修正                             |                     |
|                                                                |                     |
| Boot program download Programming                              |                     |
| Select port: COM1                                              |                     |
| Select COM port START button                                   | _                   |

6 Press START button on the screen.

The rewriting of upgrade software is started.

- \* During the rewriting, do not turn OFF the power supply of the controller.
  - If an error message is displayed, check the following.
  - a) Is the COM port selected by rewriting software correct?
  - b) Isn't the COM port selected by rewriting software opened by other software?
  - c) Are the controller and the PC connected with RS-232C cross cable?
  - d) Doesn't the connected cable cause breaking?

O If the message shown in the figure below is displayed, the rewriting is terminated successfully.

Press QUIT button to quit the rewriting software.

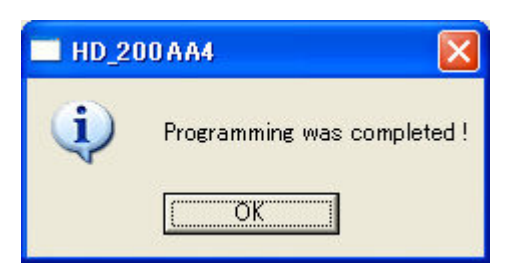

(8) Turn OFF the power supply of the controller once, and then reset the yellow pin you tilted in step (2) (tilt it to left side).

\* If you forget to reset it, nothing is displayed on the screen even if the power supply is turned ON.

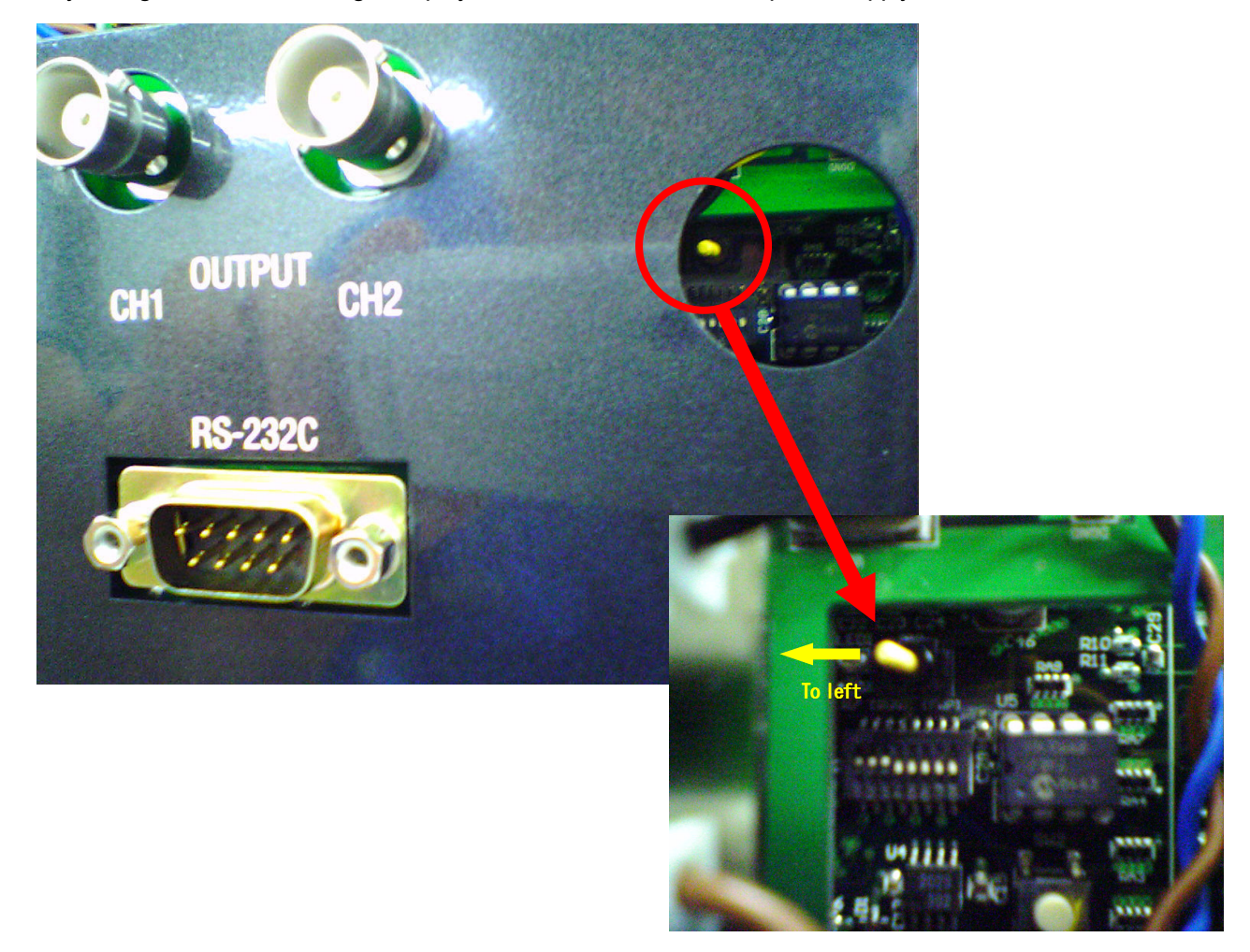

(9) Reset the removed cover on the rear surface. The upgrade is completed.

## 6. Guarantee and after-the-sale service

#### Guarantee

When you contact our company, please inform us of serial number on the side surface of your product.

The guarantee period is one year after the delivery.

However, the following cases are excluded from the guarantee target. The product will be repaired with extra charge.

- A failure or damage is caused by wrong usage, modification or repair that is not carried out by our company's staff

- A failure or damage caused by improper handling such as falling during transportation or movement

- A failure or damage caused by fire, salt damage, gas damage, abnormal voltage, natural disaster such as earthquake, thunder, wind and flood damage

- A failure or damage caused by handling that goes against usage or precautions shown in the manual

After-the-sale service

Before requesting the repair, please check the items shown in page 71.

If you have any inquiries, please contact the sales group, OST business division of or company.

<During guarantee period>

If a failure is caused in usual use status following precautions shown in the user's manual, the product will be repaired without charge.

For a failure out of guarantee range shown above, the product will be repaired with extra charge.

<After the guarantee period>

If the functions can be maintained by repair, we will repair the product as requested.

Repair service period

The minimum holding period of this product's performance components for repair (parts requierd for maintaining the functions) is one year after the manufacturing is discontinued. This period is set as repair service period. Even after the component holding period, the product may be repaired. Please contact the sales group, OST business division of or company.

\* For a failure generated in this product, our company does not accept any responsibility other than repair without charge based on this guarantee.

For More Information Call to us:

## SURUGA SEIKI CO., LTD.

Overseas Section, OST Division

**TEL** : +81-3-6711-5014

- FAX : +81-3-6711-5021
- URL : <u>http://www.suruga-ost.com/</u>
- E-mail: e-ost@suruga-g.co.jp